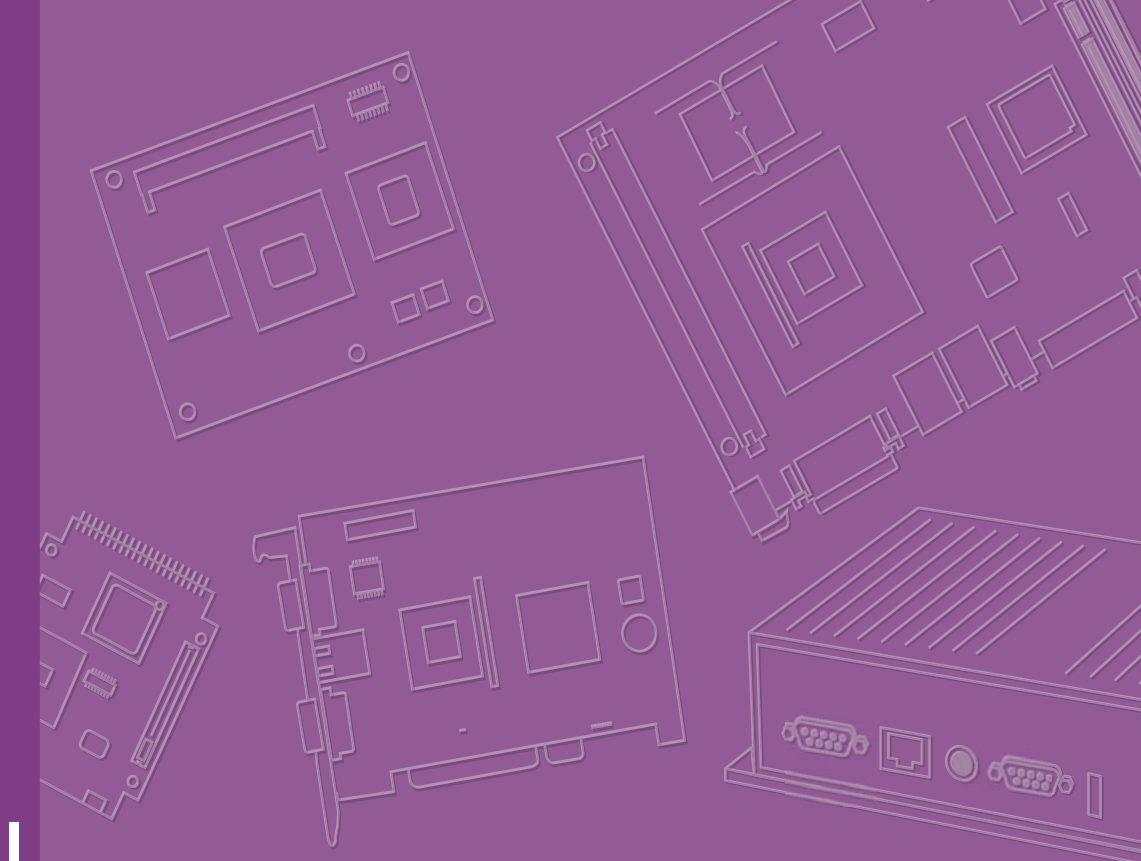

# **User Manual**

# **AIMB-227**

AMD Merlin Falcon Quad Core Mini-ITX with DP/DVI-D/HDMI, 6COM, and Dual LAN

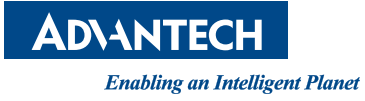

# Copyright

The documentation and the software included with this product are copyrighted 2018 by Advantech Co., Ltd. All rights are reserved. Advantech Co., Ltd. reserves the right to make improvements in the products described in this manual at any time without notice. No part of this manual may be reproduced, copied, translated or transmitted in any form or by any means without the prior written permission of Advantech Co., Ltd. Information provided in this manual is intended to be accurate and reliable. However, Advantech Co., Ltd. assumes no responsibility for its use, nor for any infringements of the rights of third parties, which may result from its use.

## **Acknowledgements**

AMI is a trademark of American Megatrends Inc.

IBM and PC are trademarks of International Business Machines Corporation.

AMD G-series is trademark of AMD Corporation

Nuvoton is a trademark of Nuvoton Technology.

All other product names or trademarks are properties of their respective owners.

Part No. 2006022710

Edition 1 February 2018

# A Message to the Customer

#### **Advantech Customer Services**

Each and every Advantech product is built to the most exacting specifications to ensure reliable performance in the harsh and demanding conditions typical of industrial environments. Whether your new Advantech equipment is destined for the laboratory or the factory floor, you can be assured that your product will provide the reliability and ease of operation for which the name Advantech has come to be known.

Your satisfaction is our primary concern. Here is a guide to Advantech's customer services. To ensure you get the full benefit of our services, please follow the instructions below carefully.

#### **Technical Support**

We want you to get the maximum performance from your products. So if you run into technical difficulties, we are here to help. For the most frequently asked questions, you can easily find answers in your product documentation. These answers are normally a lot more detailed than the ones we can give over the phone.

So please consult this manual first. If you still cannot find the answer, gather all the information or questions that apply to your problem, and with the product close at hand, call your dealer. Our dealers are well trained and ready to give you the support you need to get the most from your Advantech products. In fact, most problems reported are minor and are able to be easily solved over the phone.

In addition, free technical support is available from Advantech engineers every business day. We are always ready to give advice on application requirements or specific information on the installation and operation of any of our products.

# **Declaration of Conformity**

#### FCC Class B

This device complies with the requirements in part 15 of the FCC rules:

Operation is subject to the following two conditions:

- This device may not cause harmful interference
- This device must accept any interference received, including interference that may cause undesired operation.

This equipment has been tested and found to comply with the limits for a Class B digital device, pursuant to Part 15 of the FCC Rules. These limits are designed to provide reasonable protection against harmful interference when the equipment is operated in a commercial environment. This equipment generates, uses, and can radiate radio frequency energy and, if not installed and used in accordance with the instruction manual, may cause harmful interference to radio communications. Operation of this device in a residential area is likely to cause harmful interference in which case the user will be required to correct the interference at his/her own expense. The user is advised that any equipment changes or modifications not expressly approved by the party responsible for compliance would void the compliance to FCC regulations and therefore, the user's authority to operate the equipment.

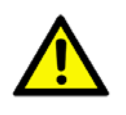

**Caution!** There is a danger of a new battery exploding if it is incorrectly installed. Do not attempt to recharge, force open, or heat the battery. Replace the battery only with the same or equivalent type recommended by the manufacturer. Discard used batteries according to the manufacturer's instructions.

# Memory Compatibility Test

#### **Normal RAM test Data**

| Category | Speed | Capacity | Vendor         | Module_PN                | Chip_PN                    | ADVAN-<br>TECH P/N            | ECC | Result | Remark |
|----------|-------|----------|----------------|--------------------------|----------------------------|-------------------------------|-----|--------|--------|
| DDR4     | 2133  | 4GB      | ATP            | A4G04QA8<br>BLPBME       | 40A77 D9RGQ                | N/A                           | N   | PASS   |        |
| DDR4     | 2133  | 8GB      | Advan-<br>tech | AQD-<br>SD4U8GN2<br>1-SG | SEC 552 BCPB<br>K4A4G085WD | AQD-<br>SD4U8GN<br>21-SG      | N   | PASS   |        |
| DDR4     | 2400  | 8GB      | ADATA          | ADS240038<br>G17-BHYA    | H5AN8G8NAF<br>R            | AQD-<br>SD4U8GN<br>24-HE      | N   | PASS   |        |
| DDR4     | 2400  | 8GB      | Advan-<br>tech | SQR-SD4N-<br>8G2K4HBC    | H5AN8G8NAF<br>R UHC 643V   | SQR-<br>SD4N-<br>8G2K4HB<br>C | N   | PASS   |        |

#### ECC RAM test Data

| Category | Speed | Capacity | Vendor | Module_PN              | Chip_PN                        | ADVAN-<br>TECH P/N       | ECC | Result | Remark |
|----------|-------|----------|--------|------------------------|--------------------------------|--------------------------|-----|--------|--------|
| DDR4     | 2133  | 4GB      | ATP    | A4F04QD8<br>BLPBME     | 40A77 D9RGQ                    | N/A                      | ECC | PASS   |        |
| DDR4     | 2133  | 8GB      | ATP    | A4F08QG8<br>BLPBME     | 40A77 D9RGQ                    | N/A                      | ECC | PASS   |        |
| DDR4     | 2400  | 8GB      | ADATA  | AD4B24003<br>8G17-BHYA | H5AN8G8NAF<br>R UHC 634A       | AQD-<br>SD4U8GE<br>24-HE | ECC | PASS   |        |
| DDR4     | 2400  | 8GB      | Apacer | 78.C2GF3.4<br>000B     | SEC 649<br>K4A8G08 SWB<br>BCRC | N/A                      | ECC | PASS   |        |

# **Ordering Information**

| Part Number       | CPU      | Display       | ТРМ | PCle | GbE | SATA | СОМ | Thermal Solution |
|-------------------|----------|---------------|-----|------|-----|------|-----|------------------|
| AIMB-227MG2-00A1E | RX-421BD | DP/HDMI/DVI-D | (1) | x8   | 2   | 2    | 6   | Active           |
| AIMB-227MG2-01A1E | RX-216GD | DP/HDMI/DVI-D | (1) | x8   | 2   | 2    | 6   | Passive          |
| AIMB-227PG2-02A1E | GX-224IJ | DP/DVI-D      | (1) | x4   | 2   | 2    | 6   | Passive          |

# **Product Warranty (2 years)**

Advantech warrants to you, the original purchaser, that each of its products will be free from defects in materials and workmanship for two years from the date of purchase.

This warranty does not apply to any products which have been repaired or altered by persons other than repair personnel authorized by Advantech, or which have been subject to misuse, abuse, accident or improper installation. Advantech assumes no liability under the terms of this warranty as a consequence of such events.

Because of Advantech's high quality-control standards and rigorous testing, most of our customers never need to use our repair service. If an Advantech product is defective, it will be repaired or replaced at no charge during the warranty period. For outof-warranty repairs, you will be billed according to the cost of replacement materials, service time and freight. Please consult your dealer for more details.

If you think you have a defective product, follow these steps:

- 1. Collect all the information about the problem encountered. (For example, CPU speed, Advantech products used, other hardware and software used, etc.) Note anything abnormal and list any onscreen messages you get when the problem occurs.
- 2. Call your dealer and describe the problem. Please have your manual, product, and any helpful information readily available.
- 3. If your product is diagnosed as defective, obtain an RMA (return merchandise authorization) number from your dealer. This allows us to process your return more quickly.
- 4. Carefully pack the defective product, a fully-completed Repair and Replacement Order Card and a photocopy proof of purchase date (such as your sales receipt)

in a shippable container. A product returned without proof of the purchase date is not eligible for warranty service.

5. Write the RMA number visibly on the outside of the package and ship it prepaid to your dealer.

## **Initial Inspection**

Before you begin installing your motherboard, please make sure that the following materials have been shipped:

- AIMB-227 AMD R-series mini-ITX motherboard
- 1 x SATA HDD cable
- 1 x SATA Power cable
- 1 x Serial port cable(1 to 4)
- 2 x Serial port cable(1 to 1)
- 1 x I/O port bracket
- 1 x Startup manual
- 1 x Warranty card
- 1 x CPU cooler

If any of these items are missing or damaged, contact your distributor or sales representative immediately. We have carefully inspected the AIMB-227 mechanically and electrically before shipment. It should be free of marks and scratches and in perfect working order upon receipt. As you unpack the AIMB-227, check it for signs of shipping damage. (For example, damaged box, scratches, dents, etc.) If it is damaged or it fails to meet the specifications, notify our service department or your local sales representative immediately. Also notify the carrier. Retain the shipping carton and packing material for inspection by the carrier. After inspection, we will make arrangements to repair or replace the unit.

# **Contents**

| Chapter | 1    | General Information                          | 1  |
|---------|------|----------------------------------------------|----|
|         | 1.1  | Introduction                                 | 2  |
|         | 1.2  | Features                                     | 2  |
|         | 1.3  | Specifications                               | 2  |
|         |      | 1.3.1 Processor System                       | 2  |
|         |      | 1.3.2 Expansion Slot                         | 2  |
|         |      | 1.3.3 Memory                                 | 2  |
|         |      | 1.3.4 Graphic Interface                      | 2  |
|         |      | 1.3.5 Ethernet Interface                     | 3  |
|         |      | 1.3.6 SATA Interface                         | 3  |
|         |      | 1.3.7 Rear I/O                               | 3  |
|         |      | 1.3.8 Internal Connector                     | 3  |
|         |      | 1.3.9 Watchdog Timer                         | 3  |
|         |      | 1.3.10 Power Requirement                     | 3  |
|         |      | 1.3.11 Environment                           | 3  |
|         |      | 1.3.12 Physical Characteristics              | 3  |
|         | 1.4  | Jumpers and Connectors                       | 4  |
|         |      | Table 1.1: Connector / Header List           | 4  |
|         |      | Table 1.2: Jumper Setting List:              | 5  |
|         | 1.5  | Board layout: Jumper and Connector Locations | 10 |
|         |      | Figure 1.1 Jumper and Connector Location     | 11 |
|         | 1.6  | AIMB-227 Board Diagram                       | 12 |
|         |      | Figure 1.2 AIMB-227 Board Diagram            | 12 |
|         | 1.7  | Safety Precautions                           | 12 |
|         | 1.8  | Jumper Settings                              | 13 |
|         |      | 1.8.1 How to Set Jumpers                     | 13 |
|         |      | 1.8.2 CMOS Clear (JCMOS1)                    | 13 |
|         |      | 1.8.3 PSON1: ATX, AT Mode Selector           | 13 |
|         | 1.9  | System Memory                                | 14 |
|         | 1.10 | Memory Installation Procedures               | 14 |
| Chanter | 2    | Connecting Peripherals                       | 15 |

#### 2 Connecting Peripherals ...... Chapter

| 2.1  | Introduction                                                         | 16 |
|------|----------------------------------------------------------------------|----|
| 2.2  | ATX 12V/DCIN 12V Power Connector (ATX12V1/DCIN1)                     | 16 |
| 2.3  | Digital Visual Interface connector (DVI1)                            | 17 |
| 2.4  | CMOS battery wafer box (BAT1)                                        | 18 |
| 2.5  | COMS Mode selection (JCMOS1)                                         | 18 |
| 2.6  | Embed DisplayPort (EDP1)                                             | 19 |
| 2.7  | Low Voltage Differential Signaling (LVDS1)                           | 19 |
| 2.8  | DisplayPort (Up) + High Definition Multimedia Interface (Down) stack |    |
|      | connector (DP1+HDMI1)                                                | 20 |
| 2.9  | VDD select for LVDS1 & EDP1 Panel (JLVDS1)                           | 21 |
| 2.10 | Inverter power connector (INV1)                                      | 21 |
| 2.11 | USB3.0 stack connector (USB12)                                       | 22 |
| 2.12 | USB2.0 stack connector (USB34)                                       | 23 |
| 2.13 | USB Power selection header #1 (JUSBPWR1)                             | 24 |
| 2.14 | USB Power selection header #2 (JUSBPWR2)                             | 24 |
| 2.15 | LVDS VESA, JEIDA format selection pin header (JLVDS_VCON1)           | 25 |
| 2.16 | Dual port USB2.0 header (USB78)                                      | 26 |
| 2.17 | LAN LED (LANLED1)                                                    | 27 |
| 2.18 | Dual port RJ45 Connector (LAN12)                                     | 28 |
| 2.19 | MINIPCIE with mSATA connector (MINIPCIE1)                            | 28 |
| 2.20 | HD Audio Interfaces (LINE-OUT) (AUDIO1)                              | 29 |

| 2.21 | Front panel audio header (FPAUD1)                               | 30     |
|------|-----------------------------------------------------------------|--------|
| 2.22 | Audio amplifier output pin header (AMP1)                        | 31     |
| 2.23 | HD Audio interface (SPDIF1)                                     | 31     |
| 2.24 | PCI-Express x8 slot (PCIEX8_1)                                  | 32     |
| 2.25 | SATA DOM power selection pin header (JSATAPWR1)                 | 33     |
| 2.26 | Next Generation Form Factor KEY-E (NGFF_E_1); M.2 conn          | 34     |
| 2.27 | Serial ATA interface connector #2 and #1 (SATA2 and SATA1)      | 35     |
| 2.28 | Serial ATA Power connector #1 and #2 (SATA_PWR1 and SATA_<br>36 | PWR2)  |
| 2.29 | SPI BIOS flash socket (SPI1)                                    | 37     |
| 2.30 | COM1 and COM2 Box Header (COM1 and COM2)                        | 38     |
| 2.31 | COM3456 Box Header (COM3456)                                    | 38     |
| 2.32 | COM6 RI# selection pin header (JSETCOM6_V1)                     | 39     |
| 2.33 | Keyboard & Mouse connector (KBMS1)                              | 40     |
| 2.34 | 8-bits General Purpose I/O Pin Header (GPIO1)                   | 41     |
| 2.35 | CCTALK Voltage selection pin header (JCCT_VCON1)                | 42     |
| 2.36 | Case Open selection pin header (JCASEOP_SW1)                    | 43     |
| 2.37 | Case Open connector (JCASE1)                                    | 43     |
| 2.38 | Low pin count interface connector (LPC1)                        | 44     |
| 2.39 | AMD DB-FP4 Merlin Falcon SoC (CPU1)                             | 45     |
| 2.40 | DDR4 SO-DIMM Socket CH-A (DIMMA1)                               | 45     |
| 2.41 | DDR4 SO-DIMM Socket CH-B (DIMMB1)                               | 45     |
| 2.42 | 5VSB input connector (ATX_5VSB1)                                | 46     |
| 2.43 | AT/ATX Mode selection (PSON1)                                   | 47     |
| 2.44 | Watch Dog timer output and OBS beep (JWDT1+JOBS1)               | 48     |
| 2.45 | Power LED and keyboard lock pin header (JFP2)                   | 49     |
| 2.46 | PWRBTN#/ RESET#/HDD LED/ Serial bus from HW monitor IC/In       | ternal |
|      | Buzzer /External Speaker header (JFP1)                          | 50     |
|      | 2.46.1 ATX soft power switch (JFP1/PWR_BTN)                     | 51     |
|      | 2.46.2 Reset (JFP1/RST_BTN)                                     | 51     |
|      | 2.46.3 HDD LED (JFP1/HDD_LED)                                   | 51     |
|      | 2.46.4 External speaker (JFP1/SPEAKER)                          | 51     |
| 2.47 | System Fan #1 connector (SYSFAN1)                               | 51     |
| 2.48 | CPU FAN #1 connector (CPUFAN1)                                  | 52     |
| 2.49 | SIM Card holder (SIM1)                                          | 53     |
|      |                                                                 |        |

# Chapter 3 BIOS Operation ......55

| Introdu | iction                 | 56 |
|---------|------------------------|----|
| BIOS    | Setup                  | 56 |
| 3.2.1   | Main Menu              | 57 |
| 3.2.2   | Advanced BIOS Features | 58 |
| 3.2.3   | Chipset                | 70 |
| 3.2.4   | Boot                   | 74 |
| 3.2.5   | Security               | 75 |
| 3.2.6   | Save & Exit            | 76 |

# Chapter 4 Software Introduction & Service ..... 77

| 4.1 | Introdu | uction                   |  |
|-----|---------|--------------------------|--|
| 4.2 | Value-  | -Added Software Services |  |
|     | 4.2.1   | Software API             |  |
|     | 4.2.2   | Software Utility         |  |

# Chapter 5 Chipset Software Installation Utility 81

| 5.1 | Before You Begin | 82 |
|-----|------------------|----|
| 5.2 | Introduction     | 82 |

3.1 3.2

|          | 5.3        | Windows 10/7 Driver Setup                                            | 82       |
|----------|------------|----------------------------------------------------------------------|----------|
| Chapter  | 6          | Graphics Setup                                                       | 83       |
|          | 6.1<br>6.2 | Introduction<br>Windows 10/7                                         | 84<br>84 |
| Chapter  | 7          | LAN Configuration                                                    | 85       |
|          | 7.1        | Introduction                                                         | 86       |
|          | 7.2        | Features                                                             | 86       |
|          | 7.3        | Installation                                                         | 86       |
|          | 7.4        | Windows 10/7 Driver Setup                                            | 87       |
| Appendix | Α          | Programming the Watchdog Timer                                       | 89       |
|          | A.1        | Programming the Watchdog Timer                                       | 90       |
|          |            | A.1.1 Watchdog Timer Overview                                        | 90       |
|          |            | A.1.2 Programming the Watchdog Timer                                 | 90       |
|          |            | Table A.1: Watchdog Timer Registers                                  | 92       |
|          |            | A.1.3 Example Program                                                | 93       |
| Appendix | B          | I/O Pin Assignments                                                  | 97       |
|          | B.1        | Digital Visual Interface connector (DVI1)                            |          |
|          | B.2        | Embed DisplayPort (EDP1)                                             | 98       |
|          | B.3        | Low Voltage Differential Signaling (LVDS1)                           | 99       |
|          | B.4        | DisplayPort (Up) + High Definition Multimedia Interface (Down) stack | 400      |
|          | D 5        | CONNECTOF (DP1+HDIVII1)                                              | 100      |
|          | B.5<br>B.6 | USB3.0 stack connector (USB34)                                       | 101      |
|          | B.7        | Dual port R.I45 Connector (LAN12)                                    | 102      |
|          | B.8        | MINIPCIE with mSATA connector (MINIPCIE1)                            | . 102    |
|          | B.9        | PCI-Express x8 slot (PCIEX8_1)                                       | . 104    |
| E        | 3.10       | Next Generation Form Factor KEY-E (NGFF_E_1) ; M.2 conn              | . 105    |
| E        | 3.11       | COM2 Box Header (Colay CCTalk)                                       |          |
| _        |            | COM2                                                                 | . 106    |
| E        | 3.12       | COM3456 Box Header (COM3456)                                         | 407      |
|          |            | COM3 (BIOS selectable RS232/422/485, Default RS-232)                 | . 107    |

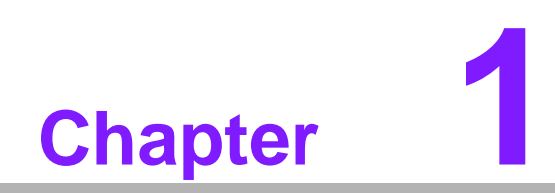

**General Information** 

# 1.1 Introduction

AIMB-227 is a Mini-ITX motherboard based on Merlin Falcon" RX-421BD processor can deliver up to up to 22% more graphics performance than the previous enervation RX-427BB based on the 3DMark 11 (Performance) benchmark (good graphics performance), designed with rich I/O functions and dual display support, AIMB-227 is ideal for any rugged applications such as Digital Surveillance, Digital Signage, Thin Client, Electronic Gaming Machines, etc. With the pre-loaded remote management software - SUSIAccess, AIMB-227 not only saves development cost but also enhances system management efficiency.

## **1.2 Features**

- Rich I/O connectivity: 6 serial ports, 4 USB 2.0, 4 USB3.0, 2 SATA III, Dual GbE LAN
- Standard Mini-ITX form factor: The AIMB-227 is a Mini-ITX motherboard
- Wide selection of storage devices: SATA HDD, SATA DOM, mSATA customers benefit from the flexibility of using the most suitable storage device for larger capacity
- Optimized integrated graphic solution: With AMD Radeon 3rd Generation GCN (Up to 8 CUs) Graphics, Support DirectX® 12 and UVD v6 Unified Video Decode Engine

# **1.3 Specifications**

#### 1.3.1 Processor System

- CPU: AMD R-series, supports Quad/Dual core CPU
- Max. Speed: Quad Core 2.1 GHz (RX-421BD, TDP 35 W)/ Dual Core 1.6 GHz (RX-216GD, TDP 15W) Dual Core 2.4GHz (GX-224IJ, TDP 15W)
- L2 Cache: 2 MB
- BIOS: AMI 16 Mbit SPI

#### 1.3.2 Expansion Slot

- Mini-PCle: One, full size
- M.2 E Key: 1, (2230)
- PCIe x8: 1

#### 1.3.3 Memory

- Technology: Dual channel DDR4 2133 MHz
- Max. Capacity: 16 GB
- Socket: 2 x 260 pin SODIMM

#### **1.3.4 Graphic Interface**

- Controller: AMD Radeon 3rd Generation GCN (Up to 8 CUs)
- HDMI: 1, 4096 x 2160 @ 60Hz Max (60Hz requires re-timer)
- **LVDS:** 1, supports dual channel 48-bit up to 1920 x colay DP 1.2 port (Optional)
- DP 1.2: 1, supports DP++, resolution up to 4096 x 2160 @ 60Hz
- **DVI-D:** 1, supports up to SXGA 1920 x 1200
- Multiple Display: 3 independent display by DP/HDMI/DVI-D

#### 1.3.5 Ethernet Interface

- Interface: 10/100/1000 Mbps
- Controller: GbE: Realtek RTL8111G
- Connector: RJ-45 x 2

#### **1.3.6 SATA Interface**

- Max Data Transfer Rate: 600 MB/s
- Channel: 2

#### 1.3.7 Rear I/O

- **DVI-D:** 1
- **HDMI:** 1
- **DP:** 1
- Ethernet: 2
- **USB:** 4 (2USB2.0 & 2USB3.0)
- Audio: 1 (Line out)
- DC jack: 1

#### **1.3.8 Internal Connector**

- LVDS & Inverter: 1
- **USB:** 4 (2USB2.0 & 2USB3.0)
- Serial: 6 (5 x RS232,1 x RS232/422/485; COM 3 support RS232/422/485 auto flow control; COM6 support 5v/12V by jumper selection; 1 COM support CCtalk; 1 COM support TTL)
- **SATA:** 2
- SATA Power Connector: 2
- GPIO: 8-bit
- Mini PCIE slot: 1 miniPCIE slot, F/S support mSATA; F/S support SIM holder
- **M.2 E Key:** 1, (2230)

#### 1.3.9 Watchdog Timer

- Output: System reset
- Interval: Programmable 1 ~ 255 sec/min

#### **1.3.10 Power Requirement**

- Typical:
  - Single Voltage 12V DC input by 1x 2.5φ connector or 1x internal 2x2-pin power
  - AT/ATX Supported by Jumper
  - Max power consumption: 60.83 W (16G DDR4 RAM)

#### 1.3.11 Environment

- Temperature:
  - 0 ~ 60° C (32 ~ 140° F), Operating
  - 40 ~ 85° C (-40 ~ 185° F), Non-operating

#### **1.3.12 Physical Characteristics**

Dimensions: 170 mm x 170 mm (6.69" x 6.69")

# **1.4 Jumpers and Connectors**

Connectors on the AIMB-227 motherboard link it to external devices such as hard disk drives and a keyboard. In addition, the board has a number of jumpers used to configure your system for your application.

The tables below list the function of each of the board jumpers and connectors. Later sections in this chapter give instructions on setting jumpers. Chapter 2 gives instructions for connecting external devices to your motherboard.

| Table | 1.1: Connector / Header List                                                      |                |
|-------|-----------------------------------------------------------------------------------|----------------|
|       | Description                                                                       | Part Reference |
| 1     | DC input Jack                                                                     | DCIN1          |
| 2     | Digital Visual Interface connector                                                | DVI1           |
| 3     | Coin Battery wafer box                                                            | BAT1           |
| 4     | COMS Mode selection                                                               | JCMOS1         |
| 5     | Embed DisplayPort                                                                 | EDP1           |
| 6     | DisplayPort (Up) + High Definition Multimedia Interface<br>(Down) stack connector | DP1+HDMI1      |
| 7     | VDD select for LVDS1 & EDP1 Panel                                                 | JLVDS1         |
| 8     | Low Voltage Differential Signaling                                                | LVDS1          |
| 9     | USB3.0 stack connector                                                            | USB12          |
| 10    | Inverter power connector                                                          | INV1           |
| 11    | USB2.0 stack connector                                                            | USB34          |
| 12    | USB Power selection for USB12 & USB34                                             | JUSBPWR1       |
| 13    | USB Power selection for USB56 & USB78                                             | JUSBPWR2       |
| 14    | LVDS VESA, JEIDA format selection pin header                                      | JLVDS_VCON1    |
| 15    | Dual port USB2.0 header                                                           | USB78          |
| 16    | LAN LED                                                                           | LANLED1        |
| 17    | Dual port RJ45 Connector                                                          | LAN12          |
| 18    | MINIPCIE with mSATA connector                                                     | MINIPCIE1      |
| 19    | HD Audio Interface (LINE-OUT)                                                     | AUDIO1         |
| 20    | Front panel audio header                                                          | FPAUD1         |
| 21    | Audio amplifier output pin header                                                 | AMP1           |
| 22    | HD Audio interface (Digital)                                                      | SPDIF1         |
| 23    | PCI Express x8 slot                                                               | PCIEX8_1       |
| 24    | SATA DOM power selection pin header                                               | JSATAPWR1      |
| 25    | Next Generation Form Factor KEY-E                                                 | NGFF_E_1       |
| 26    | Serial ATA interface connector #2                                                 | SATA2          |
| 27    | Serial ATA interface connector #1                                                 | SATA1          |
| 28    | Serial ATA Power connector #1                                                     | SATA_PWR1      |
| 29    | Serial ATA Power connector #2                                                     | SATA_PWR2      |
| 30    | SPI BIOS Flash Socket                                                             | SPI1           |
| 31    | COM1 Box Header                                                                   | COM1           |
| 32    | COM2 Box Header                                                                   | COM2           |
| 33    | COM6 RI# selection pin header                                                     | JSETCOM6_V1    |
| 34    | PS2 Keyboard & Mouse connector                                                    | KBMS1          |
| 35    | 8-bits General Purpose I/O Pin Header                                             | GPIO1          |
| 36    | CCTALK Voltage selection pin header                                               | JCCT_VCON1     |
| 37    | Case Open selection pin header                                                    | JCASEOP SW1    |

| Table | 1.1: Connector / Header List                                                                        |             |
|-------|----------------------------------------------------------------------------------------------------|-------------|
| 38    | Case Open connector                                                                                 | JCASE1      |
| 39    | COM3 ~ COM6 Box Header                                                                              | COM3456     |
| 40    | Low pin count interface connector                                                                   | LPC1        |
| 41    | AMD DB-FP4 Merlin Falcon SoC                                                                        | CPU1        |
| 42    | DDR4 SO-DIMM Socket CH-A                                                                            | DIMMA1      |
| 43    | DDR4 SO-DIMM Socket CH-B                                                                            | DIMMB1      |
| 44    | 5VSB input connector                                                                                | ATX_5VSB1   |
| 45    | AT/ATX Mode selection                                                                               | PSON1       |
| 46    | Watch Dog timer output and OBS beep                                                                 | JWDT1+JOBS1 |
| 47    | Power LED and keyboard lock pin header                                                              | JFP2        |
| 48    | PWRBTN#/ RESET#/HDD LED/ Serial bus from HW<br>monitor IC/Internal Buzzer / External Speaker header | JFP1        |
| 49    | System Fan #1 connector                                                                             | SYSFAN1     |
| 50    | CPU FAN #1 connector                                                                                | CPUFAN1     |
| 51    | Dual port USB3.0 header                                                                             | USB56       |
| 52    | ATX 12V power supply connector                                                                      | ATX12V1     |
| 53    | SIM Card holder                                                                                     | SIM1        |

### Table 1.2: Jumper Setting List:

|    | Description                                                                            | Part Reference |
|----|----------------------------------------------------------------------------------------|----------------|
| 1  | USB VBUS Selection for USB12 & USB34                                                   | JUSBPWR1       |
| 2  | USB VBUS Selection for USB56 & USB78                                                   | JUSBPWR2       |
| 3  | VDD select for LVDS1 & EDP1 Panel                                                      | JLVDS1         |
| 4  | SATA DOM power selection pin header                                                    | JSATAPWR1      |
| 5  | CMOS clear                                                                             | JCOMS1         |
| 6  | COM6_RI# Pin Selection                                                                 | JSETCOM6_V1    |
| 7  | CCTALK selection pin header                                                            | JCCT_VCON1     |
| 8  | Case open selection                                                                    | JCASEOP_SW1    |
| 9  | AT / ATX Mode selection                                                                | PSON1          |
| 10 | PWRBTN# / RESET# / HDD LED / Serial bus / Internal<br>Buzzer / External Speaker header | JFP1           |
| 11 | Watch Dog Timer output and OBS Beep                                                    | JWDT1+JOBS1    |

#### 1. USB VBUS selection for USB12 & USB34 (JUSBPWR1)

| Function                        | Setting |
|---------------------------------|---------|
| Set USB VBUS as +5VSB (Default) |         |
| Set USB VBUS as +5V             |         |

2. USB VBUS Selection for USB56 & USB78 (JUSBPWR2)

| Function                        | Setting |
|---------------------------------|---------|
| Set USB VBUS as +5VSB (Default) |         |
| Set USB VBUS as +5V             |         |

### 3. VDD select for LVDS1 & EDP1 Panel (JLVDS1)

| Function                            | Setting                                                                                                    |
|-------------------------------------|----------------------------------------------------------------------------------------------------|
|                                     | 2 4 6                                                                                                    |
| Jumper position for +3.3V (Default) | $\bigcirc \bigcirc \bigcirc \bigcirc \bigcirc \bigcirc \bigcirc \bigcirc \bigcirc \bigcirc \bigcirc \bigcirc \bigcirc \bigcirc \bigcirc \bigcirc \bigcirc \bigcirc \bigcirc $ |
|                                     | 1 3 5                                                                                                    |
|                                     | 246                                                                                                    |
| Jumper position for +5V             |                                                                                                    |
|                                     | 1 3 5                                                                                                    |
|                                     | 2 4 6                                                                                                    |
| Jumper position for +12V            |                                                                                                    |
|                                     | 1 3 5                                                                                                    |

### 4. SATA DOM power selection pin header (JSATAPWR1)

| Function                           | Setting |
|------------------------------------|---------|
| SATA1 Such as SATA CONN. (Default) |         |
| SATA1 Support SATA DOM Power       |         |

#### 5. CMOS clear (JCOMS1)

| Function         | Setting |
|------------------|---------|
| Normal (Default) |         |
| Clear CMOS       |         |

# 6. PWRBTN# / RESET# / HDD LED / Serial bus / Internal Buzzer / External Speaker header (JFP1)

| Function                  | Setting | g             |             |             |
|---------------------------|---------|---------------|-------------|-------------|
|                           | 3       |               |             | 12          |
| Internal Buzzer (Default) | 000     | 0<br>0<br>0 ( | 0<br>0<br>• | 0<br>0<br>0 |
|                           | 1       |               | 7           | 10          |

#### 7. COM6\_RI# Pin Selection (JSETCOM6\_V1)

| Function                          | Setting                                               |
|-----------------------------------|-------------------------------------------------------|
| Jumper position for RI# (Default) | 2 4 6<br>0 0 0<br>0 0<br>1 3 5                        |
| Jumper position for +5V           | $ \begin{array}{cccccccccccccccccccccccccccccccccccc$ |
| Jumper position for +12V          | 2 4 6<br>0 0 0<br>0 0 0<br>1 3 5                      |

8. CCTALK selection pin header (JCCT\_VCON1)

| Function             | Setting |
|----------------------|---------|
| CCTALK 12V (Default) |         |
| CCTALK 5V            |         |

#### 9. Case open selection (JCASEOP\_SW1)

| Function              | Setting |
|-----------------------|---------|
| Normal Close          |         |
| Normal Open (Default) |         |

#### 10. AT / ATX Mode selection (PSON1)

| Function              | Setting |
|-----------------------|---------|
| Normal Close          |         |
| Normal Open (Default) |         |

11. Watchdog timer output and OBS beep (JWDT1+JOBS1)

| Function                                                          | Setting                                 |
|-------------------------------------------------------------------|-----------------------------------------|
|                                                                   | 1 2 3 4 5                               |
| Watch Dog Timer Enable (2-3) (Default)<br>OBS BEEP(4-5) (Default) | $\circ \bullet \bullet \bullet \bullet$ |
|                                                                   | 1 2 3 4 5                               |
| Watch Dog Timer Disable (1-2) OBS<br>BEEP(4-5) (Default)          | $\bullet \bullet \circ \bullet \bullet$ |

### 12. Power switch/HDD LED/SMBus/Speaker pin header (JFP1)

| Function             | Setting               |
|----------------------|-----------------------|
|                      | 10 • • • • • 1        |
|                      |                       |
|                      | 12 3 3 3 3            |
| JFP1(7-10) (Default) | JFP 1                 |
|                      | SPEAKER               |
|                      | SM_BUS 🔍 🔍 🔍 HDD_LED  |
|                      | RST_BTN 🔍 🔍 🔍 PWR_BTN |
|                      |                       |

# **1.5 Board layout: Jumper and Connector Locations**

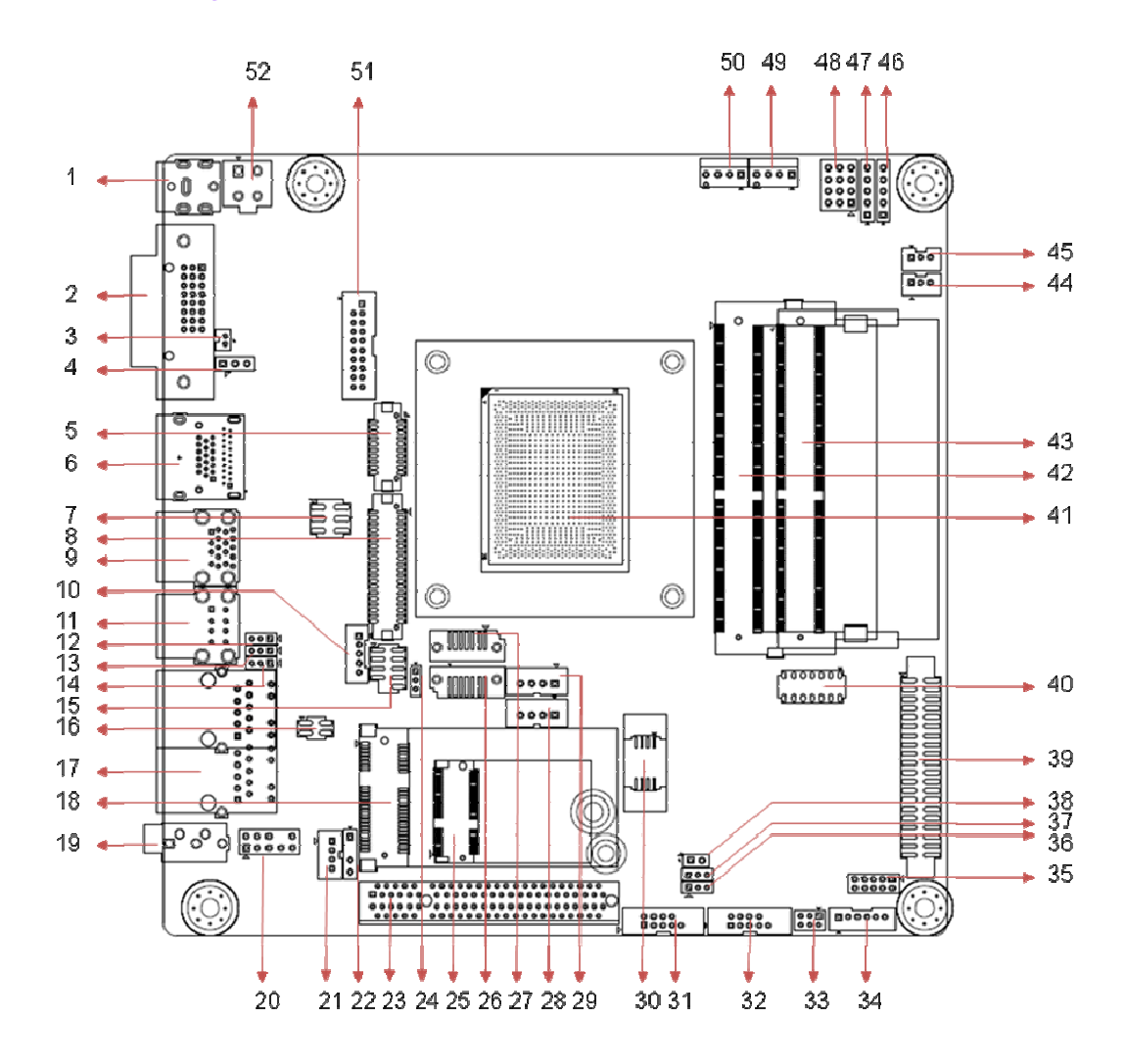

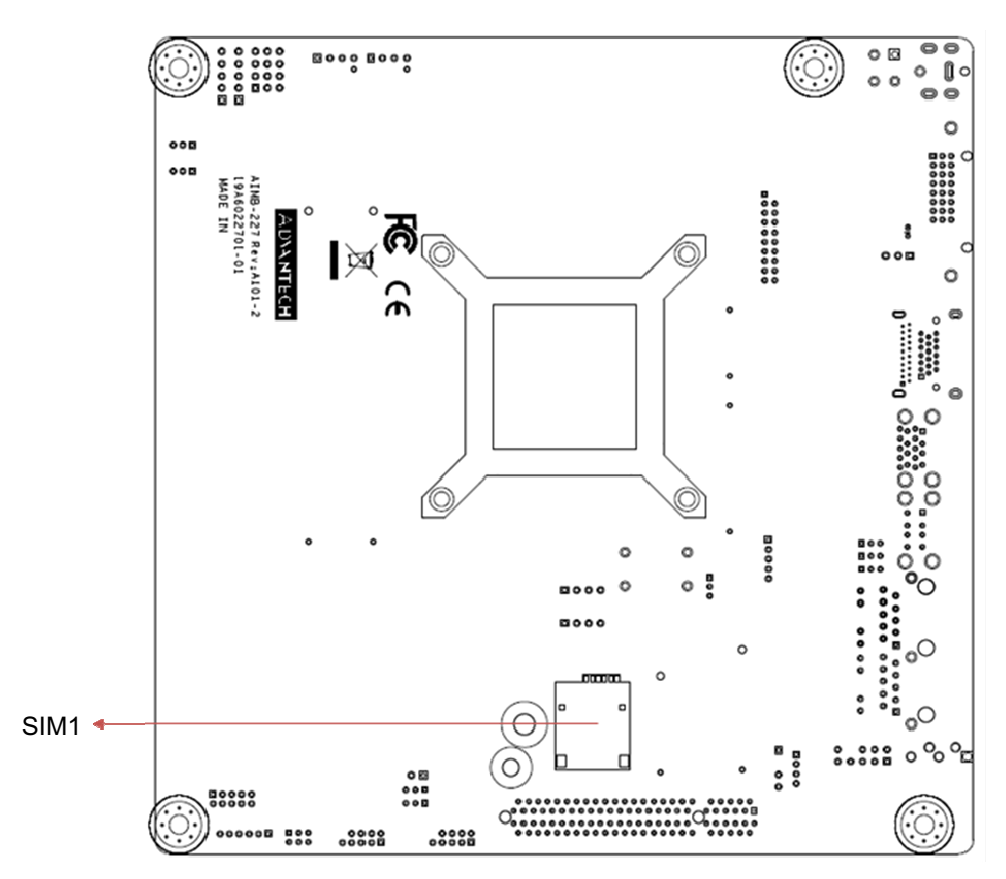

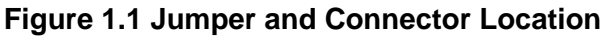

| 1. DCIN1       | 18. MINIPCIE1 |
|----------------|---------------|
| 2. DVI1        | 19. AUDIO1    |
| 3. BAT1        | 20. FPAUD1    |
| 4. JCMOS1      | 21. AMP1      |
| 5. EDP1        | 22. SPDIF1    |
| 6. DP1+HDMI1   | 23. PCIEX8_1  |
| 7. JLVDS1      | 24. JSATAPWR1 |
| 8. LVDS1       | 25. NGFF_E_1  |
| 9. USB12       | 26. SATA2     |
| 10. INV1       | 27. SATA1     |
| 11. USB34      | 28. SATA_PWR1 |
| 12. JUSBPWR1   | 29. SATA_PWR2 |
| 13. JUSBPWR2   | 30. SPI1      |
| 14. JLVDS_VON1 | 31. COM1      |
| 15. USB78      | 32. COM2      |

16. LANLED1

52. ATX12V1

34. KBMS1

17. LAN12

| 18. MINIPCIE1   | 35. GPIO1       |
|-----------------|-----------------|
| 19. AUDIO1      | 36. JCCT_VCON1  |
| 20. FPAUD1      | 37. JCASEOP_SW1 |
| 21. AMP1        | 38. JCASE1      |
| 22. SPDIF1      | 39. COM3456     |
| 23. PCIEX8_1    | 40. LPC1        |
| 24. JSATAPWR1   | 41. CPU1        |
| 25. NGFF_E_1    | 42. DIMMA1      |
| 26. SATA2       | 43. DIMMB1      |
| 27. SATA1       | 44. ATX_5VSB1   |
| 28. SATA_PWR1   | 45. PSON1       |
| 29. SATA_PWR2   | 46. JWDT1+JOBS1 |
| 30. SPI1        | 47. JFP2        |
| 31. COM1        | 48. JFP1        |
| 32. COM2        | 49. SYSFAN1     |
| 33. JSETCOM6_V1 | 50. CPUFAN1     |
|                 |                 |

51. USB56

#### 1.6 AIMB-227 Board Diagram

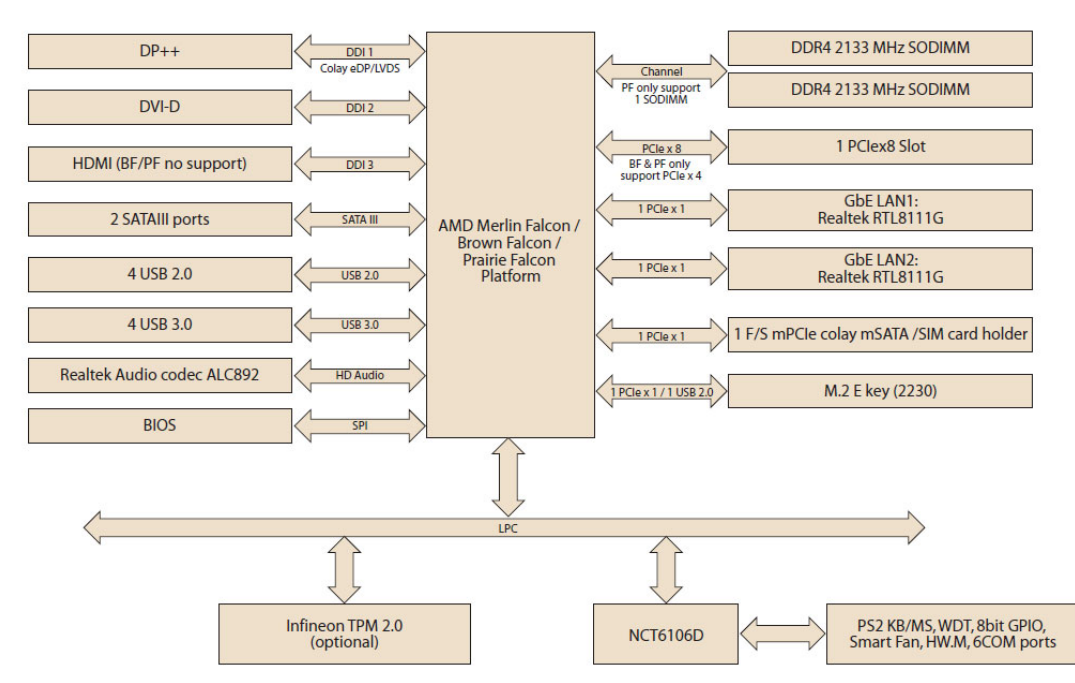

Figure 1.2 AIMB-227 Board Diagram

#### 1.7 **Safety Precautions**

Warning! Always completely disconnect the power cord from chassis whenever you work with the hardware. Do not make connections while the power is on. Sensitive electronic components can be damaged by sudden power surges. Only experienced electronics personnel should open the PC chassis.

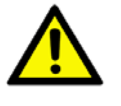

**Caution!** Always ground yourself to remove any static charge before touching the motherboard. Modern electronic devices are very sensitive to electrostatic discharges. As a safety precaution, use a grounding wrist strap at all times. Place all electronic components on a static-dissipative surface or in a static-shielded bag when they are not in the chassis.

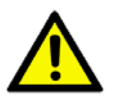

**Caution!** The computer is provided with a battery-powered real-time clock circuit. There is a danger of explosion if battery is incorrectly replaced. Replace only with same or equivalent type recommended by the manufacturer. Discard used batteries according to manufacturer's instructions.

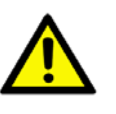

**Caution!** There is a danger of a new battery exploding if it is incorrectly installed. Do not attempt to recharge, force open, or heat the battery. Replace the battery only with the same or equivalent type recommended by the manufacturer. Discard used batteries according to the manufacturer's instructions.

# 1.8 Jumper Settings

This section provides instructions on how to configure your motherboard by setting the jumpers. It also includes the motherboards's default settings and your options for each jumper.

#### **1.8.1 How to Set Jumpers**

You can configure your motherboard to match the needs of your application by setting the jumpers. A jumper is a metal bridge that closes an electrical circuit. It consists of two metal pins and a small metal clip (often protected by a plastic cover) that slides over the pins to connect them. To "close" (or turn ON) a jumper, you connect the pins with the clip. To "open" (or turn OFF) a jumper, you remove the clip. Sometimes a jumper consists of a set of three pins, labeled 1, 2, and 3. In this case you connect either pins 1 and 2, or 2 and 3. A pair of needle-nose pliers may be useful when setting jumpers.

#### 1.8.2 CMOS Clear (JCMOS1)

The AIMB-227 motherboard contains a jumper that can erase CMOS data and reset the system BIOS information. Normally this jumper should be set with pins 1-2 closed. If you want to reset the CMOS data, set J1 to 2-3 closed for just a few seconds, and then move the jumper back to 1-2 closed. This procedure will reset the CMOS to its default setting.

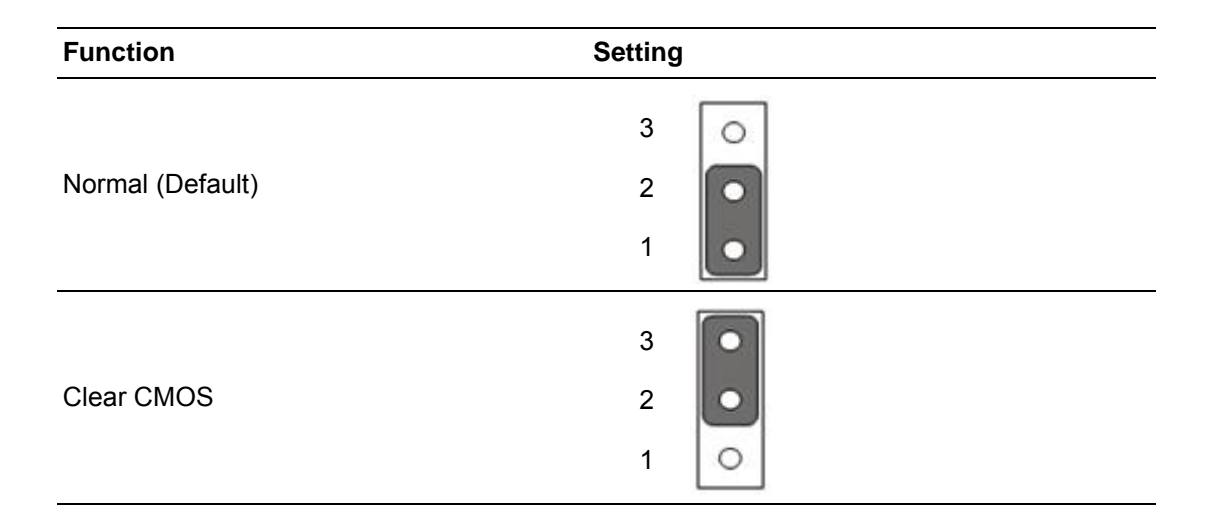

### 1.8.3 PSON1: ATX, AT Mode Selector

| Function           | Setting |
|--------------------|---------|
| AT Mode            |         |
| ATX Mode (Default) |         |

# **1.9 System Memory**

The AIMB-227 has two sockets for a 260-pin SODIMM. This socket can use 1.2 V unbuffered double-data-rate three synchronous, low-voltage DRAM (DDR4 SDRAM). DRAM is available in capacities of 1 GB/2 GB/4 GB and 8 GB. The socket can be filled in any combination with DIMMs of any size, giving a total memory size between 2GB to 16GB. AIMB-227 only merlin Falcon supports ECC (error checking and correction) memory.

## **1.10 Memory Installation Procedures**

To install SODIMMs, first make sure the handles of the SODIMM socket are in the "open" position, i.e., the handles lean outward. Slowly slide the SODIMM module along the plastic guides on both ends of the socket. Then press the SODIMM module well down into the socket, until you hear a click when the two handles have automatically locked the memory module into the correct position of the SODIMM socket. To remove the memory module, just push both handles outward, and the memory module well will be ejected.

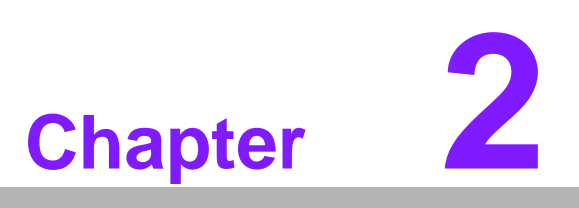

Connecting Peripherals

# 2.1 Introduction

You can access most of the connectors from the top of the board as it is being installed in the chassis. If you have a number of cards installed or have a packed chassis, you may need to partially remove the card to make all the connections.

# 2.2 ATX 12V/DCIN 12V Power Connector (ATX12V1/ DCIN1)

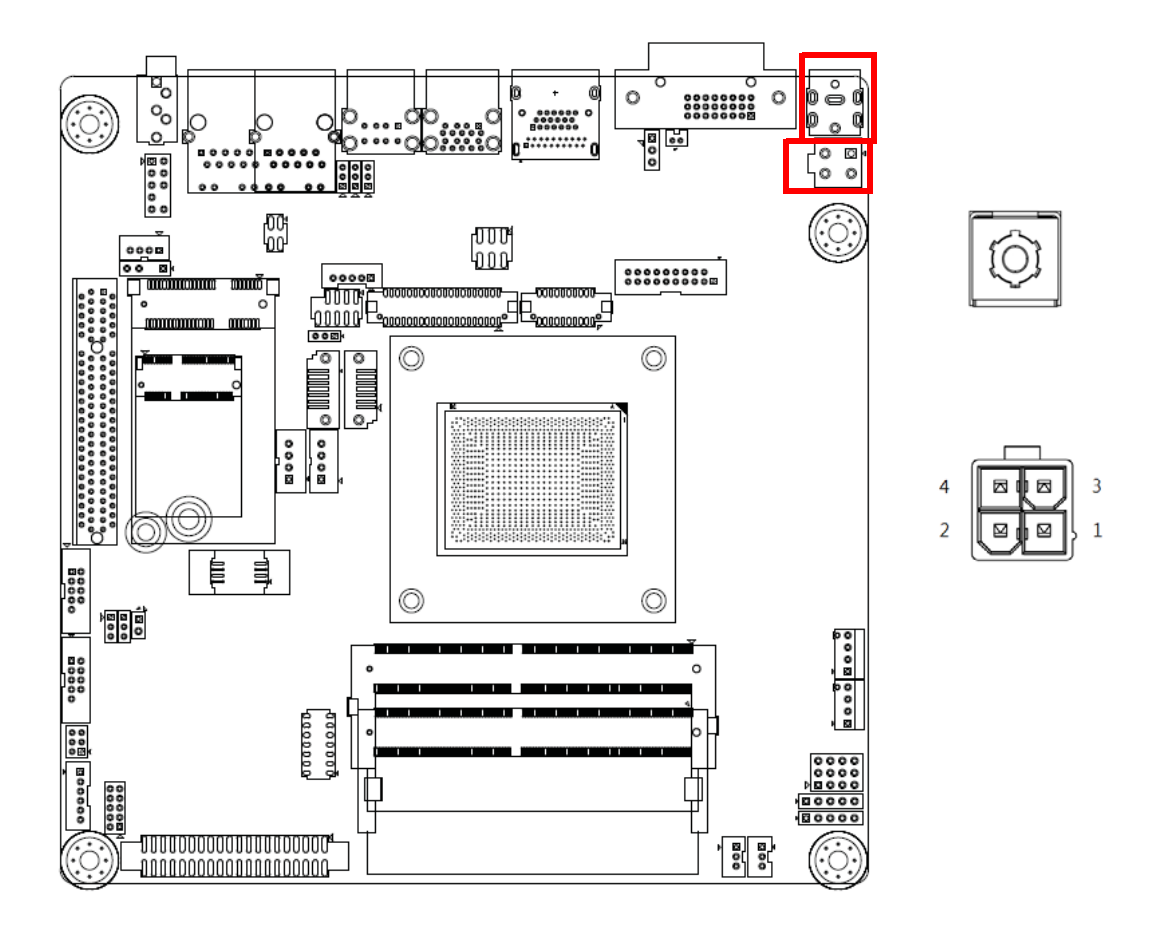

| Pin | Signal       |
|-----|--------------|
| 1   | VCC (Center) |
| 2   | GND          |

| Pin | Signal |
|-----|--------|
| 1   | GND    |
| 2   | GND    |
| 3   | +12V   |
| 4   | +12V   |
|     |        |

# 2.3 Digital Visual Interface connector (DVI1)

The AIMB-227 includes one DVI, which can support DVI-D outputs. Pin assignments for DVI-D is detailed in Appendix B.

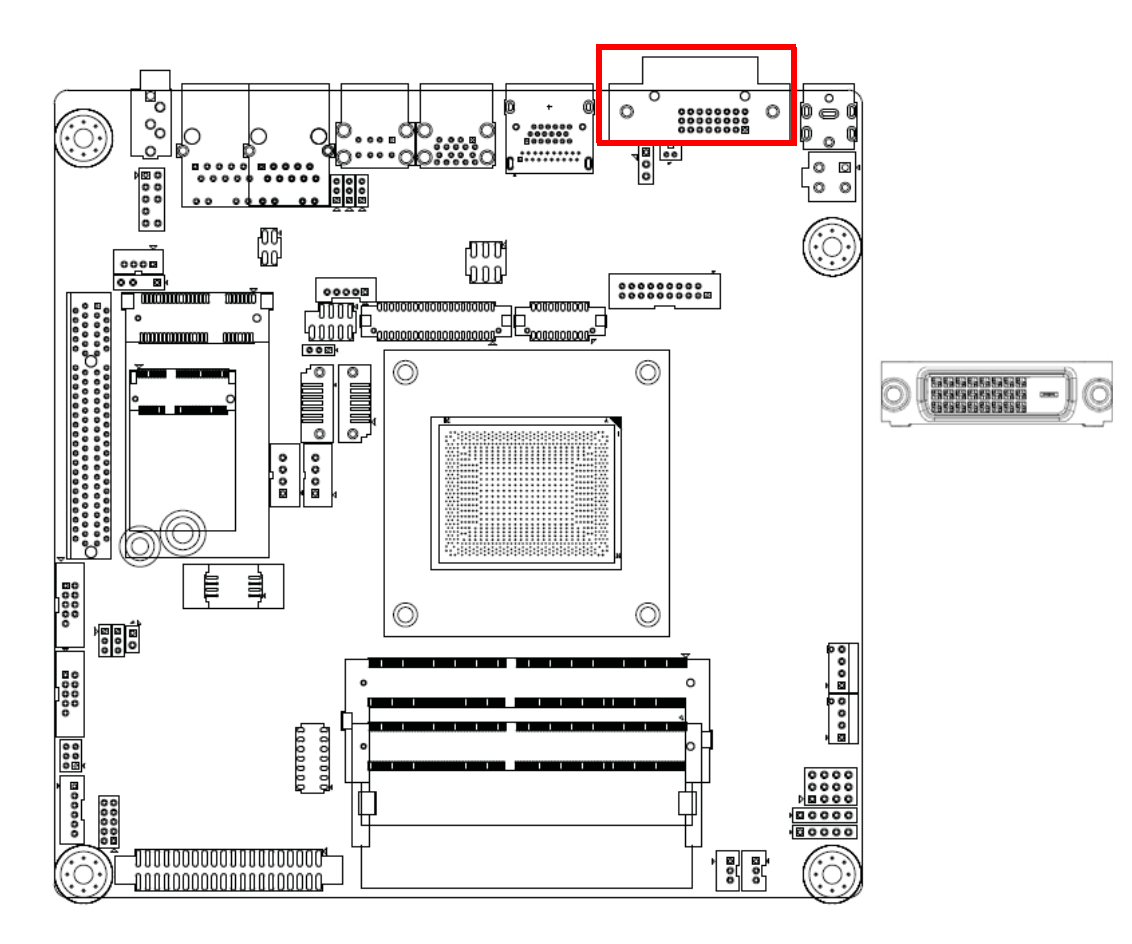

# 2.4 CMOS battery wafer box (BAT1)

# 2.5 COMS Mode selection (JCMOS1)

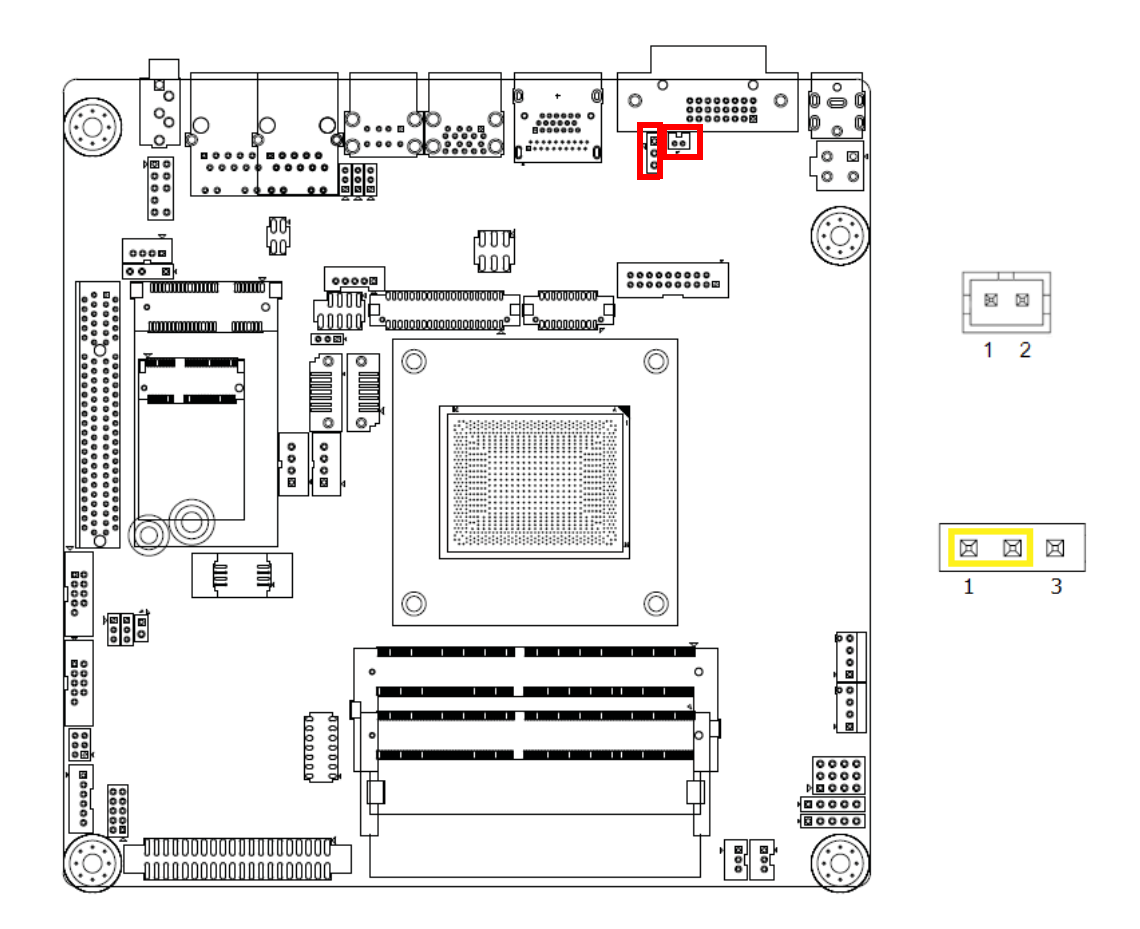

| Pin | Signal |
|-----|--------|
| 1   | VCC    |
| 2   | GND    |

| Pin | Signal |
|-----|--------|
| 1   | VBAT   |
| 2   | RTC    |
| 3   | GND    |

# 2.6 Embed DisplayPort (EDP1)

# 2.7 Low Voltage Differential Signaling (LVDS1)

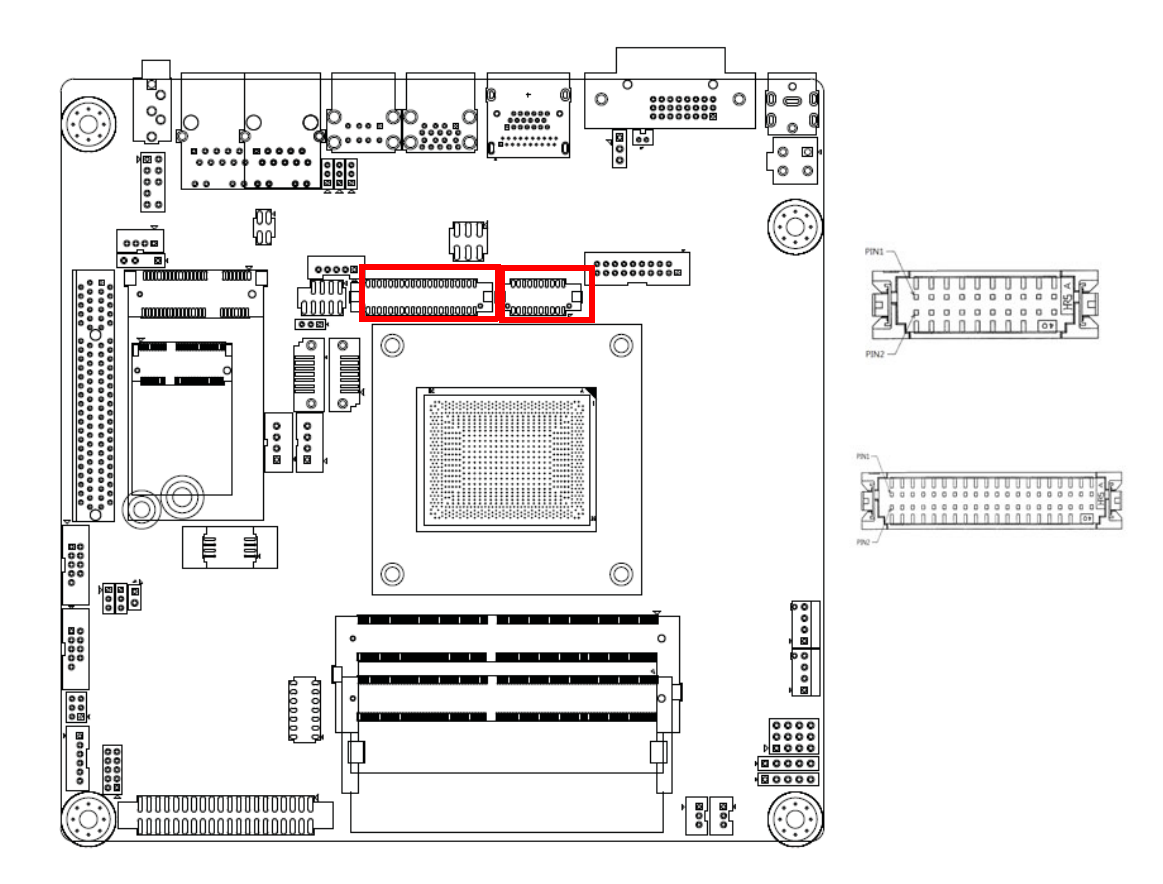

Notice: LVDS is optional feature.

2.8 DisplayPort (Up) + High Definition Multimedia Interface (Down) stack connector (DP1+HDMI1)

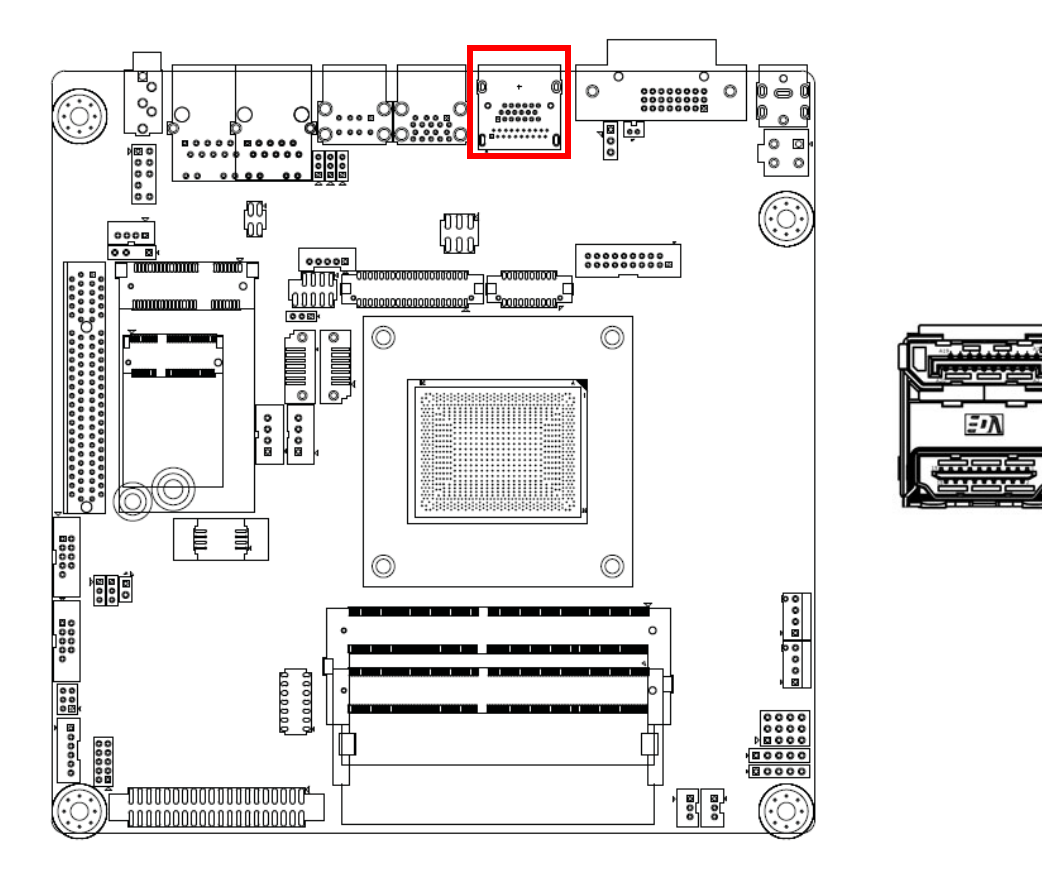

Notice: Prairie Falcon doesn't support HDMI (DDI3) output

# 2.9 VDD select for LVDS1 & EDP1 Panel (JLVDS1)

# 2.10 Inverter power connector (INV1)

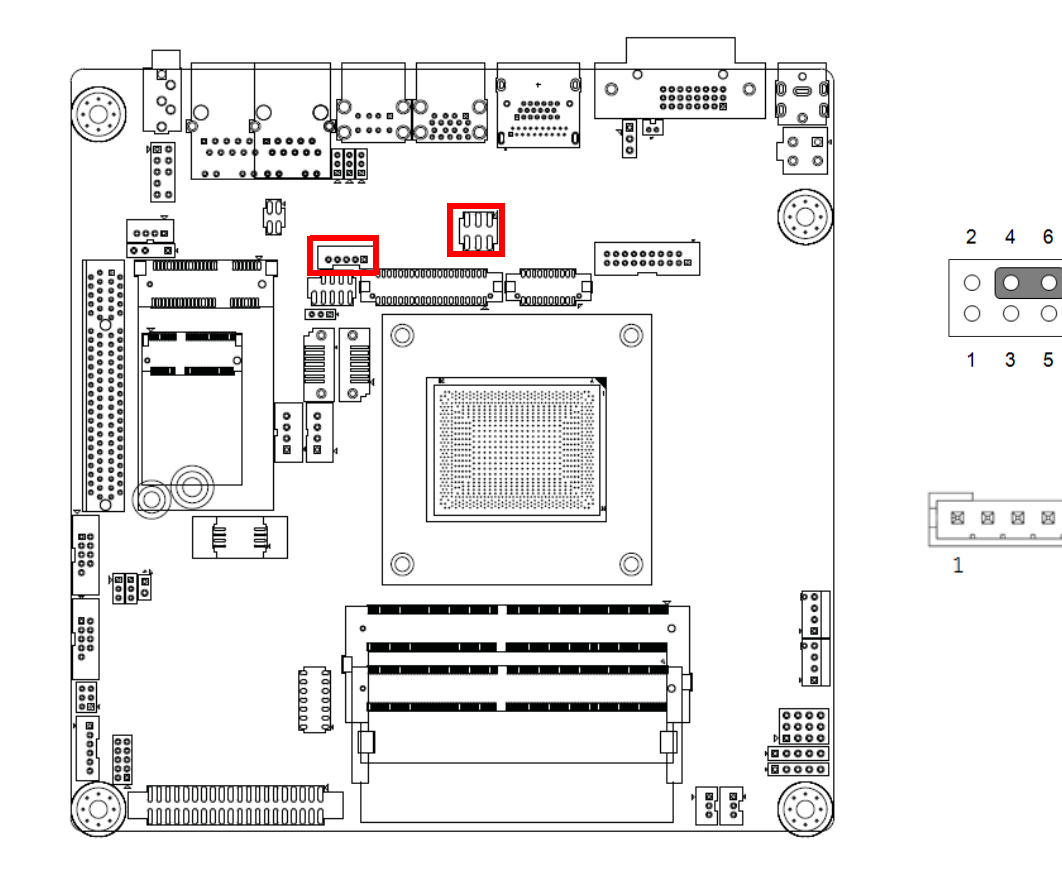

| Pin | Signal | Pin | Signal |
|-----|--------|-----|--------|
| 1   | NC     | 2   | +5V    |
| 3   | +12V   | 4   | VDD    |
| 5   | NC     | 6   | +3.3V  |

| Pin | Signal   |
|-----|----------|
| 1   | +12V     |
| 2   | GND      |
| 3   | BKL EN   |
| 4   | BKL CTRL |
| 5   | +5V      |

Ø

5

2.11 USB3.0 stack connector (USB12)

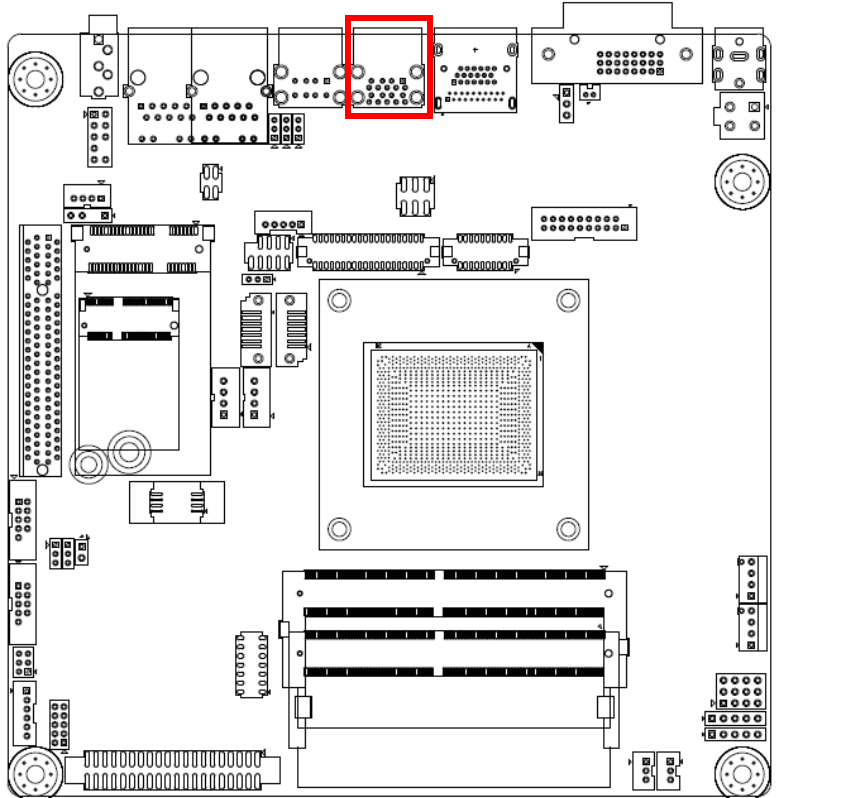

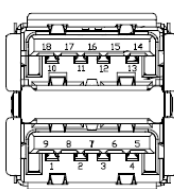

# 2.12 USB2.0 stack connector (USB34)

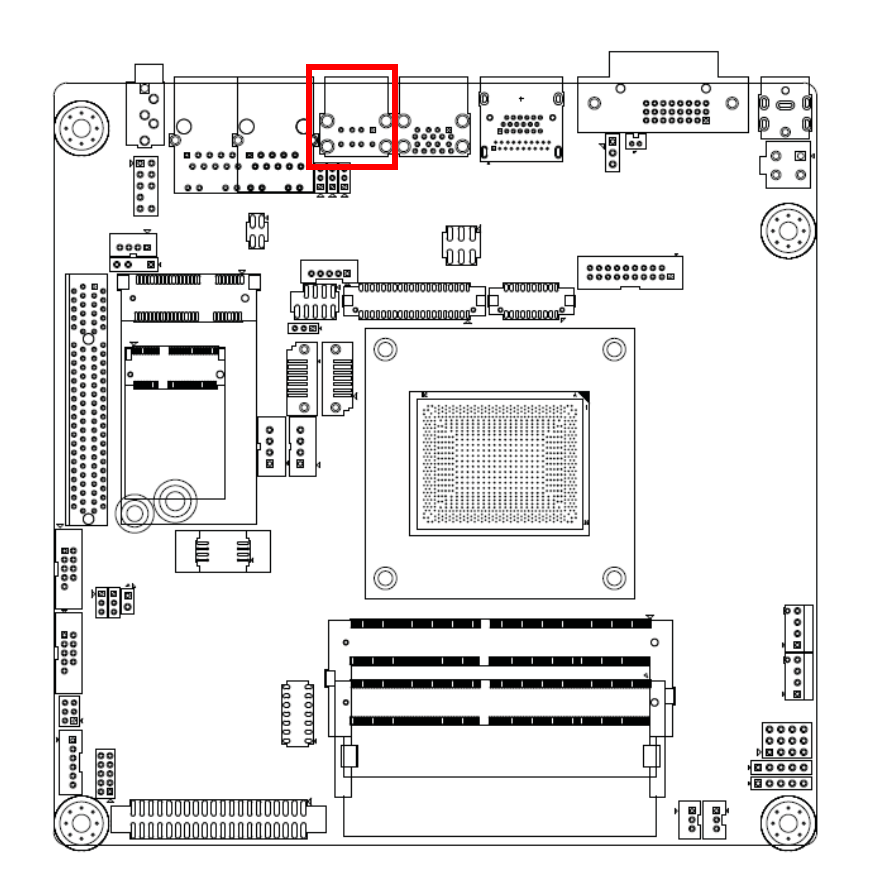

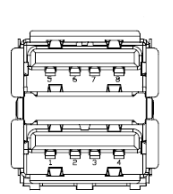

# 2.13 USB Power selection header #1 (JUSBPWR1)

# 2.14 USB Power selection header #2 (JUSBPWR2)

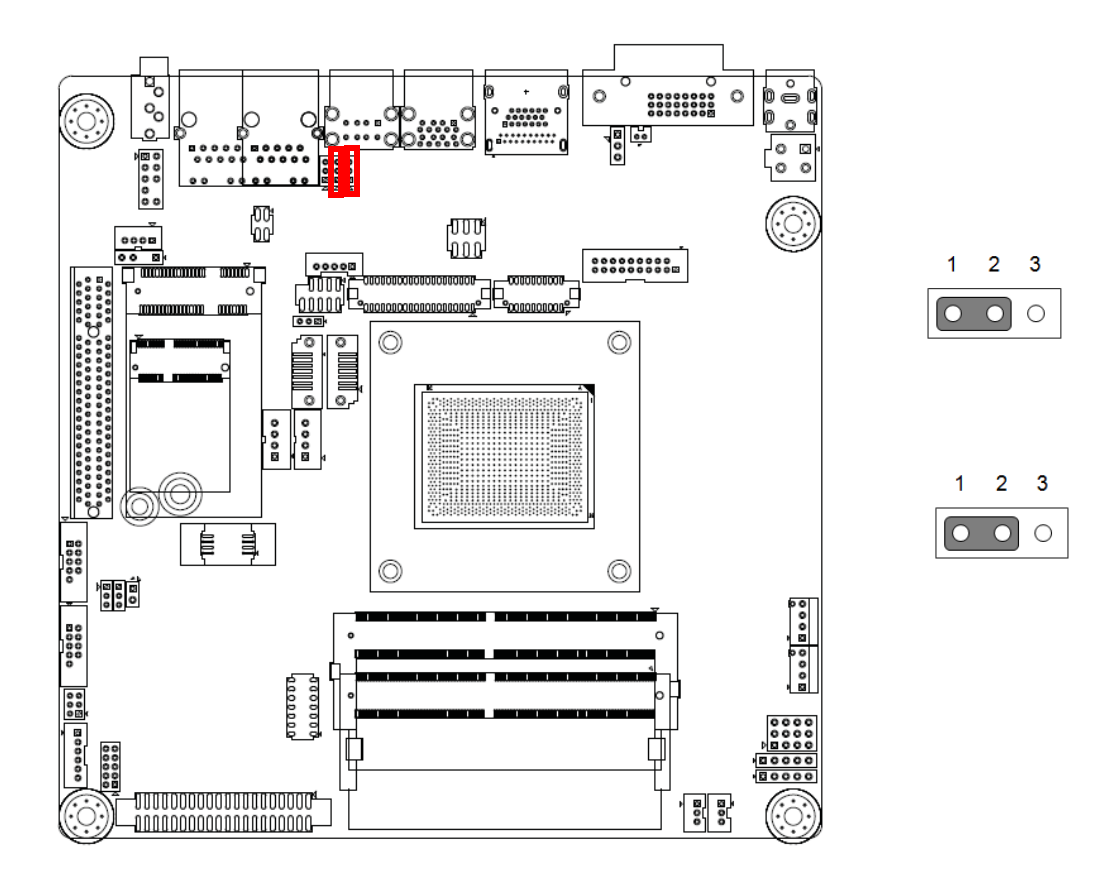

| Pin | Signal           |
|-----|------------------|
| 1   | +5V AUX          |
| 2   | Advantech define |
| 3   | +5V              |

| Pin | Signal           |
|-----|------------------|
| 1   | +5V AUX          |
| 2   | Advantech define |
| 3   | +5V              |
### 2.15 LVDS VESA, JEIDA format selection pin header (JLVDS\_VCON1)

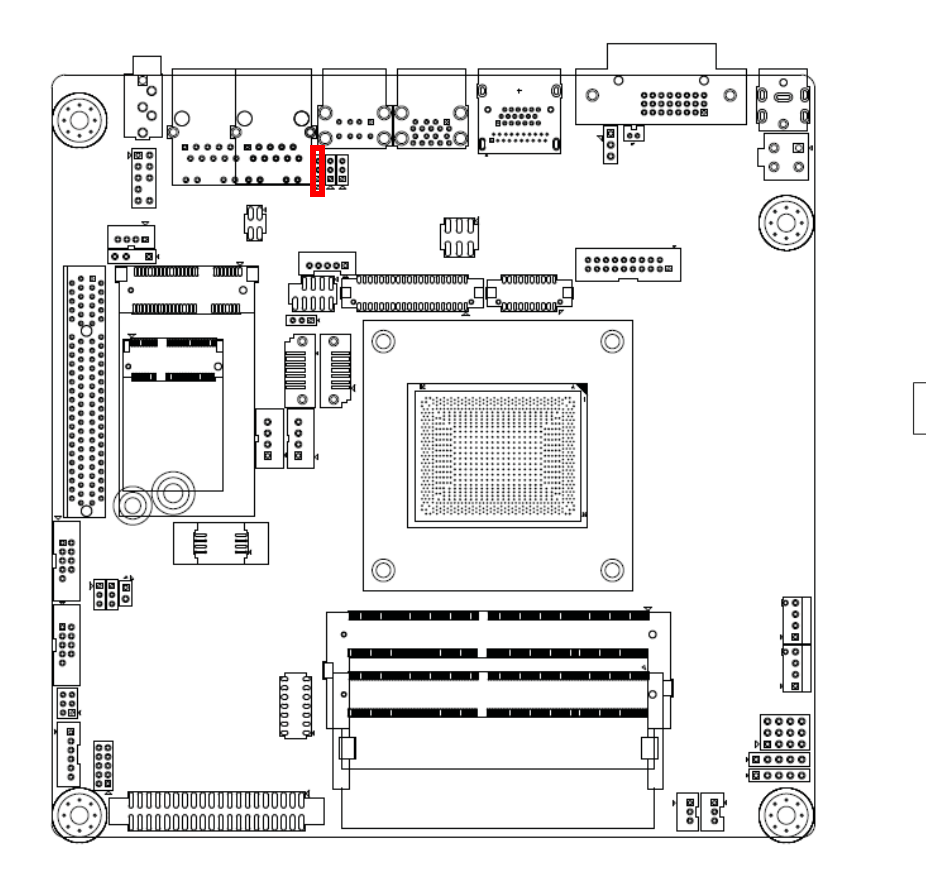

| Pin | Signal           |
|-----|------------------|
| 1   | +5V AUX          |
| 2   | Advantech define |
| 3   | +5V              |

2 3

Ο

0 0

1

# 2.16 Dual port USB2.0 header (USB78)

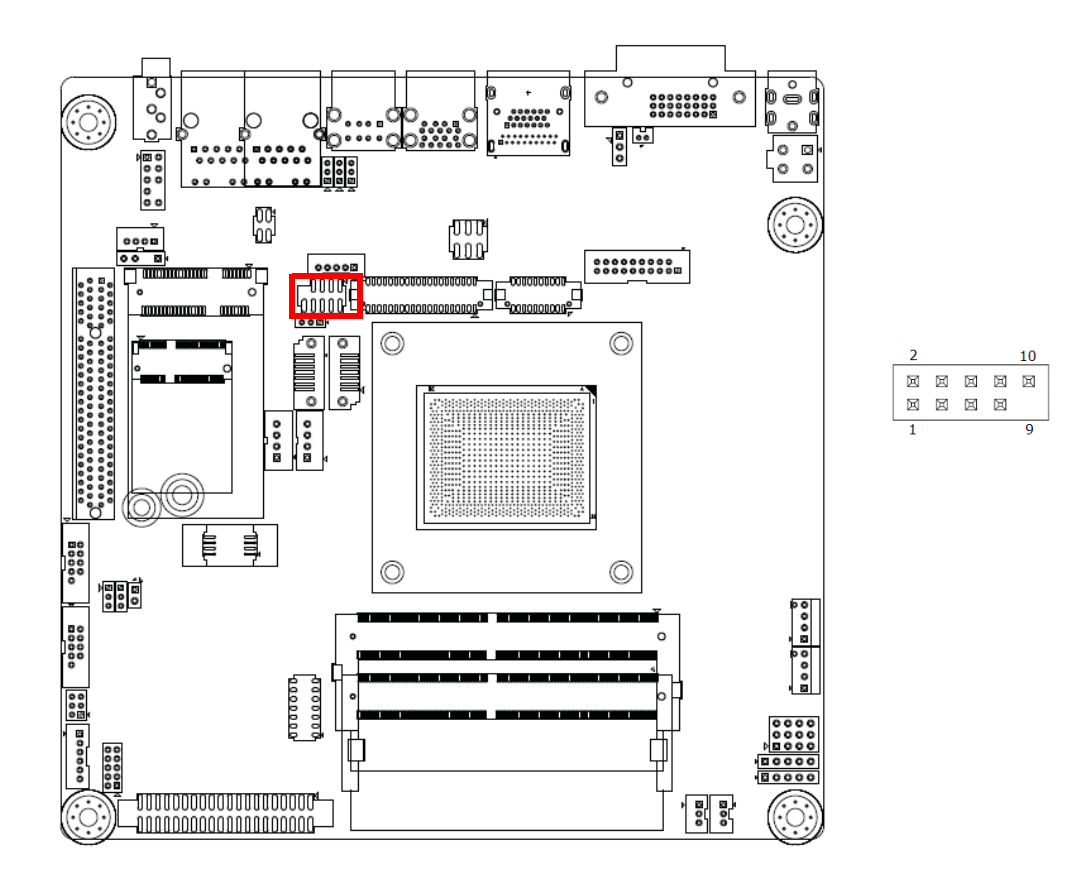

| Pin | Signal | Pin | Signal |
|-----|--------|-----|--------|
| 1   | VBUS   | 2   | VBUS   |
| 3   | D-     | 4   | D-     |
| 5   | D+     | 6   | D+     |
| 7   | GND    | 8   | GND    |
|     |        | 10  | NC     |

# 2.17 LAN LED (LANLED1)

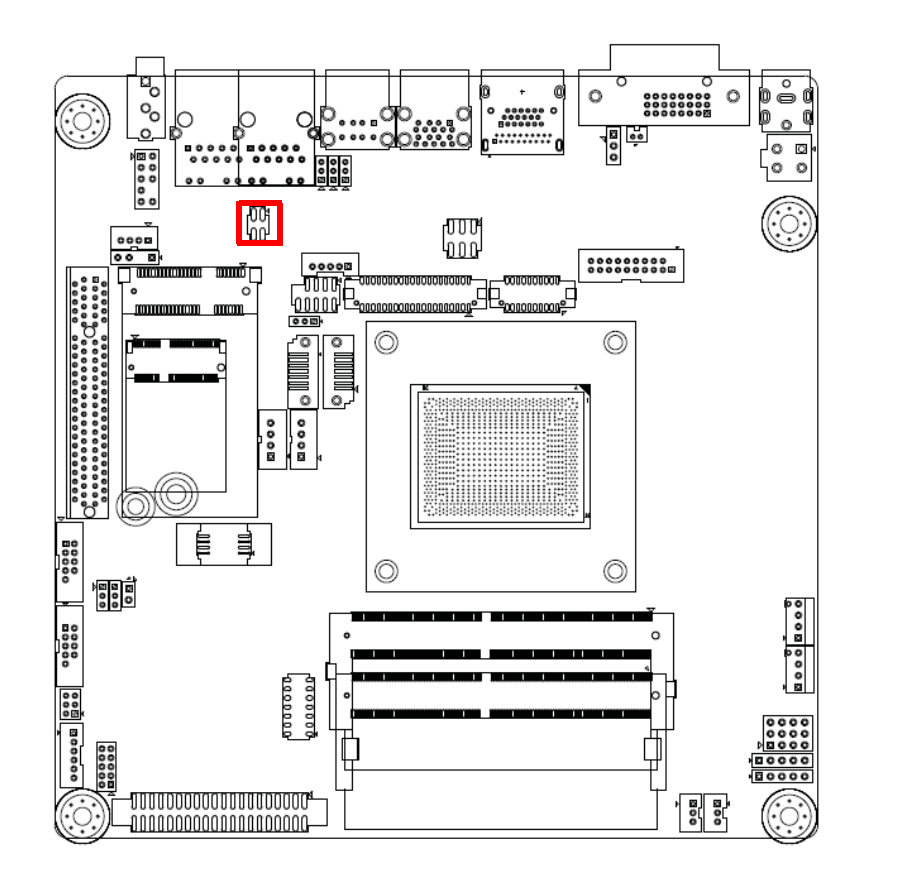

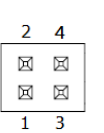

| Pin | Signal    |
|-----|-----------|
| 1   | LAN1 ACT# |
| 2   | LAN2 ACT# |
| 3   | +3.3V AUX |
| 4   | +3.3V AUX |

2.18 Dual port RJ45 Connector (LAN12)

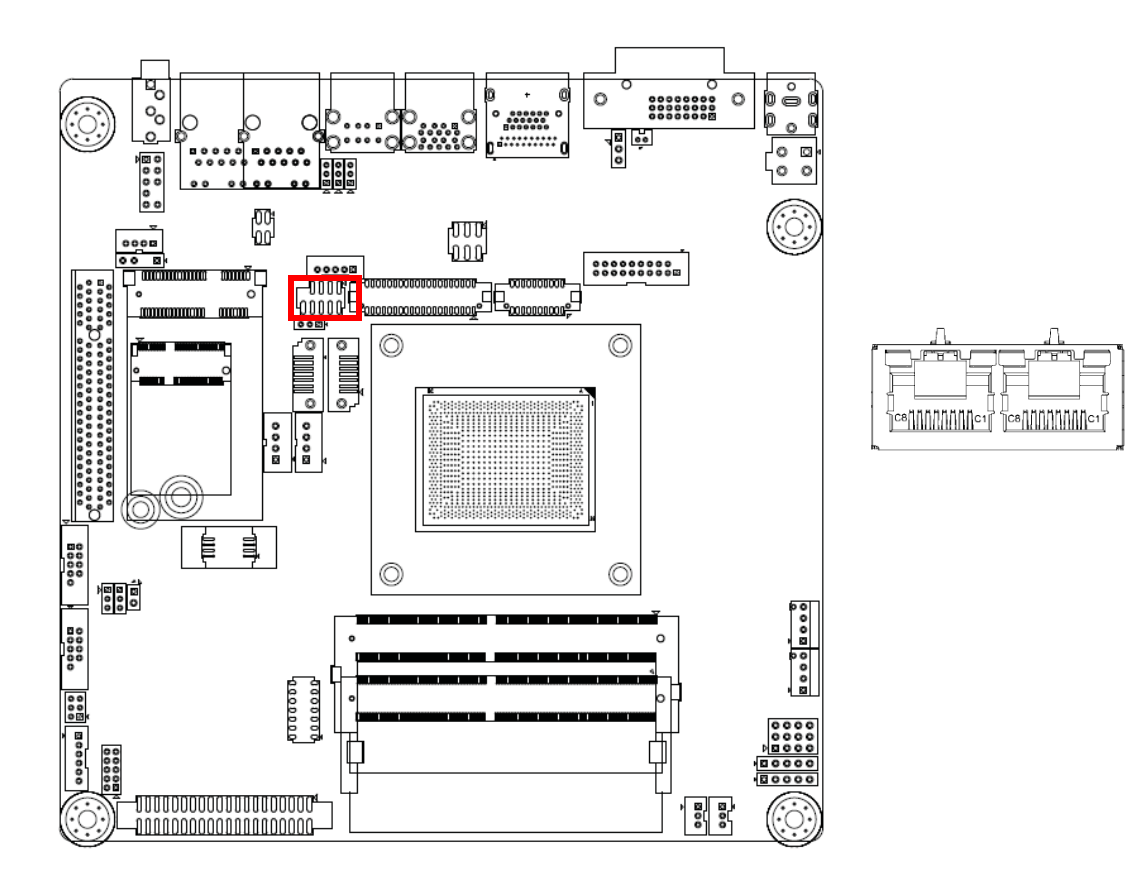

### 2.19 MINIPCIE with mSATA connector (MINIPCIE1)

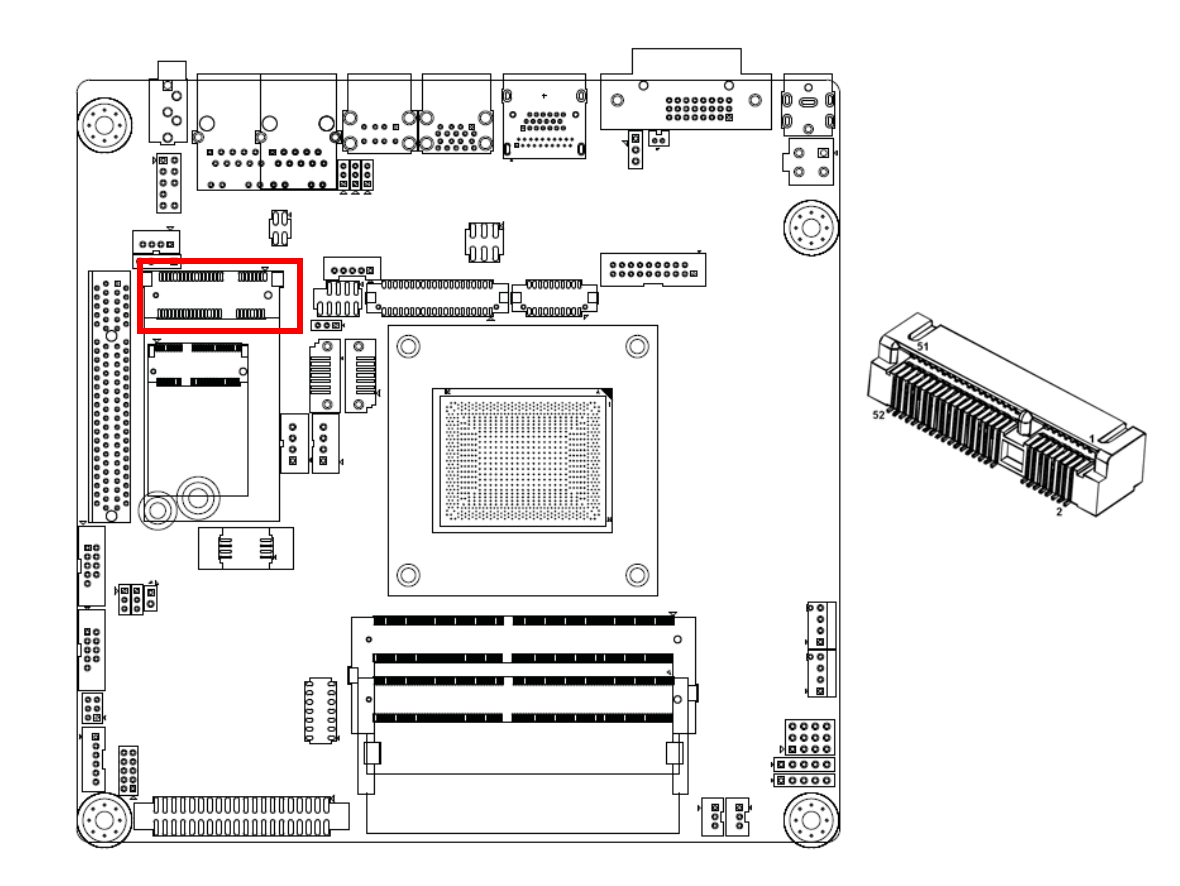

# 2.20 HD Audio Interfaces (LINE-OUT) (AUDIO1)

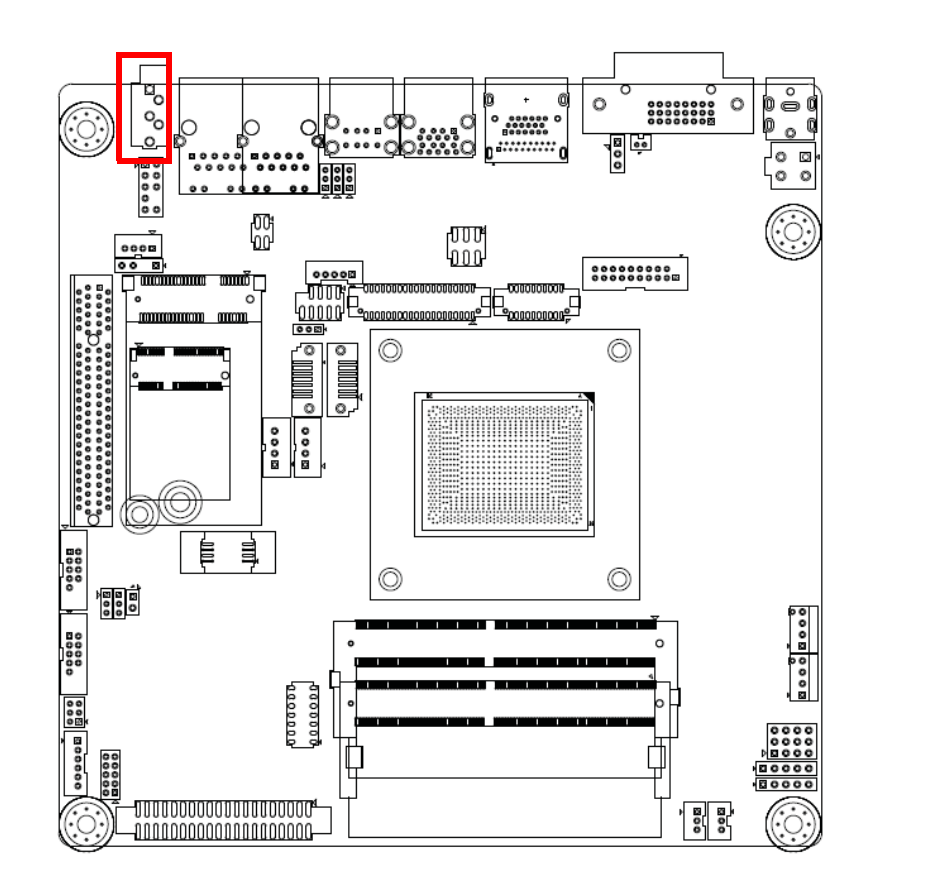

| Pin | Signal       |
|-----|--------------|
| 1   | LINE OUT - L |
| 2   | LINE OUT - R |

# 2.21 Front panel audio header (FPAUD1)

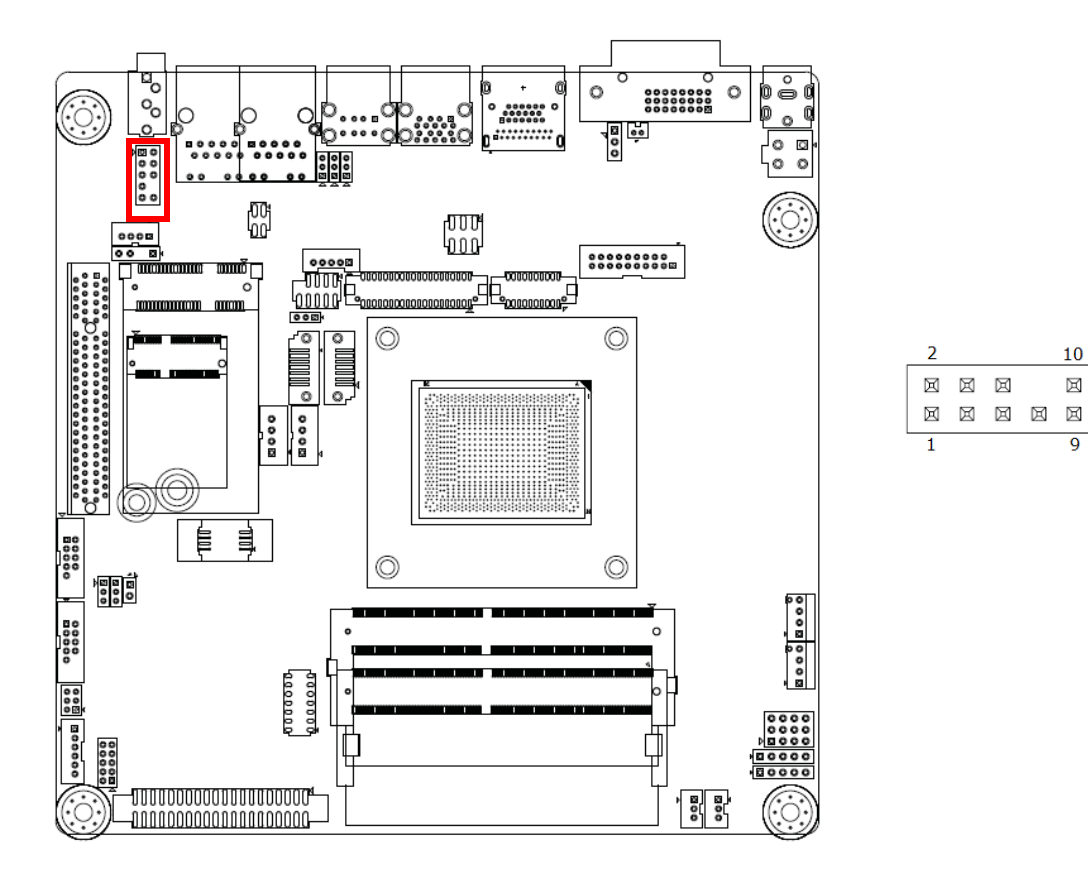

| Pin | Signal       | Pin | Signal        |
|-----|--------------|-----|---------------|
| 1   | MIC IN - L   | 2   | GND           |
| 3   | MIC IN - R   | 4   | FPAUD_DETECT# |
| 5   | LINE OUT - R | 6   | SENSE R1      |
| 7   | SENSE        | 8   | KEY           |
| 9   | LINE OUT - L | 10  | SENSE R2      |

# 2.22 Audio amplifier output pin header (AMP1)

## 2.23 HD Audio interface (SPDIF1)

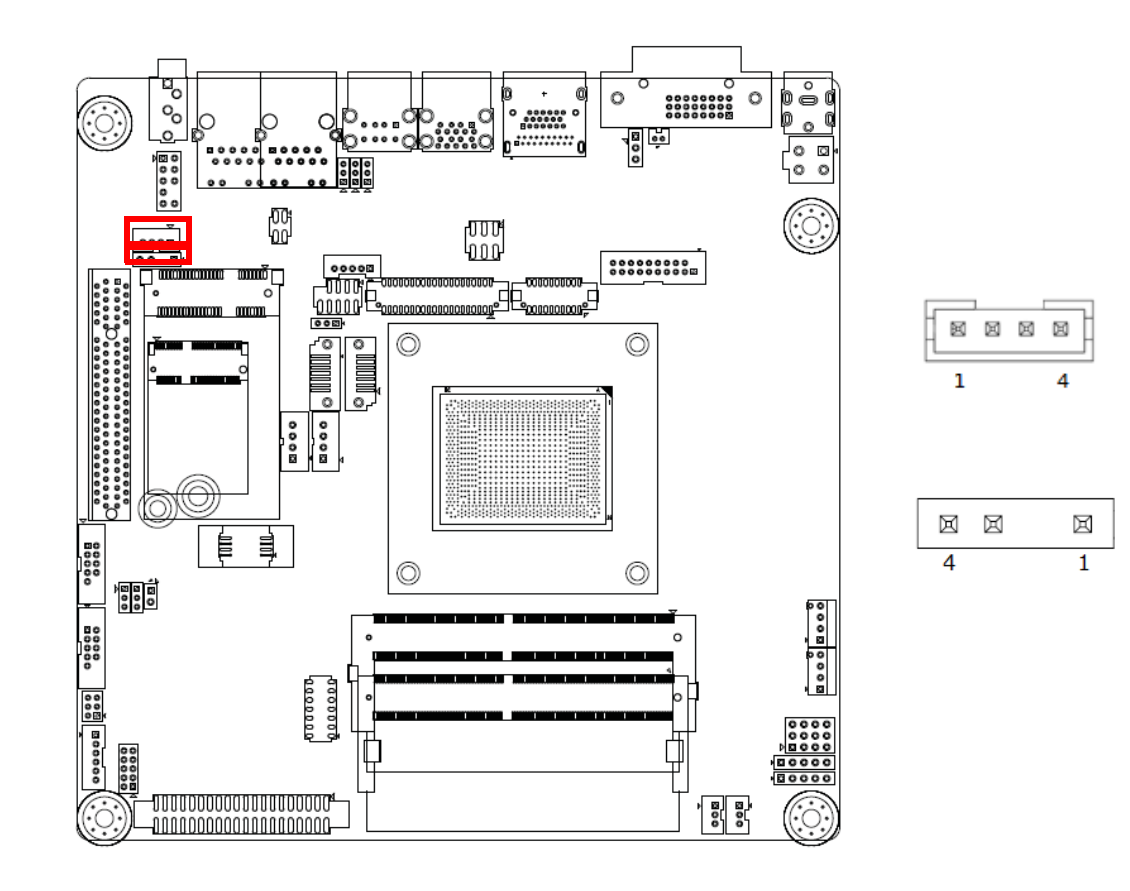

| Pin | Signal       |
|-----|--------------|
| 1   | AMP OUT – R+ |
| 2   | AMP OUT – R- |
| 3   | AMP OUT – L- |
| 4   | AMP OUT – L+ |

| Pin | Signal    |
|-----|-----------|
| 1   | +5V       |
| 2   | KEY       |
| 3   | SPDIF OUT |
| 4   | GND       |

### 2.24 PCI-Express x8 slot (PCIEX8\_1)

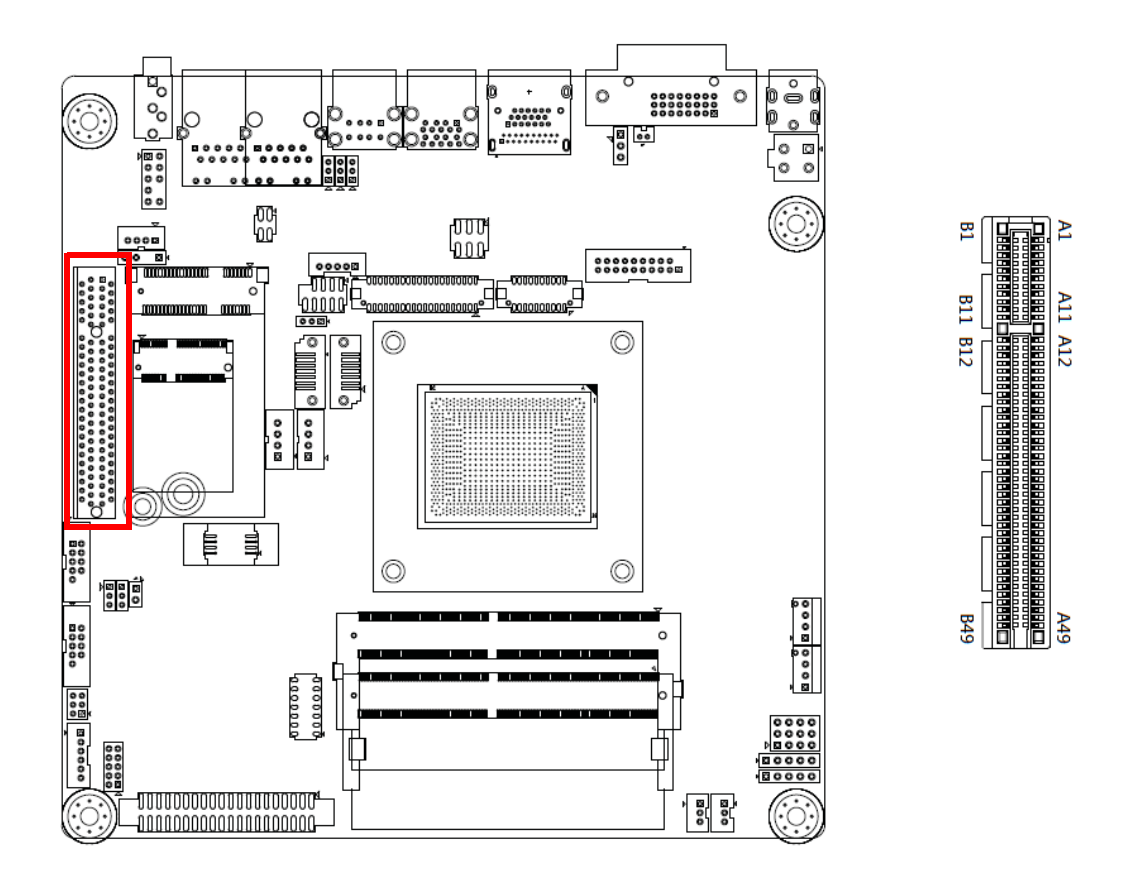

### Note!

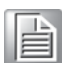

The internal graphic won't be disabling while External graphic card inserted. But after get into OS user can have external and internal graphic output.

# 2.25 SATA DOM power selection pin header (JSATAPWR1)

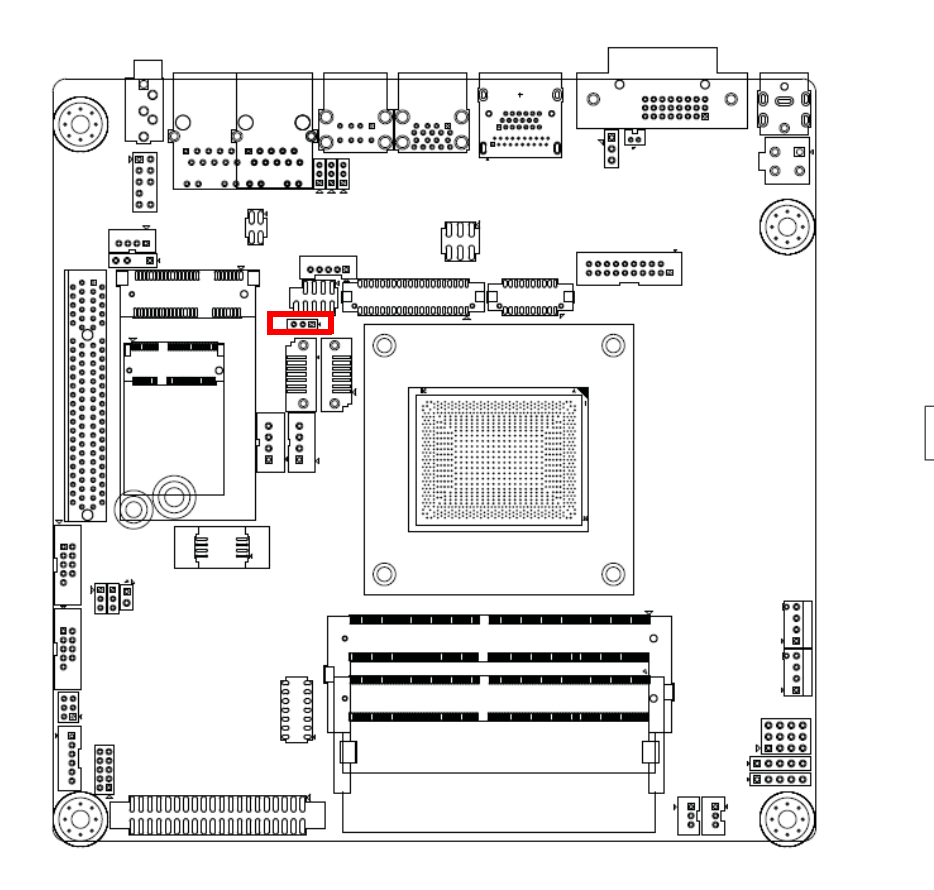

| Pin | Signal  |
|-----|---------|
| 1   | GND     |
| 2   | DOM PWR |
| 3   | +5V     |

2 3

00

1

### 2.26 Next Generation Form Factor KEY-E (NGFF\_E\_1); M.2 conn

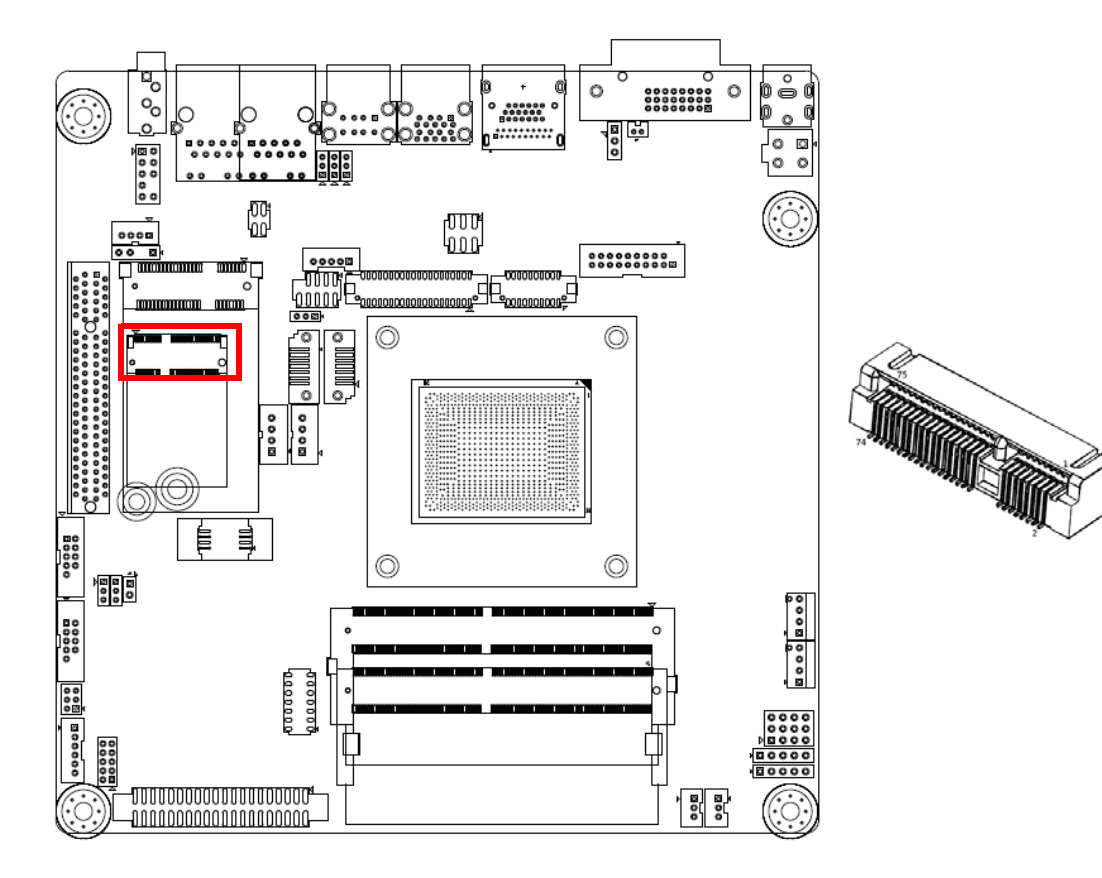

### 2.27 Serial ATA interface connector #2 and #1 (SATA2 and SATA1)

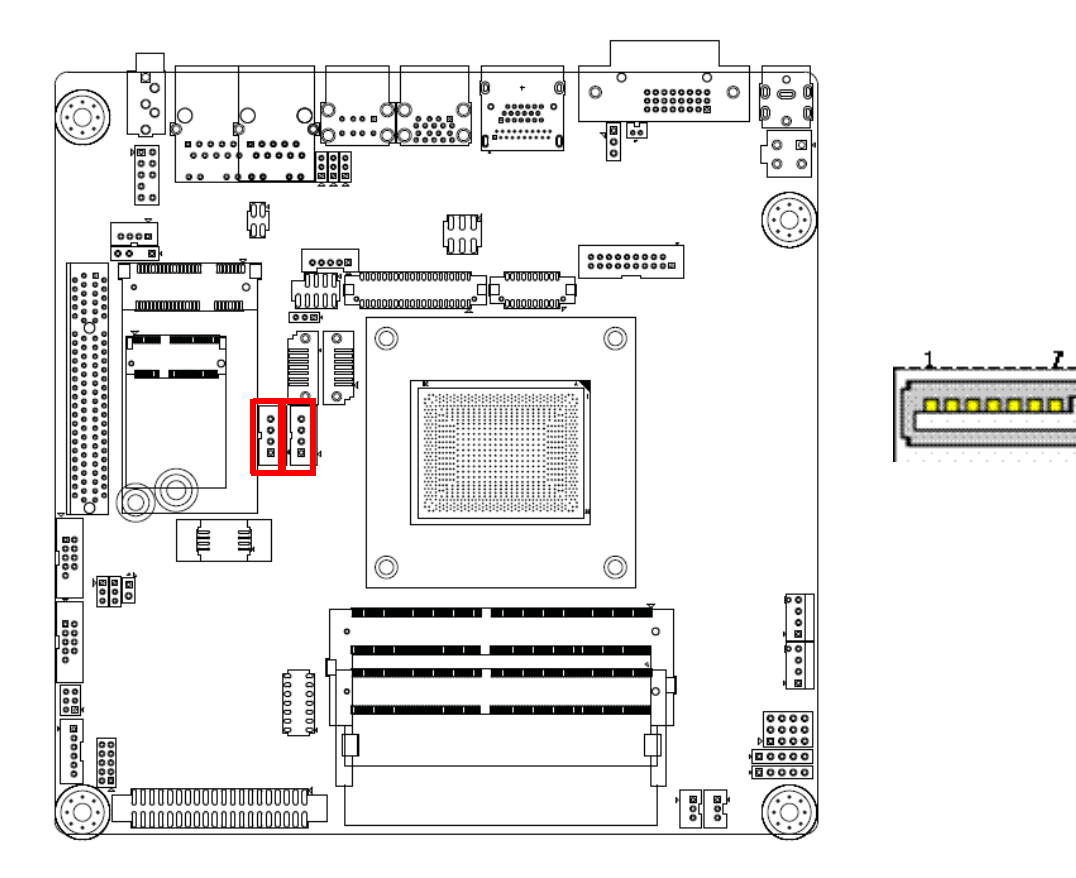

| Pin | Signal |
|-----|--------|
| 1   | GND    |
| 2   | TX+    |
| 3   | TX-    |
| 4   | GND    |
| 5   | RX-    |
| 6   | RX+    |
| 7   | GND    |

7

### 2.28 Serial ATA Power connector #1 and #2 (SATA\_PWR1 and SATA\_PWR2)

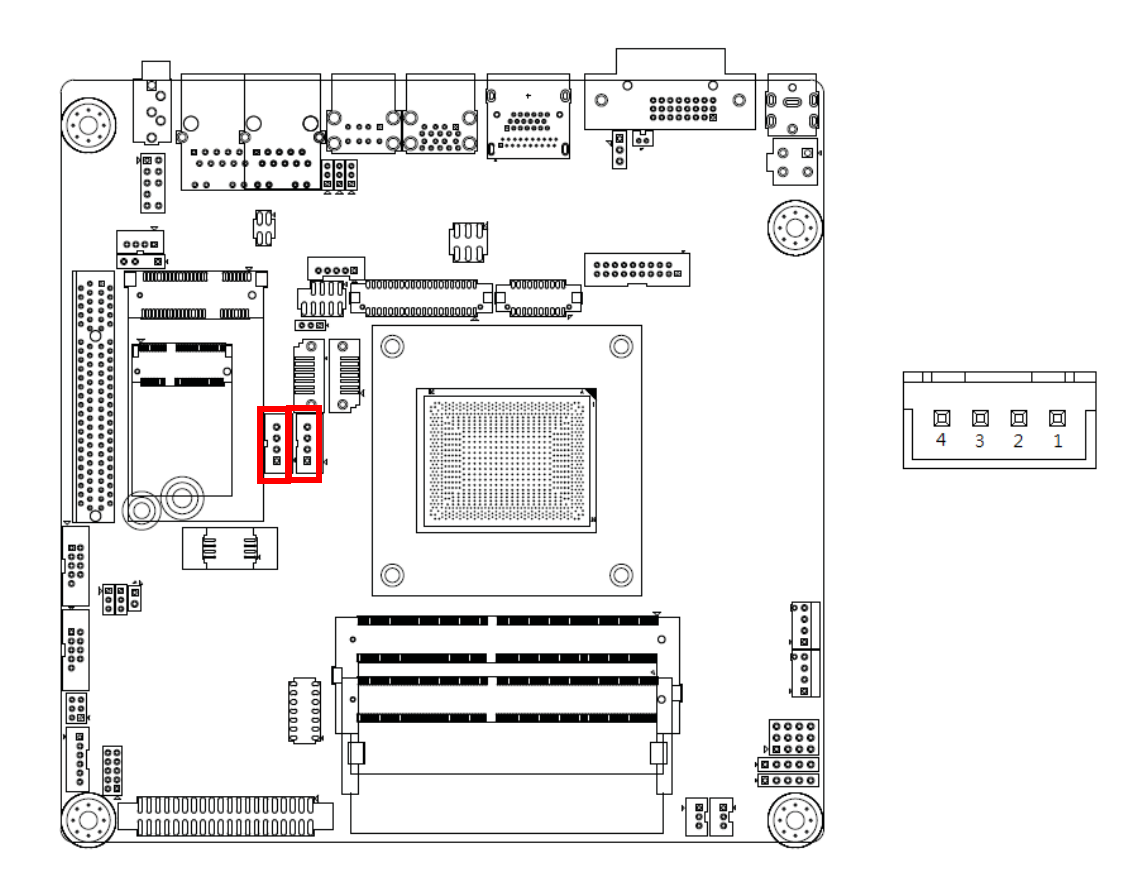

| Pin | Signal |
|-----|--------|
| 1 + | 5V     |
| 2   | GND    |
| 3   | GND    |
| 4   | +12V   |

# 2.29 SPI BIOS flash socket (SPI1)

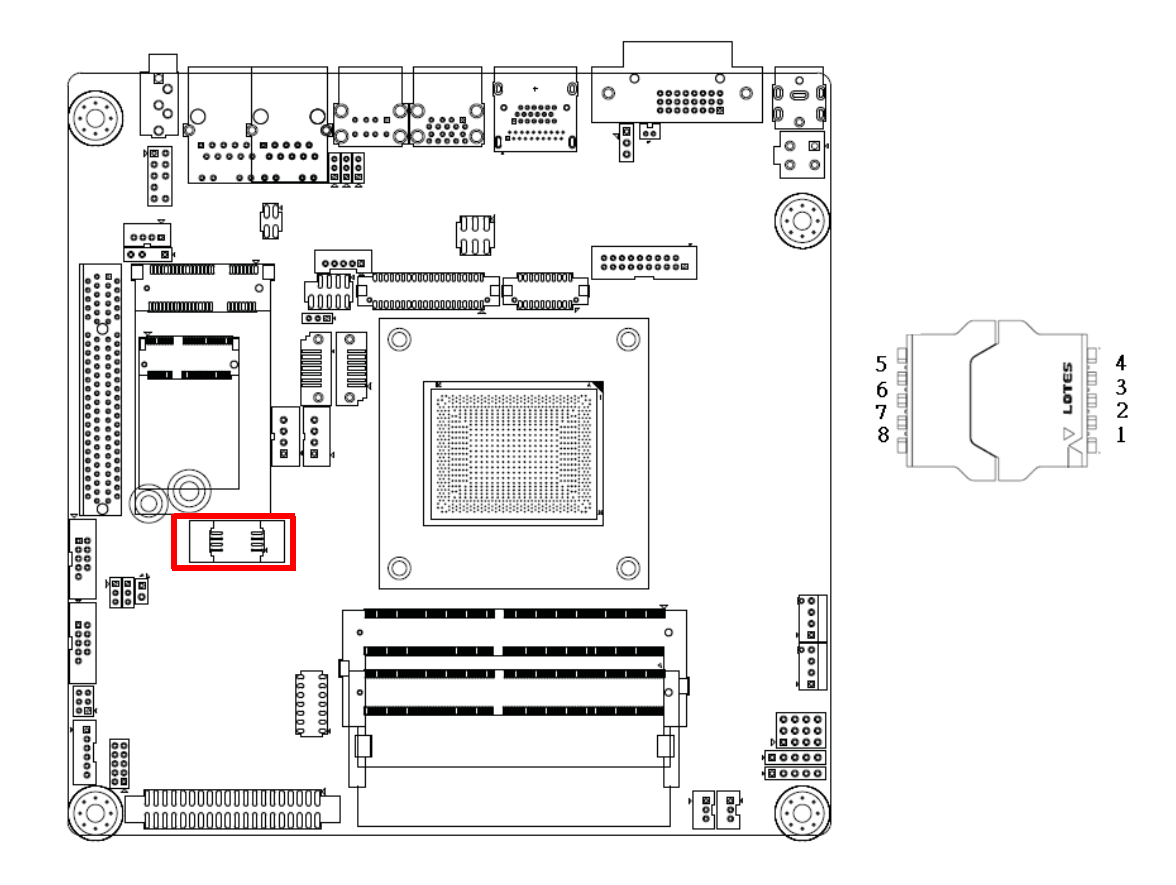

| Pin | Signal | Pin | Signal |
|-----|--------|-----|--------|
| 1   | CS#    | 5   | MOSI   |
| 2   | MISO   | 6   | SCLK   |
| 3   | WP#    | 7   | HOLD#  |
| 4   | GND    | 8   | +3.3V  |

# 2.30 COM1 and COM2 Box Header (COM1 and COM2)

### 2.31 COM3456 Box Header (COM3456)

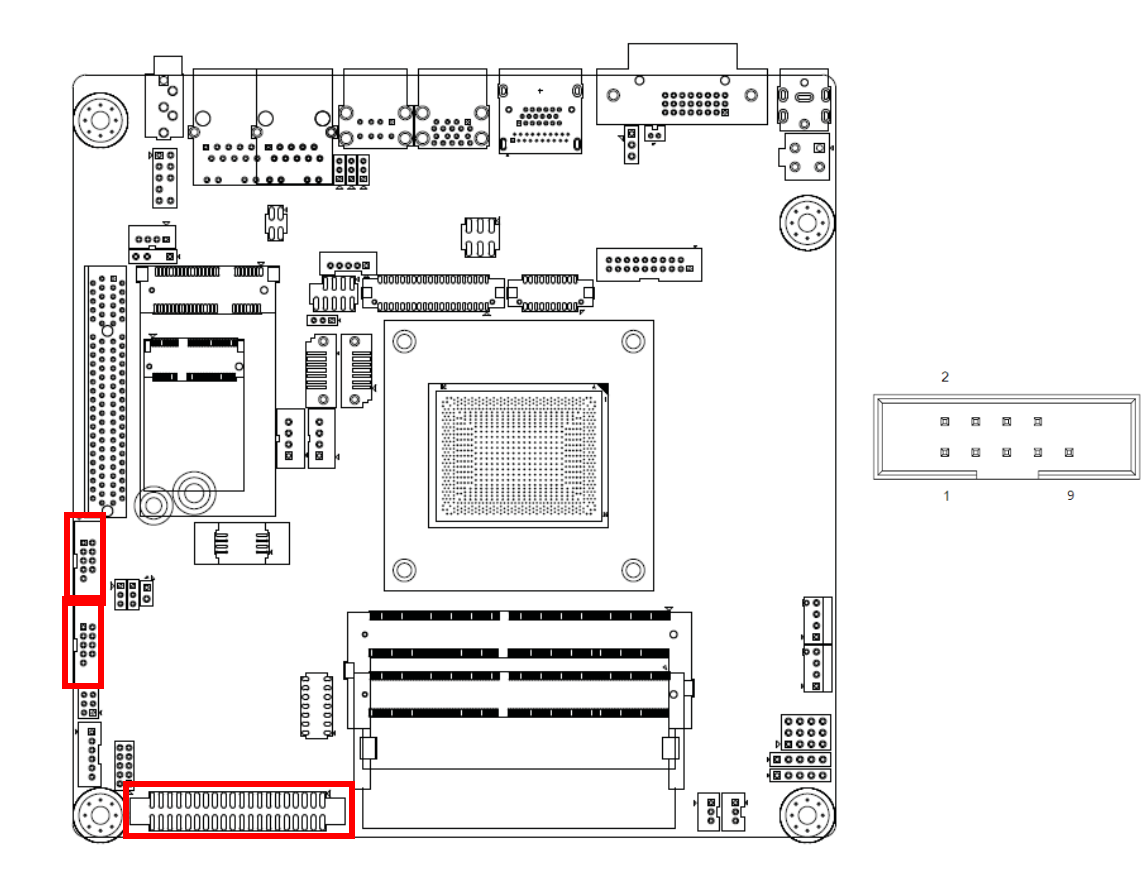

| Pin | Signal   | Pin | Signal   |
|-----|----------|-----|----------|
| 1   | DCD# [1] | 2   | DSR# [1] |
| 3   | RXD [1]  | 4   | RST# [1] |
| 5   | TXD [1]  | 6   | CTS# [1] |
| 7   | DTR# [1] | 8   | RI# [1]  |
| 9   | GND      |     |          |

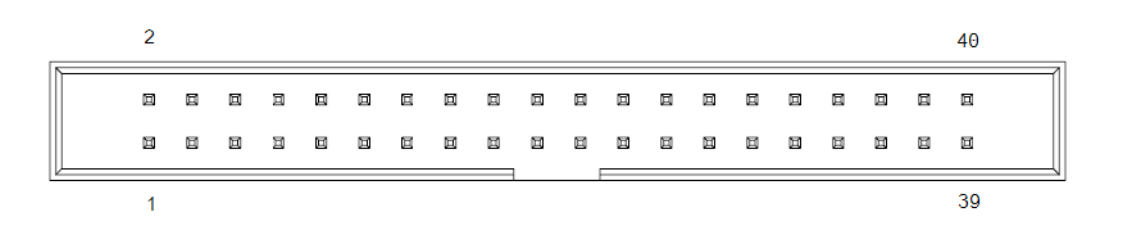

| Pin | Signal   | Pin | Signal   |
|-----|----------|-----|----------|
| 1   | DCD# [3] | 2   | DSR# [3] |
| 3   | RXD [3]  | 4   | RST# [3] |
| 5   | TXD [3]  | 6   | CTS# [3] |

| 7  | DTR# [3] | 8  | RI# [3]  |
|----|----------|----|----------|
| 9  | GND      | 10 | GND      |
| 11 | DCD# [4] | 12 | DSR# [4] |
| 13 | RXD [4]  | 14 | RST# [4] |
| 15 | TXD [4]  | 16 | CTS# [4] |
| 17 | DTR# [4] | 18 | RI# [4]  |
| 19 | GND      | 20 | GND      |
| 21 | DCD# [5] | 22 | DSR# [5] |
| 23 | RXD [5]  | 24 | RST# [5] |
| 25 | TXD [5]  | 26 | CTS# [5] |
| 27 | DTR# [5] | 28 | RI# [5]  |
| 29 | GND      | 30 | GND      |
| 31 | DCD# [6] | 32 | DSR# [6] |
| 33 | RXD [6]  | 34 | RST# [6] |
| 35 | TXD [6]  | 36 | CTS# [6] |
| 37 | DTR# [6] | 38 | RI# [6]  |
| 39 | GND      | 40 | GND      |
|    |          |    |          |

# 2.32 COM6 RI# selection pin header (JSETCOM6\_V1)

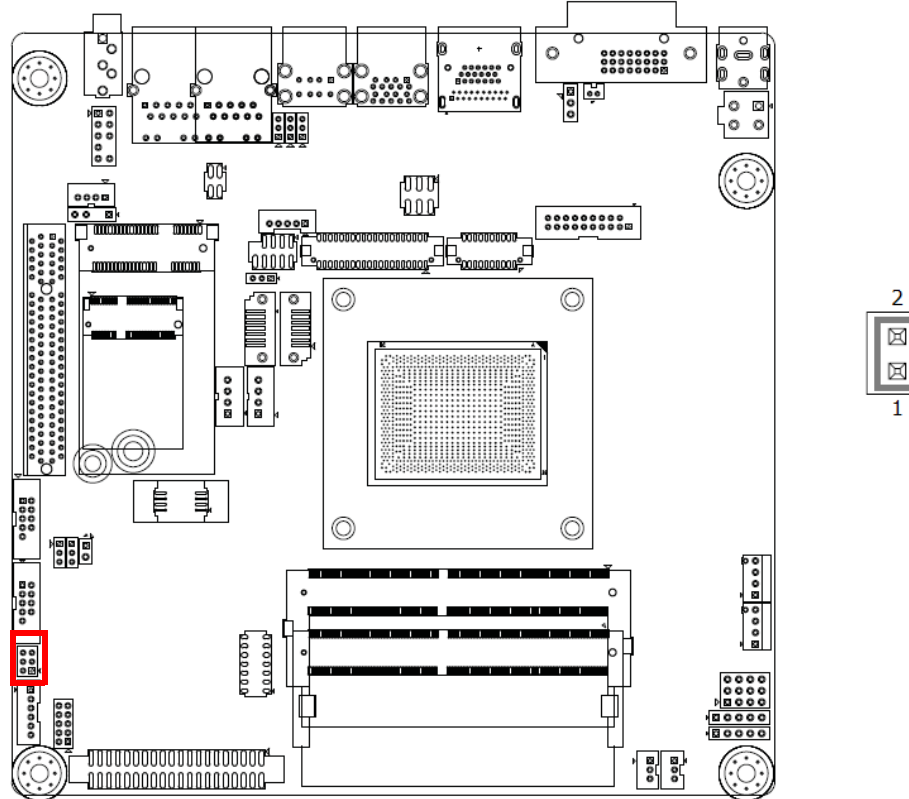

| 2 |   | 6 |   |
|---|---|---|---|
|   | Ø | × |   |
|   |   | × |   |
| 1 |   | 5 | - |

| Pin | Signal           | Pin | Signal           |  |
|-----|------------------|-----|------------------|--|
| 1   | RI# [6]          | 2   | Advantech define |  |
| 3   | Advantech define | 4   | +5V              |  |
| 5   | +12V             | 6   | Advantech define |  |

# 2.33 Keyboard & Mouse connector (KBMS1)

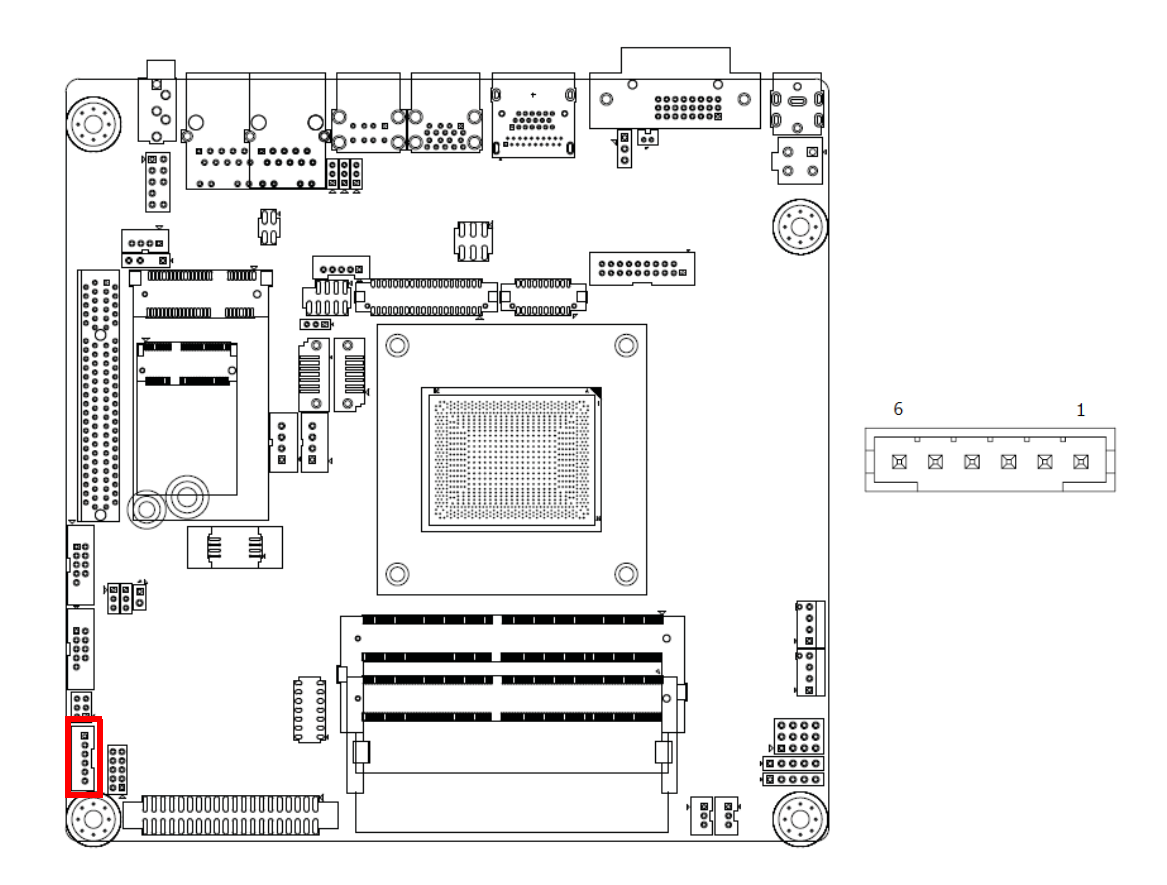

| Pin | Signal  |
|-----|---------|
| 1   | KB_CLK# |
| 2   | KB_DAT# |
| 3   | MS_CLK# |
| 4   | GND     |
| 5   | +5V AUX |
| 6   | MS_DAT# |

### 2.34 8-bits General Purpose I/O Pin Header (GPIO1)

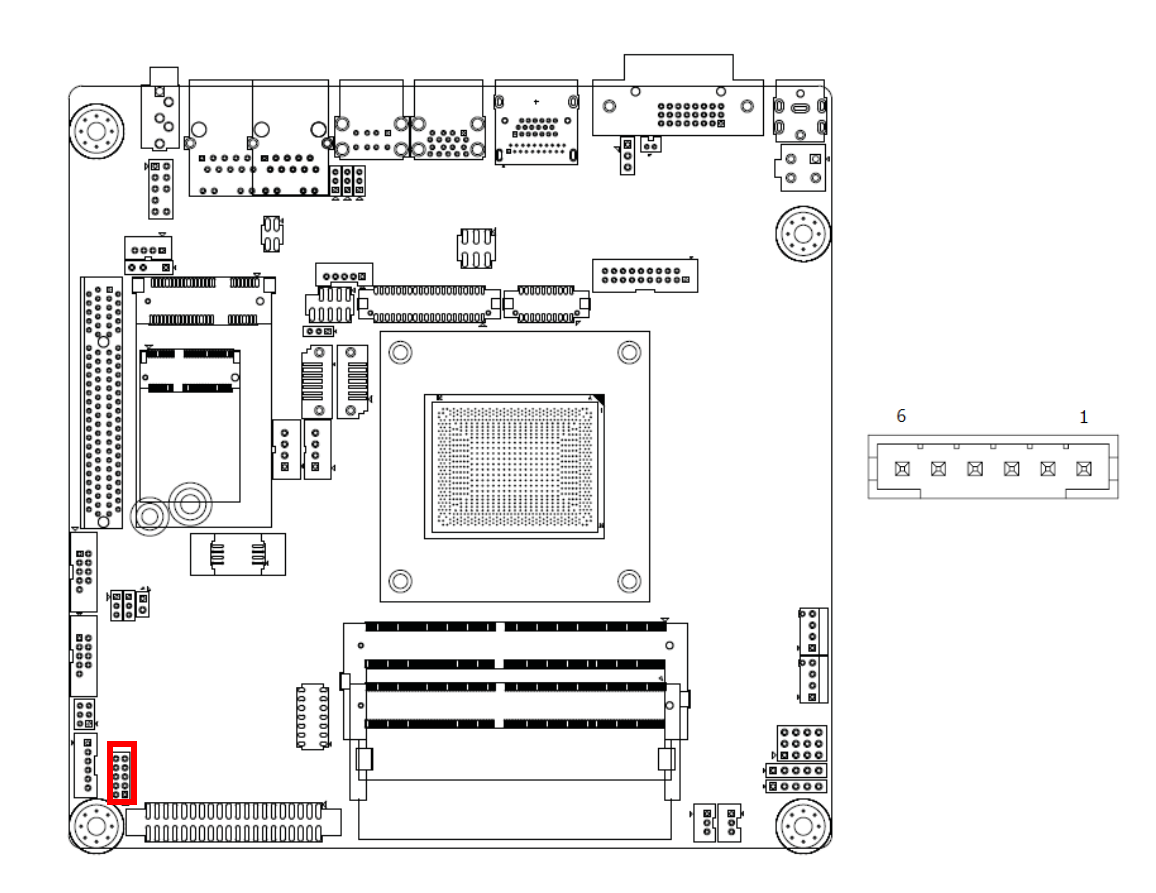

| Pin | Signal  | Pin | Signal |
|-----|---------|-----|--------|
| 1   | GPIO0   | 2   | GPIO4  |
| 3   | GPI01   | 4   | GPIO5  |
| 5   | GPIO2   | 6   | GPIO6  |
| 7   | GPIO3   | 8   | GPIO7  |
| 9   | +5V AUX | 10  | GND    |

# 2.35 CCTALK Voltage selection pin header (JCCT\_VCON1)

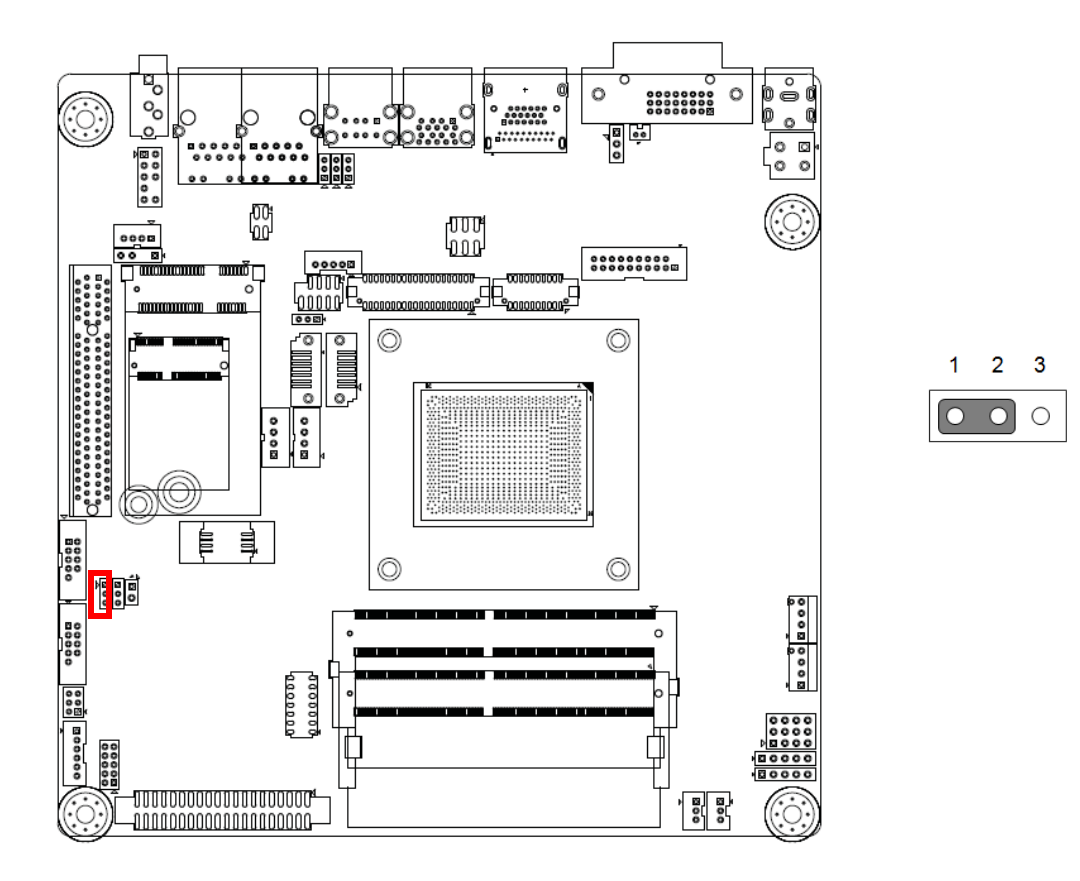

| Pin | Signal           |
|-----|------------------|
| 1   | +12V             |
| 2   | Advantech define |
| 3   | +5V              |

2.36 Case Open selection pin header (JCASEOP\_SW1)

# 2.37 Case Open connector (JCASE1)

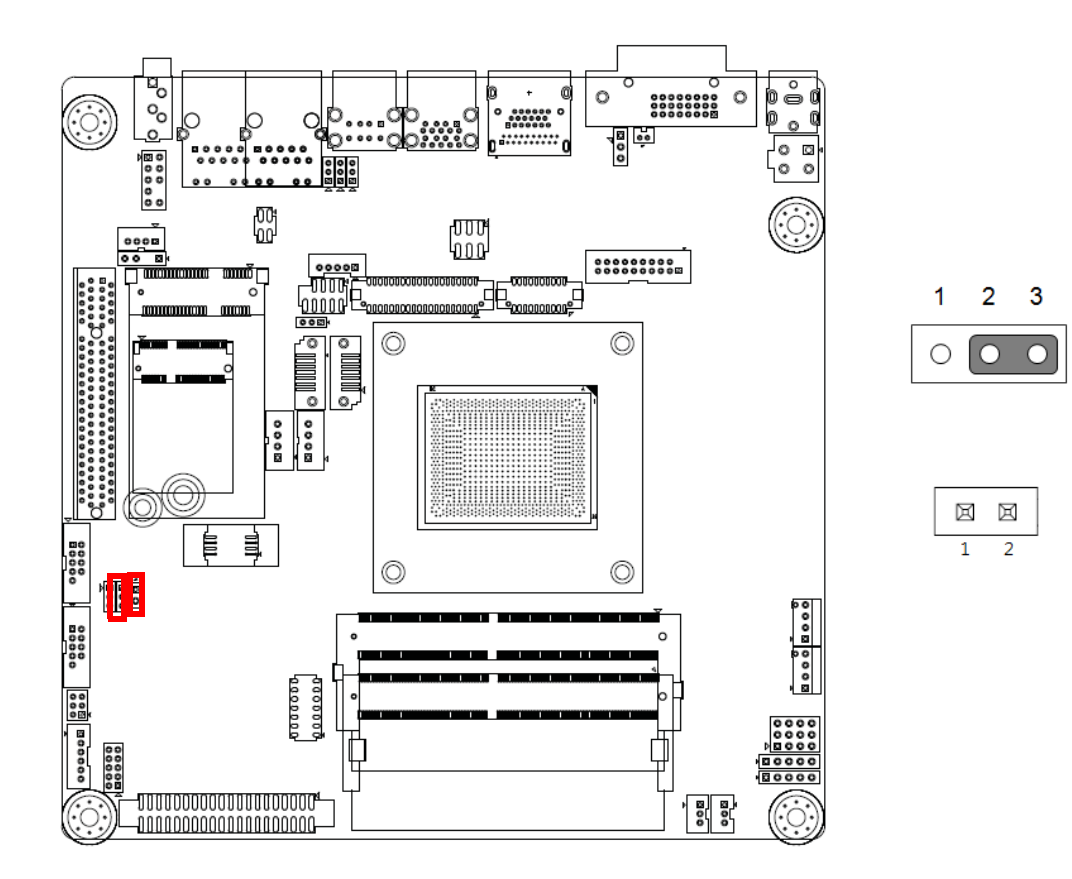

| Pin | Signal           |  |
|-----|------------------|--|
| 1   | Normal Open      |  |
| 2   | Advantech define |  |
| 3   | Normal Close     |  |
|     |                  |  |

| Pin | Signal    |
|-----|-----------|
| 1   | Case Open |
| 2   | GND       |

# 2.38 Low pin count interface connector (LPC1)

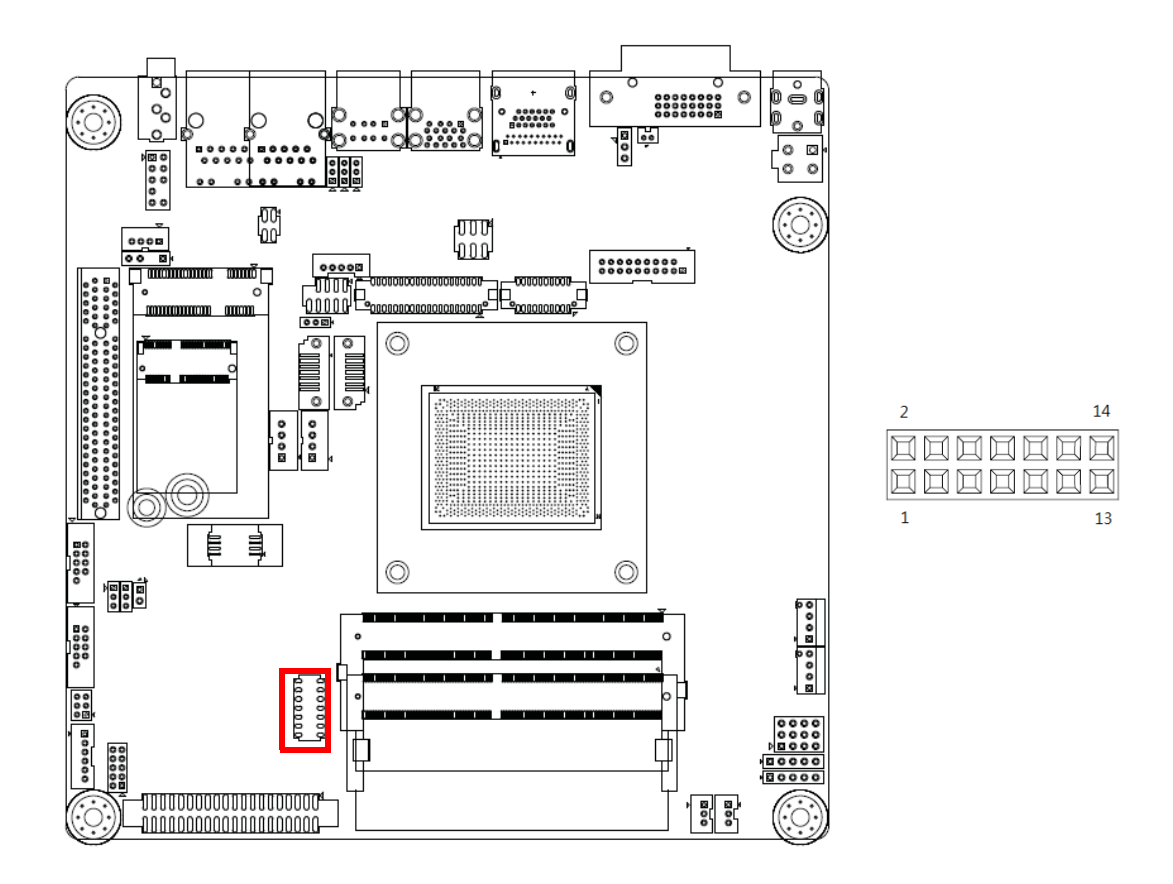

| Pin | Signal     | Pin | Signal   |  |
|-----|------------|-----|----------|--|
| 1   | LPC CLK    | 2   | LPC AD1  |  |
| 3   | LPC RESET# | 4   | LPC AD0  |  |
| 5   | LPC FRAME# | 6   | +3.3V    |  |
| 7   | LPC AD3    | 8   | GND      |  |
| 9   | LPC AD2    | 10  | SMB_CLK  |  |
| 11  | LPC SERIRQ | 12  | SMB_DATA |  |
| 13  | +5V AUX    | 14  | +5V      |  |

### 2.39 AMD DB-FP4 Merlin Falcon SoC (CPU1)

Please see AMD FP4 Processor Functional Data Sheet Family 15h Models 60h-6Fh.

# 2.40 DDR4 SO-DIMM Socket CH-A (DIMMA1)

Please see JEDEC STANDARD

### 2.41 DDR4 SO-DIMM Socket CH-B (DIMMB1)

Please see JEDEC STANDARD

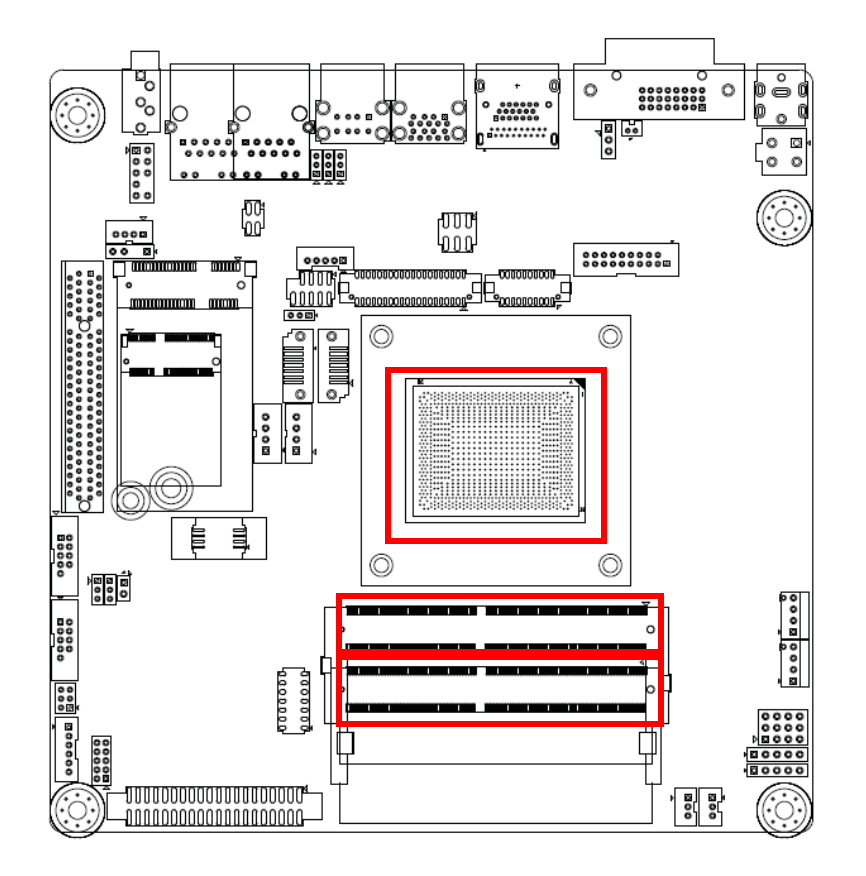

# 2.42 5VSB input connector (ATX\_5VSB1)

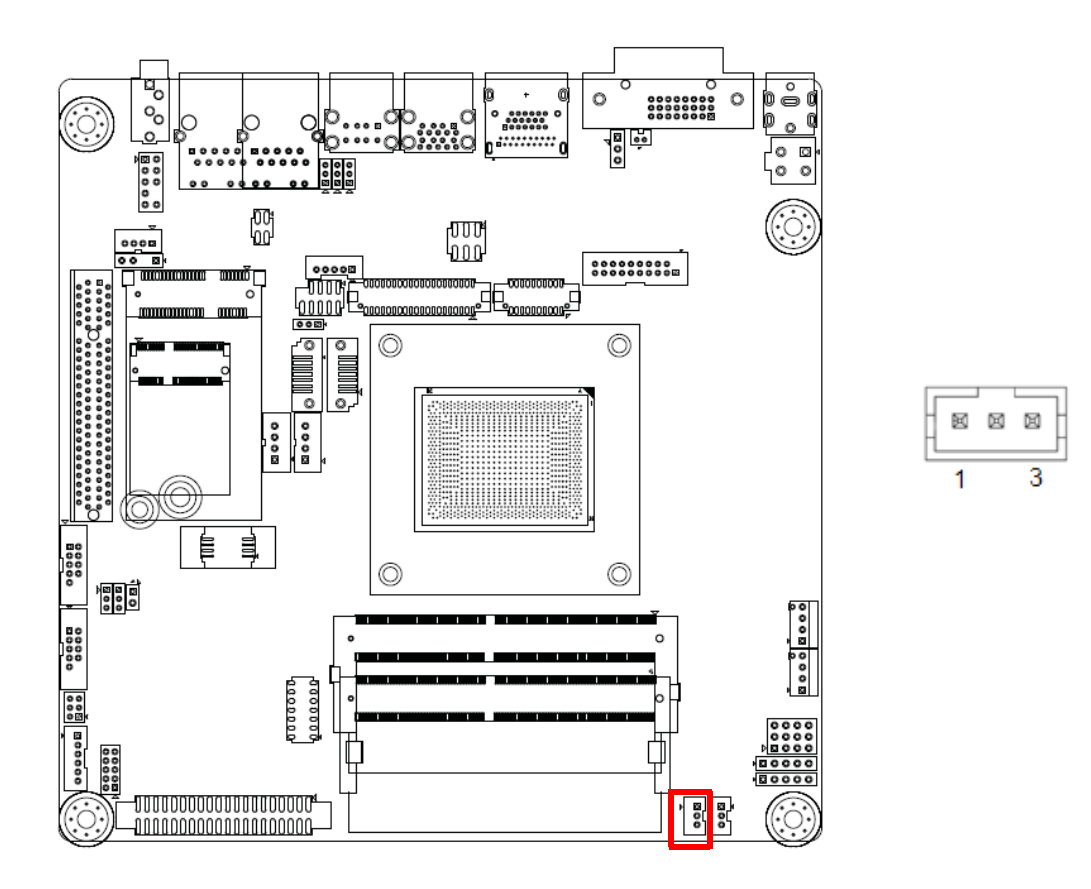

| Pin | Signal  |
|-----|---------|
| 1   | +5V AUX |
| 2   | GND     |
| 3   | PS_ON#  |

# 2.43 AT/ATX Mode selection (PSON1)

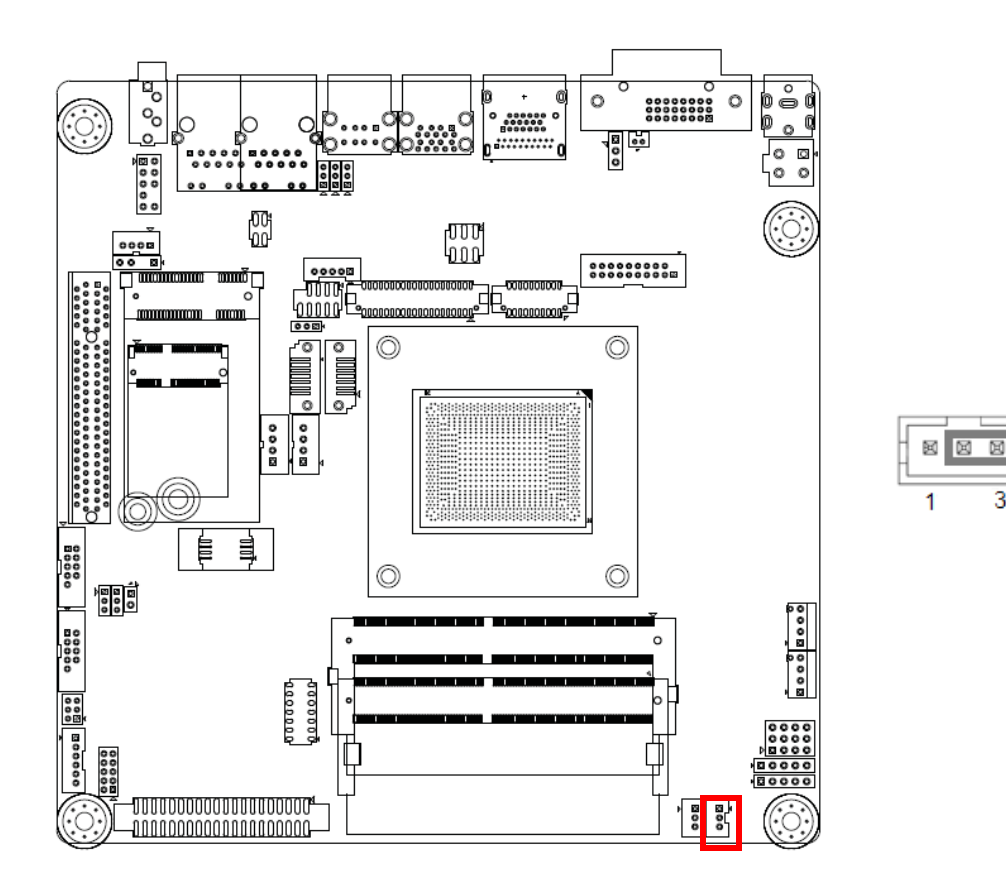

| Pin | Signal |
|-----|--------|
| 1   | AT     |
| 2   | +3.3V  |
| 3   | ATX    |

3

# 2.44 Watch Dog timer output and OBS beep (JWDT1+JOBS1)

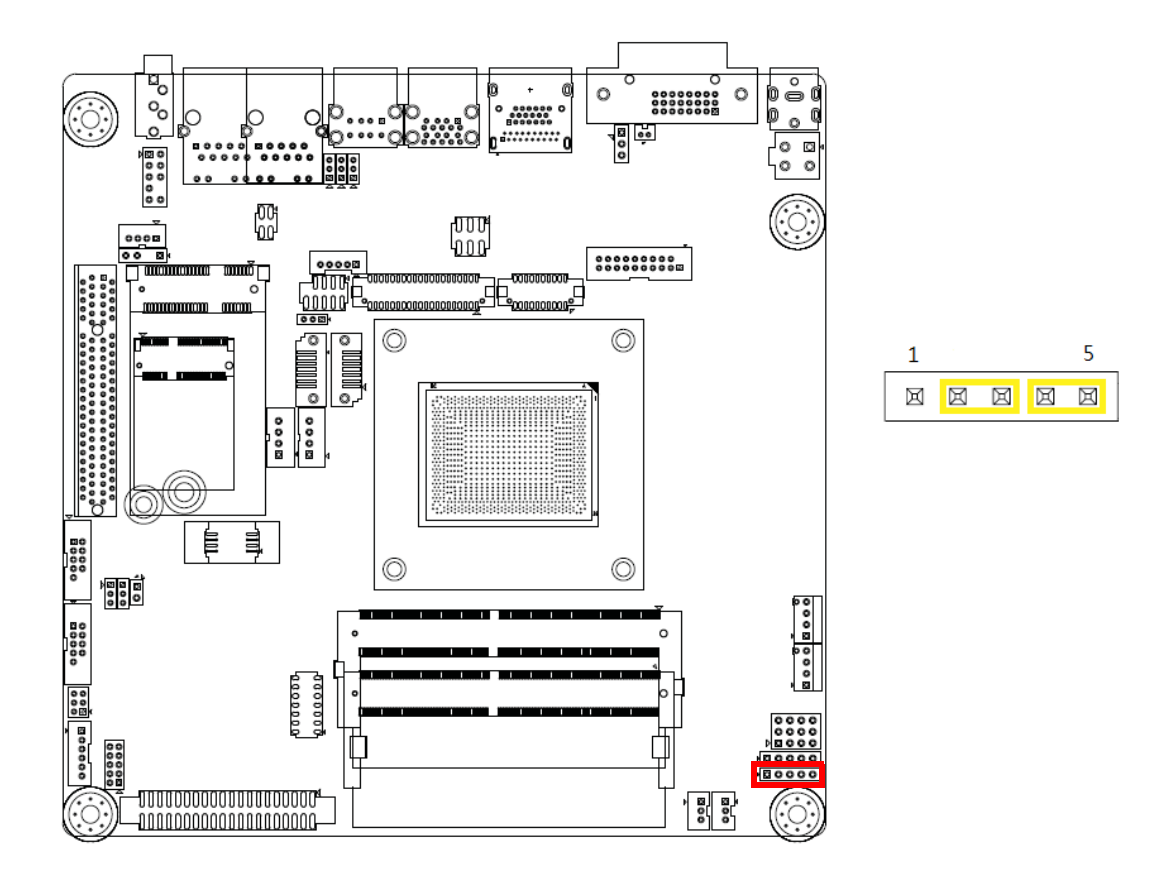

| Pin | Signal   |
|-----|----------|
| 1   | NC       |
| 2   | WDT      |
| 3   | RESET#   |
| 4   | SIO BEEP |
| 5   | FRP BEEP |

# 2.45 Power LED and keyboard lock pin header (JFP2)

(JFP2 / PWR\_LED & KEY LOCK) is a 5-pin connector for the power on LED and Key Lock function. Refer to Appendix B for detailed information on the pin assignments. The first is "ATX power mode"; the system turns on/off by a momentary power button. The second is "AT Power Mode"; the system turns on/off via the power supply switch. The third is another "AT Power Mode" which makes use of the front panel power switch. The power LED status is indicated in the following table:

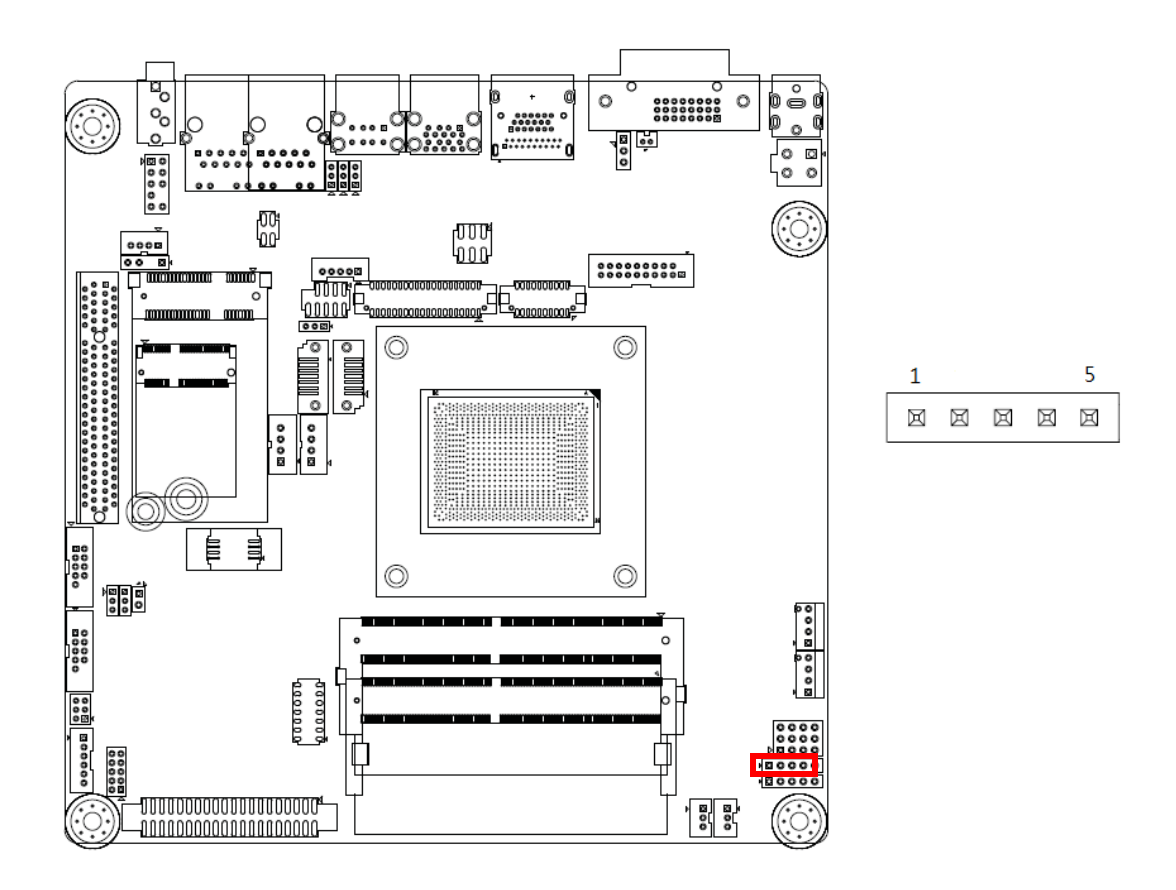

|                                            | ATX pwr supply LED status (No AT power support)           |                                                                 |                                                            |  |
|--------------------------------------------|-----------------------------------------------------------|-----------------------------------------------------------------|------------------------------------------------------------|--|
| Power Mode                                 | LED<br>(ATX Power Mode)<br>(On/off by<br>momentary button | LED<br>(AT power Mode)<br>(On/off by switching<br>power supply) | LED<br>(AT power Mode)<br>(On/off by front<br>panel switch |  |
| PSON1<br>(on back plane)<br>jumper setting | pins 2-3 closed                                           | pins 1-2 closed                                                 | Connect pins 1 & 2 to panel switch via cable               |  |
| System On                                  | On                                                        | On                                                              | On                                                         |  |
| System Suspend                             | Fast flashes                                              | Fast flashes                                                    | Fast flashes                                               |  |
| System Off                                 | Slow flashes                                              | Off                                                             | Off                                                        |  |

| Pin | Signal        |
|-----|---------------|
| 1   | Power LED     |
| 2   | NC            |
| 3   | GND           |
| 4   | Keyboard Lock |
| 5   | GND           |

### 2.46 PWRBTN#/ RESET#/HDD LED/ Serial bus from HW monitor IC/Internal Buzzer /External **Speaker header (JFP1)**

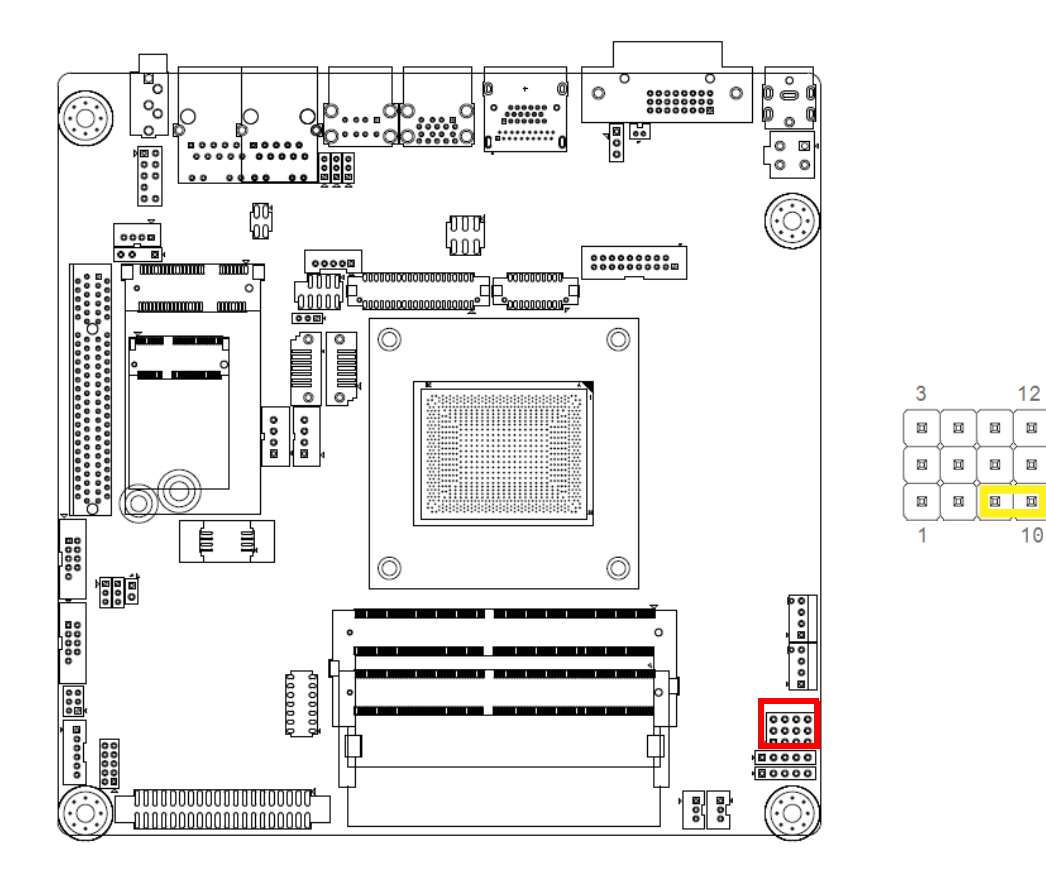

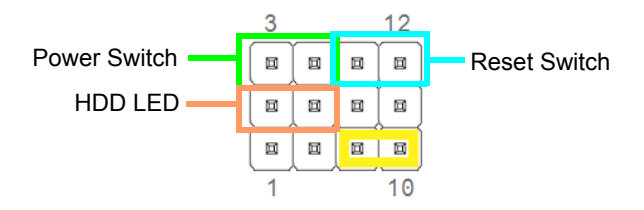

| Pin | Signal     | Pin     | Signal   |
|-----|------------|---------|----------|
| 1   | +5V        | 2       | HDD LED+ |
| 3   | PWRBTN+    | 4       | SPK_P2   |
| 5   | HDD LED- 6 | PWRBTN- |          |
| 7   | SPK_P3     | 8       | SMB_DATA |
| 9   | RESET+     | 10      | SPK_P4   |
| 11  | SMB_CLK    | 12      | RESET    |

### 2.46.1 ATX soft power switch (JFP1/PWR\_BTN)

If your computer case is equipped with an ATX power supply, you should connect the power on/off button on your computer case to (JFP1/ PWR\_BTN), for convenient power on and off.

### 2.46.2 Reset (JFP1/RST\_BTN)

Many computer cases offer the convenience of a reset button. Connect the wire for the reset button.

### 2.46.3 HDD LED (JFP1/HDD\_LED)

You can connect an LED to connector (JFP1/HDD\_LED) to indicate when the HDD is active.

### 2.46.4 External speaker (JFP1/SPEAKER)

JFP1/SPEAKER is a 4-pin connector for an external speaker. If there is no external speaker, the AIMB-226 provides an onboard buzzer as an alternative. To enable the buzzer, set pins 7 & 10 closed.

### 2.47 System Fan #1 connector (SYSFAN1)

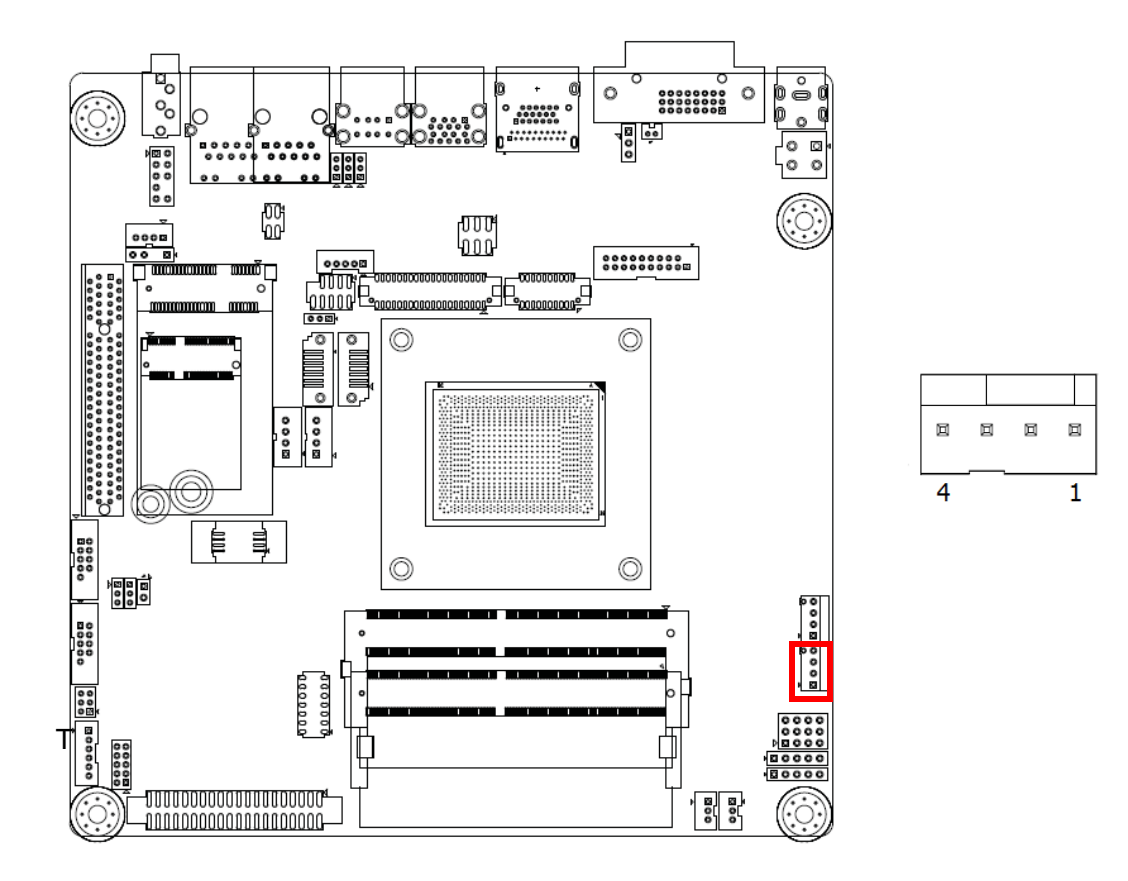

| Pin | Signal           |
|-----|------------------|
| 1   | GND              |
| 2   | SYSTEM FAN VCC   |
| 3   | SYSTEM FAN SPEED |
| 4   | SYSTEM FAN PWM   |

2.48 CPU FAN #1 connector (CPUFAN1)

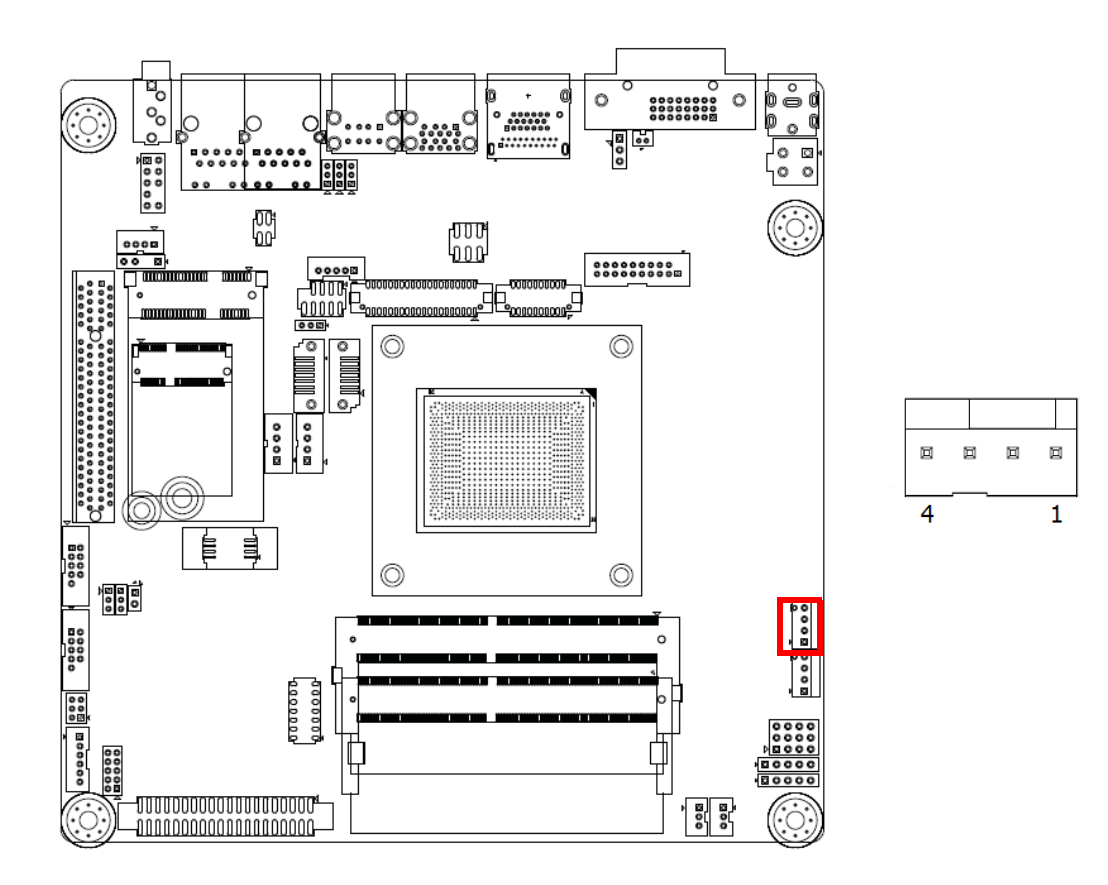

| Pin | Signal        |
|-----|---------------|
| 1   | GND           |
| 2   | CPU FAN VCC   |
| 3   | CPU FAN SPEED |
| 4   | CPU FAN PWM   |

# 2.49 SIM Card holder (SIM1)

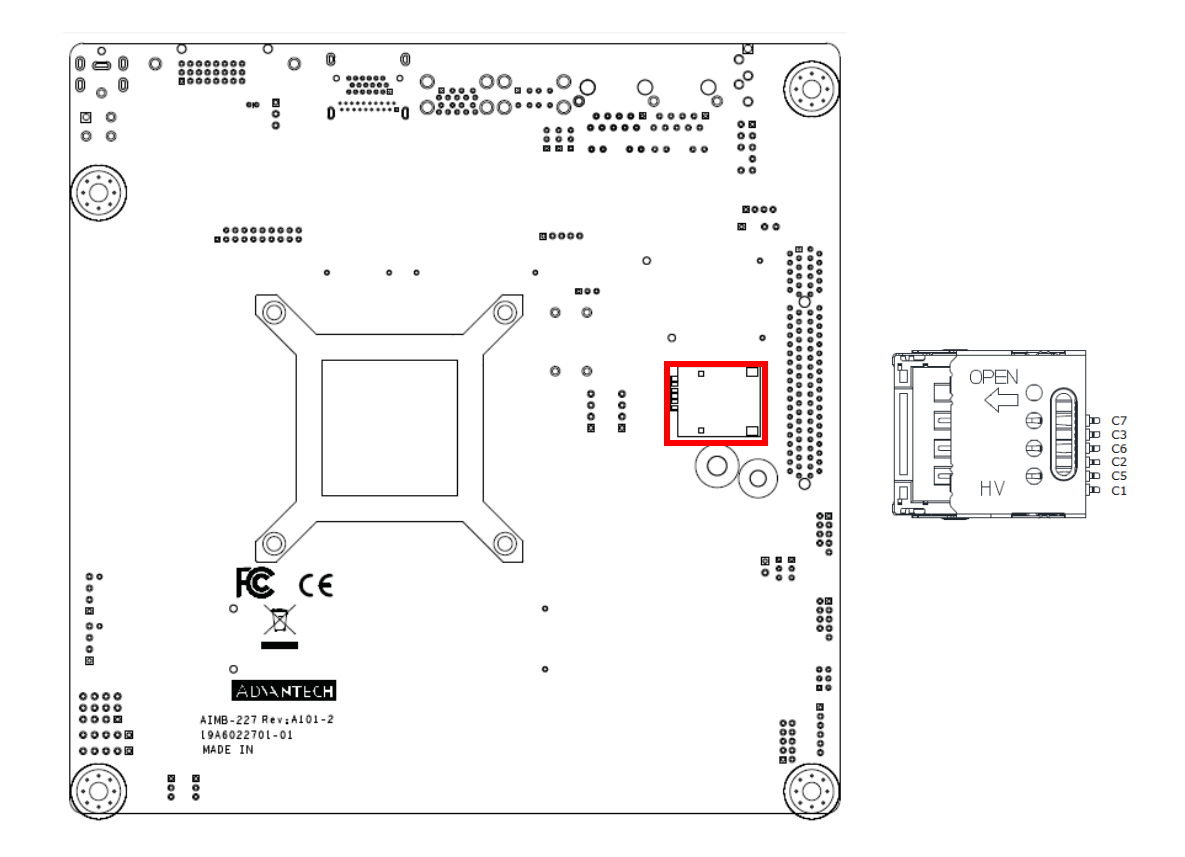

| Pin | Signal    |
|-----|-----------|
| C1  | SIM PWR   |
| C2  | SIM RESET |
| C3  | SIM CLK   |
| C5  | GND       |
| C6  | SIM VPP   |
| C7  | SIM DATA  |

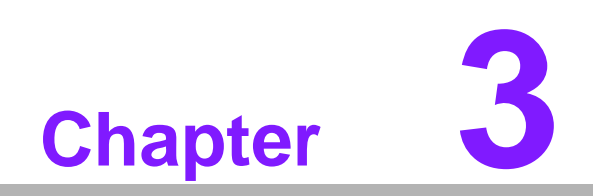

**BIOS Operation** 

### 3.1 Introduction

AMI BIOS has been integrated into many motherboards, and has been very popular for over a decade. People sometimes refer to the AMI BIOS setup menu as BIOS, BIOS setup or CMOS setup.

With the AMI BIOS Setup program, you can modify BIOS settings and control the special features of your computer. The Setup program uses a number of menus for making changes and turning special features on or off. This chapter describes the basic navigation of the AIMB-227 setup screens.

### 3.2 BIOS Setup

The AIMB-227 Series system has AMI BIOS built in, with a CMOS SETUP utility that allows users to configure required settings or to activate certain system features. The CMOS SETUP saves the configuration in the CMOS RAM of the motherboard. When the power is turned off, the battery on the board supplies the necessary power to preserve the CMOS RAM.

When the power is turned on, press the <Del> button during the BIOS POST (Power-On Self Test) to access the CMOS SETUP screen.

| Control Keys                                              |                                                                                                    |
|-----------------------------------------------------------|----------------------------------------------------------------------------------------------------|
| $< \uparrow >< \downarrow >< \leftarrow >< \rightarrow >$ | Move to select item                                                                                     |
| <enter></enter>                                           | Select Item                                                                                             |
| <esc></esc>                                               | Main Menu - Quit and not save changes into CMOS<br>Sub Menu - Exit current page and return to Main Menu |
| <page +="" up=""></page>                                  | Increase the numeric value or make changes                                                              |
| <page -="" down=""></page>                                | Decrease the numeric value or make changes                                                              |
| <f1></f1>                                                 | General help, for Setup Sub Menu                                                                        |
| <f2></f2>                                                 | Item Help                                                                                               |
| <f5></f5>                                                 | Load Previous Values                                                                                    |
| <f7></f7>                                                 | Load Setup Defaults                                                                                     |
| <f10></f10>                                               | Save all CMOS changes                                                                                   |

### 3.2.1 Main Menu

Press <Del> to enter AMI BIOS CMOS Setup Utility, the Main Menu will appear on the screen. Use arrow keys to select among the items and press <Enter> to accept or enter the sub-menu.

| BIDS Information       American Megatrends       Set the Date. Use Tab to         BIDS Vendor       Solution       Solution       Suitch between Date elements.         Compliancy       UEFI 2.5; PI 1.4       Suitch between Date elements.         Project Version       AIMB A2270000F60X206       Suitch between Date elements.         Build Date and Time       11/02/2017 11:29:47       Access Level       Administrator         Project Board Version       AIMB-227M       Power Type       ATX         Memory Information       Total Memory       4080 MB (DDR4)       +*: Select Screen         System Date       [Wed 12/20/2017]       +*: Select Item         System Time       [14:41:27]       Fi: General Help         F2: Previous Values       F3: Optimized Defaults       F4: Save & Exit         SC: Exit       Sc: Exit       Sc: Exit | Aptio Setup Utility –<br>Main Advanced Chipset Security                                                                                                    | Copyright (C) 2017 American<br>Boot Save & Exit                                                                                                    | Megatrends, Inc.                                                                                                    |
|----------------------------------------------------------------------------------------------------|----------------------------------------------------------------------------------------------------|----------------------------------------------------------------------------------------------------|----------------------------------------------------------------------------------------------------|
| System Date [Wed 12/20/2017]<br>System Time [14:41:27]<br>++: Select Screen<br>14: Select Item<br>Enter: Select<br>+/-: Change Opt.<br>F1: General Help<br>F2: Previous Values<br>F3: Optimized Defaults<br>F4: Save & Exit<br>ESC: Exit                                                                                                    | BIOS Information<br>BIOS Vendor<br>Core Version<br>Compliancy<br>Project Version<br>Build Date and Time<br>Access Level<br>Project Board Version<br>Power Type<br>Memory Information<br>Total Memory | American Megatrends<br>5.0.1.2 1.05 x64<br>UEFI 2.5; PI 1.4<br>AIMB A2270000F60X206<br>11/02/2017 11:29:47<br>Administrator<br>AIMB-227M<br>ATX<br>4080 MB (DDR4) | Set the Date. Use Tab to<br>switch between Date elements.                                                                                                    |
|                                                                                                    | System Date<br>System Time                                                                                                    | [Wed 12/20/2017]<br>[14:41:27]                                                                                                    | <pre>++: Select Screen 11: Select Item Enter: Select +/-: Change Opt. F1: General Help F2: Previous Values F3: Optimized Defaults F4: Save &amp; Exit ESC: Exit</pre> |

The Main BIOS setup screen has two main frames. The left frame displays all the options that can be configured. Grayed-out options cannot be configured; options in blue can. The right frame displays the key legend.

Above the key legend is an area reserved for a text message. When an option is selected in the left frame, it is highlighted in white. Often a text message will accompany it.

### System time / System date

Use this option to change the system time and date. Highlight System Time or System Date using the <Arrow> keys. Enter new values through the keyboard. Press the <Tab> key or the <Arrow> keys to move between fields. The date must be entered in MM/DD/YY format. The time must be entered in HH:MM:SS format.

### 3.2.2 Advanced BIOS Features

Select the Advanced tab from the AIMB-227 setup screen to enter the Advanced BIOS Setup screen. You can select any of the items in the left frame of the screen, to go to the sub menu for that item. You can display an Advanced BIOS Setup option by highlighting it using the <Arrow> keys. All Advanced BIOS Setup options are described in this section. The Advanced BIOS Setup screen is shown below. The sub menus are described on the following pages.

| - Aptio Setup Utility<br>Main Advanced Chipset Security                                                                                                    | pyright (C) 2017 American Megatrends, Inc.<br>ot Save & Exit                                                                                                    |
|----------------------------------------------------------------------------------------------------|----------------------------------------------------------------------------------------------------|
| <ul> <li>Trusted Computing</li> <li>ACPI Settings</li> <li>SATA Configuration</li> <li>NCT6106D Super IO Configuration</li> <li>SS RTC Wake Settings</li> <li>Serial Port Console Redirection</li> <li>CPU Configuration</li> <li>AMI Graphic Output Protocol Policy</li> <li>Network Stack Configuration</li> <li>CSM Configuration</li> <li>NVMe Configuration</li> <li>USB Configuration</li> </ul> | Trusted Computing Settings<br>++: Select Screen<br>11: Select Item<br>Enter: Select<br>+/-: Change Opt.<br>F1: General Help<br>F2: Previous Values<br>F3: Optimized Defaults<br>F4: Save & Exit<br>ESC: Exit |
| Version 2.18.1263. C                                                                                                    | right (C) 2017 American Megatrends, Inc.                                                                                                    |

# Chapter 3 BIOS Operation

### 3.2.2.1 Trusted Computing

To enable/disable TPM (TPM 1.2) set up in BIOS. TPM (Trusted Platform Module) is a secure key generator and key cache management component, enables protected storage of encryption keys and authentication credentials for enhanced security capabilities.

| Aptio Setup Utility –<br>Advanced                                                            | Copyright (C)                   | 2017 American Megat                                                         | trends, Inc.                                                                                                    |
|----------------------------------------------------------------------------------------------|---------------------------------|-----------------------------------------------------------------------------|----------------------------------------------------------------------------------------------------|
| Configuration<br>Security Device Support<br>TPM State<br>Pending operation                   | [Enable]<br>[Enabled]<br>[None] | Enab.<br>suppo<br>0.s.<br>Devic<br>INT14<br>avai                            | les or Disables BIOS<br>ort for security device.<br>will not show Security<br>ce. TCG EFI protocol and<br>A interface will not be<br>lable. |
| Current Status Information<br>TPM Enabled Status:<br>TPM Active Status:<br>TPM Owner Status: | Enable<br>Activated<br>Owned    |                                                                             |                                                                                                    |
|                                                                                              |                                 | ++: 9<br><b>T</b> J: 9<br>Enter<br>+/-:<br>F1: 0<br>F2: F<br>F3: 0<br>F4: 9 | Select Screen<br>Select Item<br>r: Select<br>Change Opt.<br>General Help<br>Previous Values<br>Optimized Defaults<br>Save & Exit            |
| Version 2.18.1263. C                                                                         | opyright (C) 2                  | ESC:                                                                        | Exit                                                                                                    |

- Security Device Support Disable/Enable TPM function.
- TPM State
   Disable / Enable TPM function.
- Pending Operation None / TPM Clear

### 3.2.2.2 ACPI Setting

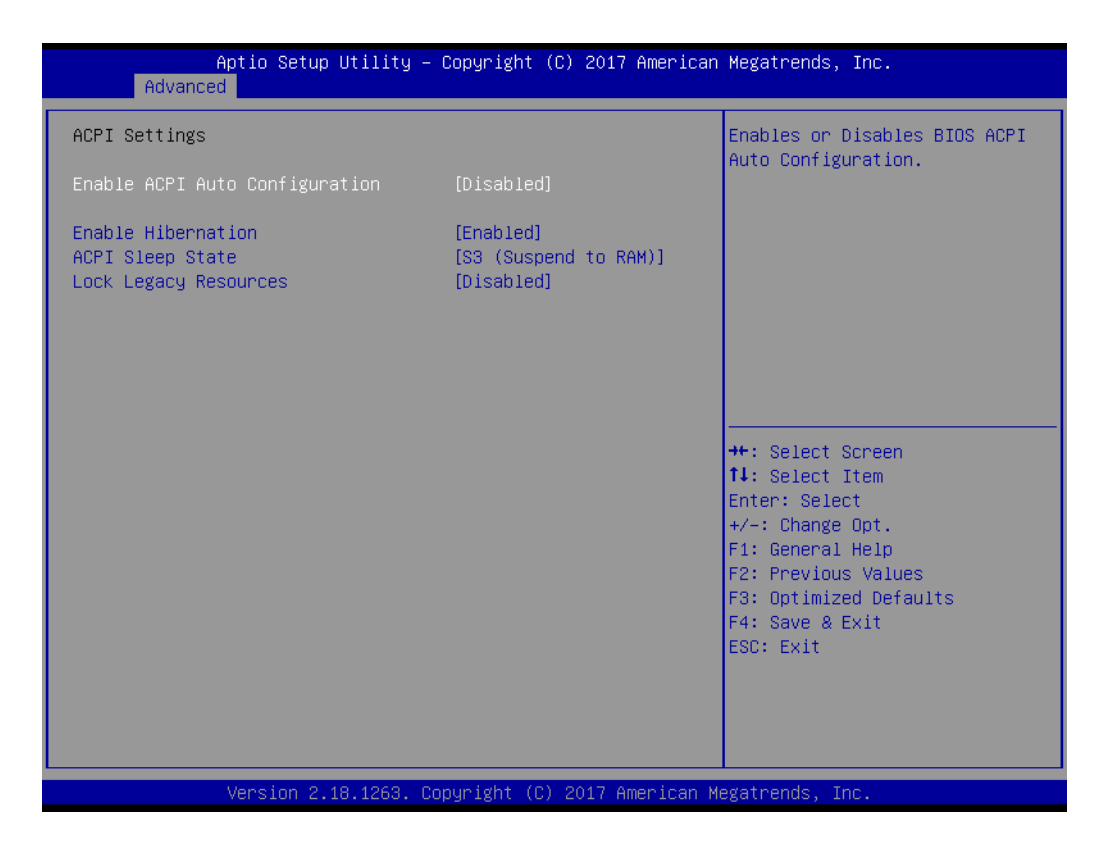

### Enable ACPI Auto Configuration

Enable or disable BIOS ACPI auto configuration.

### Enable Hibernation

Enables or Disables System ability to Hibernate (OS/S4 Sleep State). This option may be not effective with some OS.

### ACPI Sleep State Select ACPI sleep state the system will enter when the SUSPEND button is pressed.

### Lock Legacy Resources

Enables or Disables Lock of Legacy Resources.
# Chapter 3 BIOS Operation

# 3.2.2.3 SATA Configuration

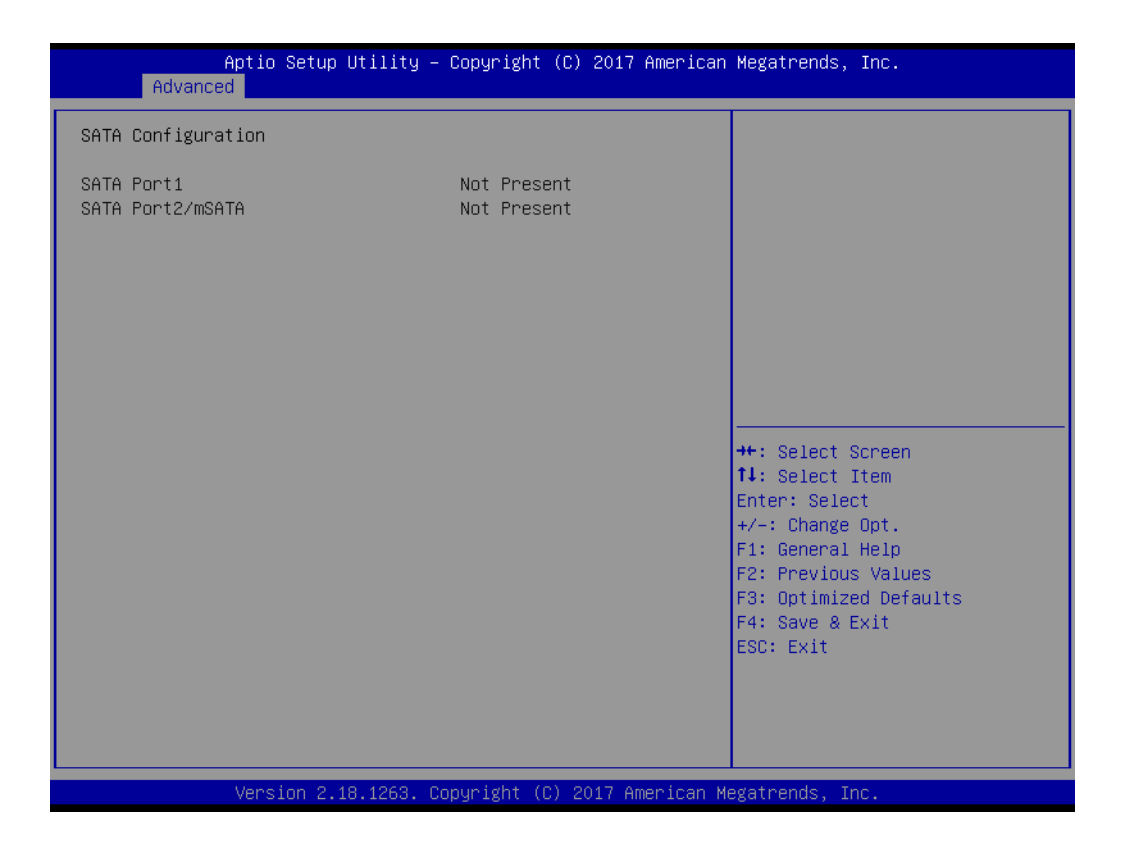

SATA Configuration

Options for SATA configuration.

# 3.2.2.4 NCT6106D Super IO Configuration

| Aptio Setup<br>Advanced                                                                                                    | Utility – Copyright (C) 2017   | American Megatrends, Inc.                                                                                                    |
|----------------------------------------------------------------------------------------------------|--------------------------------|----------------------------------------------------------------------------------------------------|
| NCT6106D Super IO Configur                                                                                                    | ration                         | Set Parameters of Serial Port<br>1 (COMA)                                                                                                    |
| Super IO Chip<br>• Serial Port 1 Configuratio<br>• Serial Port 2 Configuratio<br>• Serial Port 3 Configuratio<br>• Serial Port 4 Configuratio<br>• Serial Port 5 Configuratio<br>• Serial Port 6 Configuratio | NCT6106D                       | ++: Select Screen<br>++: Select Screen<br>11: Select Item<br>Enter: Select<br>+/-: Change Opt.<br>F1: General Help<br>F2: Previous Values<br>F3: Optimized Defaults<br>F4: Save & Exit<br>ESC: Exit |
| Version 2.1                                                                                                    | .8.1263. Copyright (C) 2017 Am | erican Megatrends, Inc.                                                                                                    |

- Serial Port 1 Configuration Set the parameters Serial Port 1 (COMA).
- Serial Port 2 Configuration Set the parameters Serial Port 2 (COMB).
- Serial Port 3 Configuration Set the parameters Serial Port 3 (COMC).
- Serial Port 4 Configuration Set the parameters Serial Port 1 (COMD).
- Serial Port 5 Configuration Set the parameters Serial Port 1 (COME).
- Serial Port 6 Configuration Set the parameters Serial Port 1 (COMF).

# 3.2.2.5 NCT6106D Configuration (H/W monitor)

| Aptio Setup  <br>Advanced                                                                                                  | Jtility – Copyright (C) 2017 Ame                                                                                               | rican Megatrends, Inc.                                                       |
|----------------------------------------------------------------------------------------------------|----------------------------------------------------------------------------------------------------|------------------------------------------------------------------------------|
| PC Health Status                                                                                                    |                                                                                                    | Enable or Disable Smart Fan                                                  |
| SYSTEM Temperature<br>CPU Temperature<br>SYS FAN1 Speed<br>CPU FAN1 Speed<br>VCORE<br>+5VSB<br>+5V<br>+12V<br>AVCC<br>3VSB | : +35°C<br>: +57°C<br>: N/A<br>: 3470 RPM<br>: +1.160 V<br>: +5.017 V<br>: +4.978 V<br>: +11.424 V<br>: +3.312 V<br>: +3.264 V |                                                                              |
| SVVCC<br>VBAT                                                                                                    | : +3.312 V<br>: +3.024 V                                                                                                    |                                                                              |
| Smart Fan Function<br>▶ Smart Fan Function<br>▶ Digital I/O Configuration                                                  | [Enabled]                                                                                                    | Enter: Select<br>+/-: Change Opt.<br>F1: General Help<br>F2: Previous Values |
| CPU Warning Temperature<br>ACPI Shutdown Temperature<br>Case Open Warning<br>Wake On Ring<br>COM3 Mode<br>Watch Dog Timer  | [Disabled]<br>[Disabled]<br>[Disabled]<br>[Disabled]<br>[RS232]<br>[Disabled]                                                  | F3: Optimized Defaults<br>F4: Save & Exit<br>ESC: Exit                       |

# Smart Fan Function

This item allows you to enable/disable CPU cooler smart function.

### CPU Warning Temperature

Use this to set the CPU warning temperature threshold. When the system reaches the warning temperature, the speaker will beep.

# ACPI Shutdown Temperature

Use this to set the ACPI shutdown temperature threshold. When the system reaches the shutdown temperature, it will be automatically shut down by ACPI OS to protect the system from overheating damage.

### Case Open warning

This item allows you to enable/disable case open function.

### Wake On Ring

This item allows you to enable/disable wake on ring function.

COM3 Mode

This item allows you to select COM3 as RS232 (default)/422/485.

### Watch Dog timer

This item allows you to enable/disable Watch Dog Timer function.

### Case Open warning

This item allows you to enable/disable case open function.

# 3.2.2.6 S5 RTC wake setting

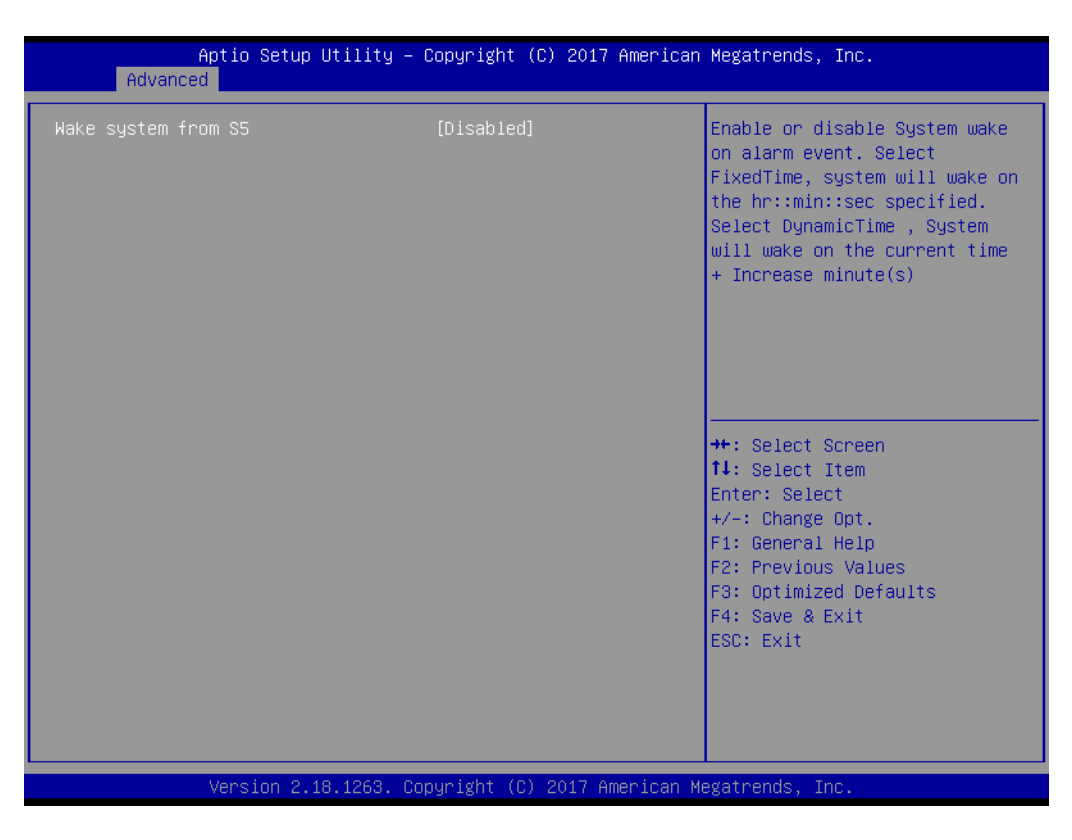

### Wake system from S5

Enable or disable system wake on alarm event.

# 3.2.2.7 Serial Port Console Redirection

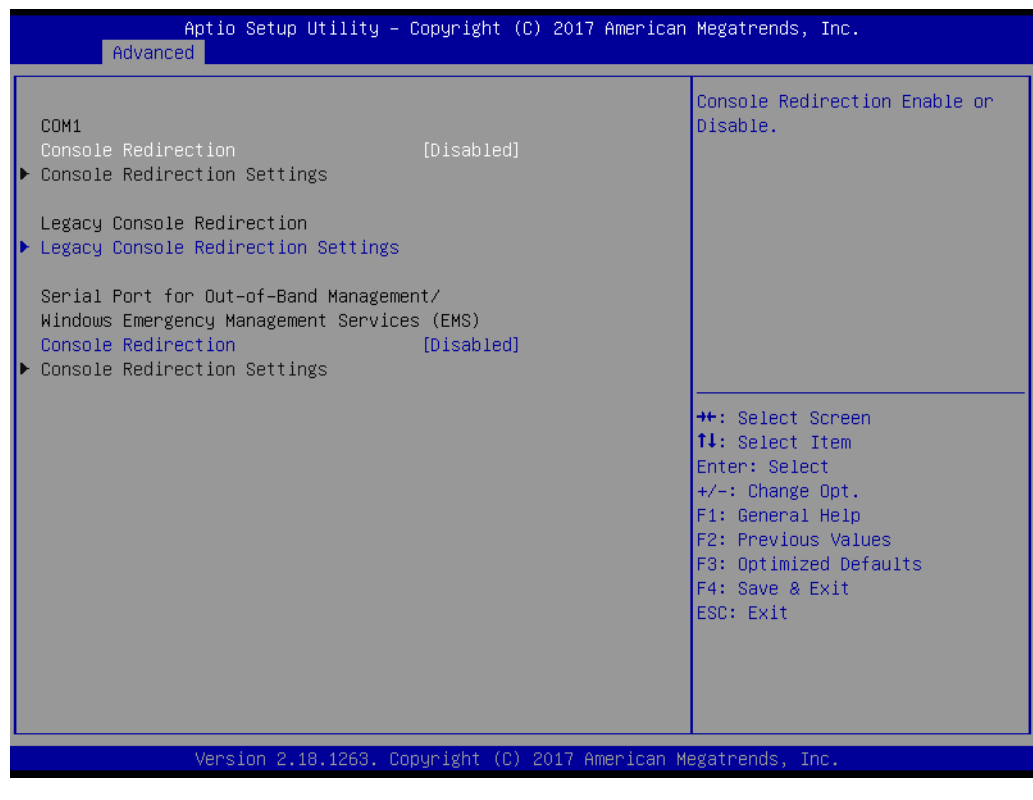

# Console Redirection

This item allows users to enable or disable console redirection for Microsoft Windows Emergency Management Services (EMS).

# Chapter 3 BIOS Operation

# 3.2.2.8 CPU Configuration

| Aptio Setup Utility –<br>Advanced                                                                | Copyright (C) 2017 American                                                            | Megatrends, Inc.                                                                                                    |
|--------------------------------------------------------------------------------------------------|----------------------------------------------------------------------------------------|----------------------------------------------------------------------------------------------------|
| CPU Configuration                                                                                |                                                                                        | Enable/disable the generation                                                                                                    |
| Module Version: StoneyCPU 013<br>AGESA Version : StoneyPI 1.3.0.6                                |                                                                                        | objects.                                                                                                    |
| PSS Support<br>PSTATE Adjustment<br>PPC Adjustment<br>NX Mode<br>SVM Mode<br>CPB Mode<br>C6 Mode | [Enabled]<br>[PState 0]<br>[PState 0]<br>[Enabled]<br>[Enabled]<br>[Auto]<br>[Enabled] |                                                                                                    |
| <ul> <li>Node 0 Information</li> <li>SMU System Configuration</li> </ul>                         | [Auto]                                                                                 | <pre>++: Select Screen fl: Select Item Enter: Select +/-: Change Opt. F1: General Help F2: Previous Values F3: Optimized Defaults F4: Save &amp; Exit ESC: Exit</pre> |
| Version 2.18.1263. Co                                                                            | ppyright (C) 2017 American M                                                           | egatrends, Inc.                                                                                                    |

# PSS Support

This item allows you to enable or disable the ACPI \_PPC, \_PSS, and \_PCT objects.

## NX mode

This item allows you to enable or disable the No-execute page protection function.

# SVM mode

This item allows you to enable or disable the CPU virtualization.

# C6 mode

This item allows you to auto or disable C6 function.

# CPB mode

This item allows you to auto or disable CPB.

# 3.2.2.9 AMI Output Protocol Policy

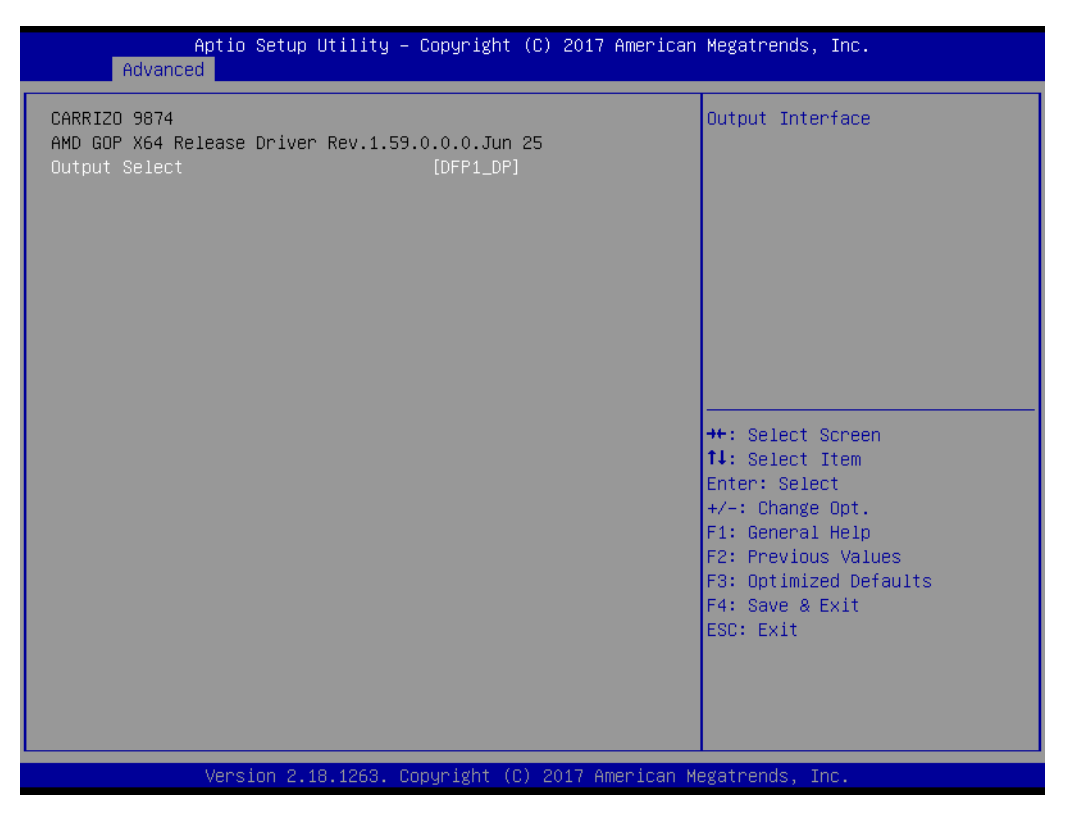

Output Select
 Output interface.

# 3.2.2.10 Network Stack configuration

| Aptio Setup Utility – Copyright (C) 2<br>Advanced                                           | 017 American Megatrends, Inc.                                                                                                    |
|---------------------------------------------------------------------------------------------|----------------------------------------------------------------------------------------------------|
| CARRIZO 9874<br>AMD GOP X64 Release Driver Rev.1.59.0.0.0.Jun 25<br>Output Select [DFP1_DP] | Output Interface<br>++: Select Screen<br>14: Select Item<br>Enter: Select<br>+/-: Change Opt.<br>F1: General Help<br>F2: Previous Values<br>F3: Optimized Defaults<br>F4: Save & Exit<br>ESC: Exit |
| Version 2.18.1263. Copyright (C) 201                                                        | 7 American Megatrends, Inc.                                                                                                    |

Network Enable/Disable UEFI network stack.

# Chapter 3 BIOS Operation

# 3.2.2.11 CSM configuration

| Aptio Setup Utility –<br>Advanced                | Copyright (C) 2017 American          | Megatrends, Inc.                                                                                                    |
|--------------------------------------------------|--------------------------------------|----------------------------------------------------------------------------------------------------|
| Compatibility Support Module Configu             | ration                               | Enable/Disable CSM Support.                                                                                                    |
| CSM Support                                      | [Enabled]                            |                                                                                                    |
| CSM16 Module Version                             | 07.78                                |                                                                                                    |
| GateA20 Active<br>INT19 Trap Response            | [Upon Request]<br>[Immediate]        |                                                                                                    |
| Boot option filter                               | [UEFI only]                          |                                                                                                    |
| Option ROM execution                             |                                      |                                                                                                    |
| Network<br>Storage<br>Video<br>Other PCI devices | (UEFI)<br>(UEFI)<br>(UEFI)<br>(UEFI) | <pre>++: Select Screen 1↓: Select Item Enter: Select +/-: Change Opt. F1: General Help F2: Previous Values F3: Optimized Defaults F4: Save &amp; Exit ESC: Exit</pre> |
| Version 2.18.1263. Co                            | nuright (C) 2017 American Mu         | egatrends. Inc.                                                                                                    |

- CSM Support Enable/Disable CSM support.
- Boot option filter Legacy/UEFI select.
- Network Legacy/UEFI select.
- Storage Legacy/UEFI select.
- Video Legacy/UEFI select.
- Other PCI devices Legacy/UEFI select.

?

# 3.2.2.12 NVMe configuration

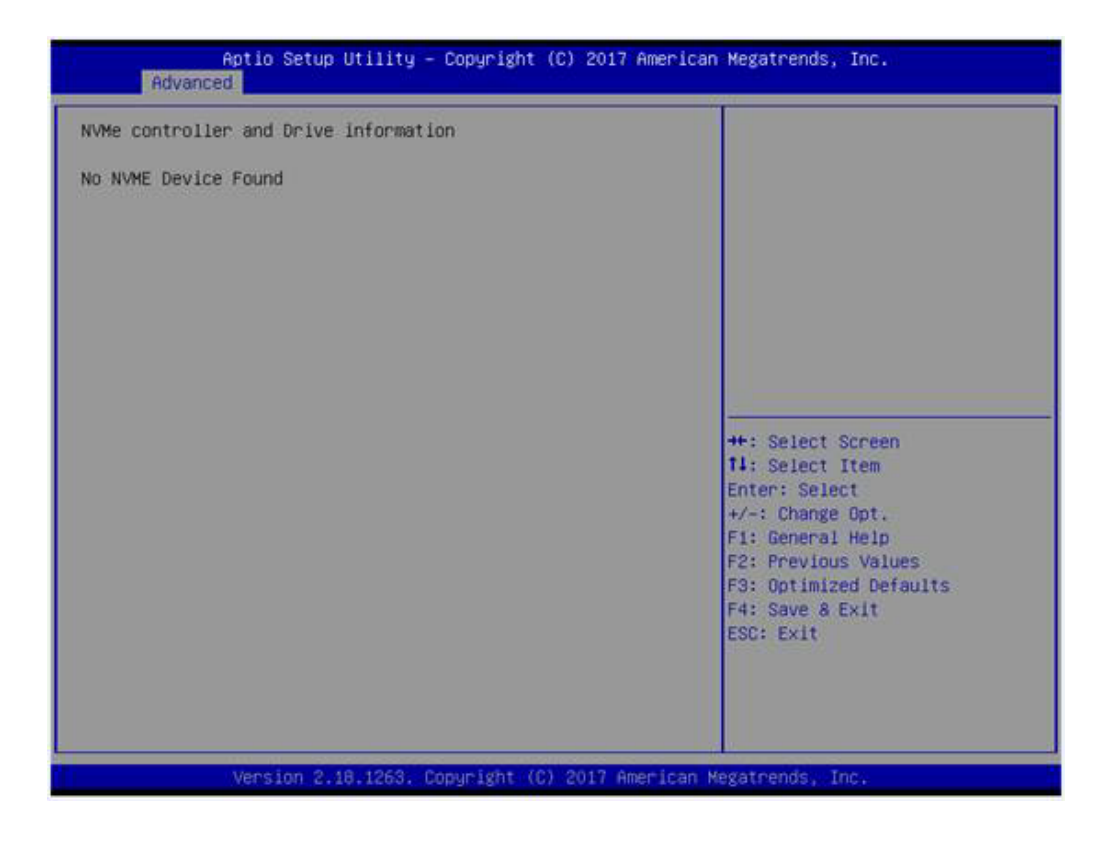

NVMe controller and Drive information

# 3.2.2.13 USB Configuration

| Aptio Setup Utility –<br>Advanced                    | Copyright (C) 2017 American          | ) Megatrends, Inc.                                              |
|------------------------------------------------------|--------------------------------------|-----------------------------------------------------------------|
| USB Configuration                                    |                                      | Enables Legacy USB support.<br>AUTO option disables legacy      |
| USB Module Version                                   | 17                                   | support if no USB devices are<br>connected. DISABLE option will |
| USB Controllers:<br>1 EHCI, 1 XHCI                   |                                      | keep USB devices available<br>only for EFI applications.        |
| USB Devices:<br>1 Drive, 1 Keyboard, 1 Mouse,        | 3 Hubs                               |                                                                 |
| Legacy USB Support<br>XHCI Hand-off<br>EHCI Hand-off | [Enabled]<br>[Enabled]<br>[Disabled] |                                                                 |
| USB Mass Storage Driver Support                      | [Enabled]                            | ++: Select Screen                                               |
| USB hardware delays and time-outs:                   | [20.000]                             | T4: Select Item                                                 |
| Device reset time-out                                | [20 Sec]                             | ther: Select                                                    |
| Device nower-un delau                                | [Auto]                               | F1: General Heln                                                |
|                                                      | [hato]                               | F2: Previous Values                                             |
| Mass Storage Devices:                                |                                      | F3: Optimized Defaults                                          |
| KingstonDataTraveler 3.0PMAP                         | [Auto]                               | F4: Save & Exit<br>ESC: Exit                                    |
|                                                      |                                      |                                                                 |
|                                                      |                                      |                                                                 |
| Version 2.18.1263. Co                                | opyright (C) 2017 American M         | legatrends, Inc.                                                |

# Legacy USB support

Enables support for legacy USB. Auto option disables legacy support if no USB devices are connected.

### XHCI Hand-off

This is a workaround for OS without XHCI hand-off support. The XHCI ownership change should claim by XHCI driver.

### EHCI Hand-off

This is a workaround for OS without EHCI hand-off support. The EHCI ownership change should claim by EHCI driver.

# USB Mass Storage Driver Support

### USB transfer time-out

Time-out value for control, bulk, and interrupt transfers.

# Device reset time-out

USB mass storage device starts unit command time-out.

# Device power-up delay

Maximum time the device will take before it properly report itself to the host controller.

# Mass Storage Devices

Shows USB mass storage device information.

# 3.2.3 Chipset

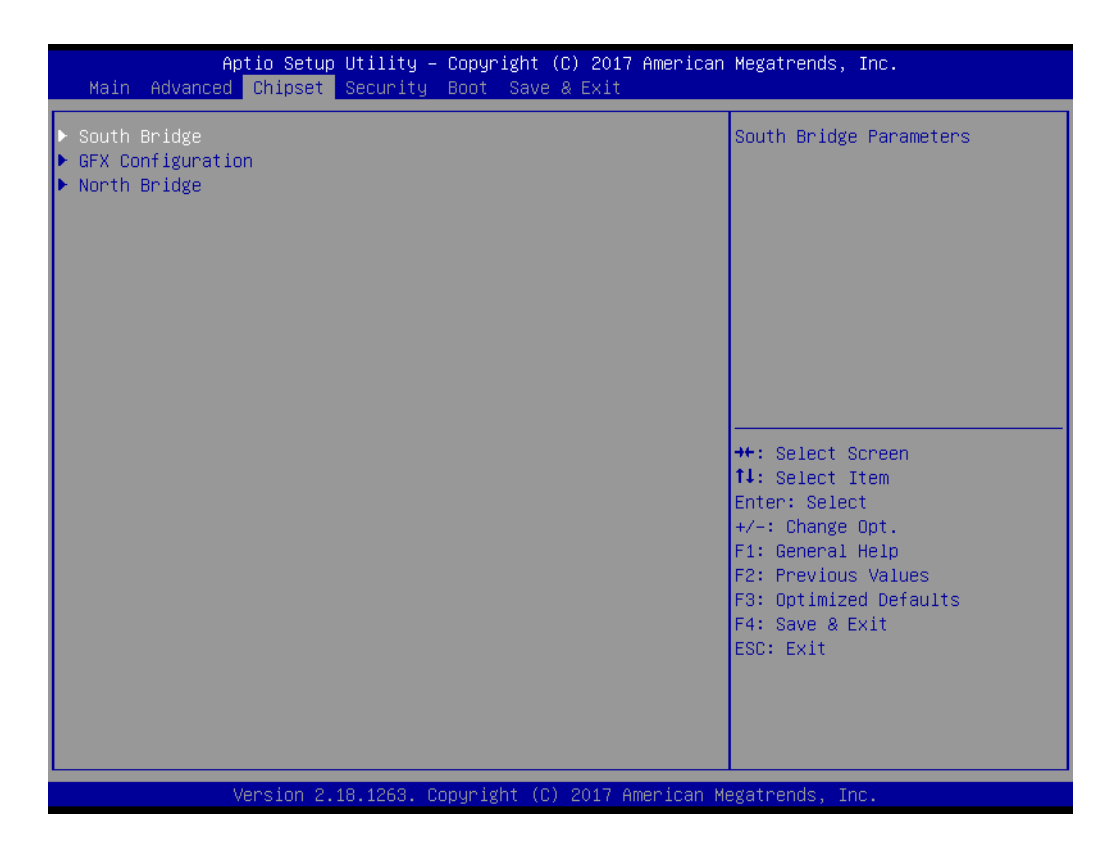

- South Bridge Configuration Details of South bridge items.
- GFX Configuration Details of display items.
- North Bridge Configuration Detail of North Bridge items.

# Chapter 3 BIOS Operation

# 3.2.3.1 South Bridge Configuration

| Aptio Setup Utility - (<br>Chipset                                                                         | Copyright (C) 2017 American                         | Megatrends, Inc.                                                                                                    |
|----------------------------------------------------------------------------------------------------|-----------------------------------------------------|----------------------------------------------------------------------------------------------------|
| AMD Reference Code Version :                                                                               | AGESAPI_NAME PI 1.3.0.6                             | Options For SATA Configuration                                                                                                    |
| <ul> <li>SB SATA Configuration</li> <li>SB USB Configuration</li> <li>PCI Express Configuration</li> </ul> |                                                     |                                                                                                    |
| LAN1 Controller<br>LAN2 Controller<br>PCIE Wake<br>Restore On AC Power Loss                                | [Enabled]<br>[Enabled]<br>[Disabled]<br>[Power Off] |                                                                                                    |
|                                                                                                    |                                                     | <pre>++: Select Screen 11: Select Item Enter: Select +/-: Change Opt. F1: General Help F2: Previous Values F3: Optimized Defaults F4: Save &amp; Exit ESC: Exit</pre> |
| Version 2.18.1263. Cop                                                                                     | oyright (C) 2017 American Mu                        | egatrends, Inc.                                                                                                    |

- SB SATA Configuration Options for SATA configuration.
- SB USB Configuration Options for USB configuration.
- SB GPP Port Configuration Options for GPP configuration
- SB HD Azalia Configuration Options for SB azalia.
- PCI Express Configuration
   Options for PCI express configuration

# 3.2.3.2 GFX Configuration

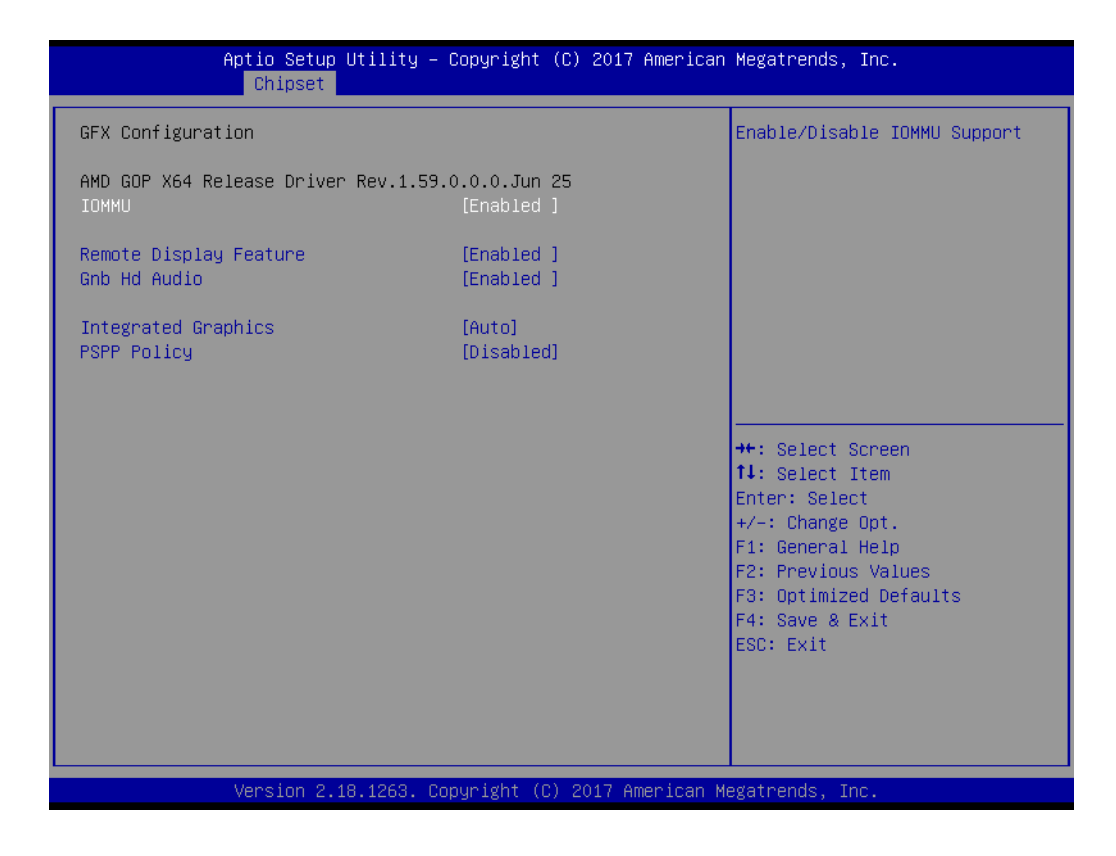

IOMMU

Enable / Disable IOMMU support.

- Remote Display Feature Enable / Disable Remote Display Feature support.
- Gnb Hd Audio Enable (default) / Disable Gnb Hd Audio support. Audio will be mute after Disable this function.
- Integrated Graphics Select SOC display outputs.

# PSPP Policy

The processor supports dynamically changing the link frequency

# Chapter 3 BIOS Operation

# 3.2.3.3 North Bridge Configuration

| Aptio Setup Utility – Copyright (C) 2017 American<br>Chipset               | Megatrends, Inc.                                                                                                    |
|----------------------------------------------------------------------------|----------------------------------------------------------------------------------------------------|
| North Bridge Configuration                                                 | Memory Configuration                                                                                                    |
| Memory Information                                                         |                                                                                                    |
| Total Memory: 4080 MB (DDR4)                                               |                                                                                                    |
| <ul> <li>▶ Memory Configuration</li> <li>▶ Socket 0 Information</li> </ul> |                                                                                                    |
|                                                                            | <pre>++: Select Screen 14: Select Item Enter: Select +/-: Change Opt. F1: General Help F2: Previous Values F3: Optimized Defaults F4: Save &amp; Exit ESC: Exit</pre> |
| Version 2.18.1263. Copyright (C) 2017 American M                           | egatrends, Inc.                                                                                                    |

- Memory Configuration Enable / Disable (default) Memory ECC feature.
- Socket 0 Information Socket 0 Information.

# 3.2.4 Boot

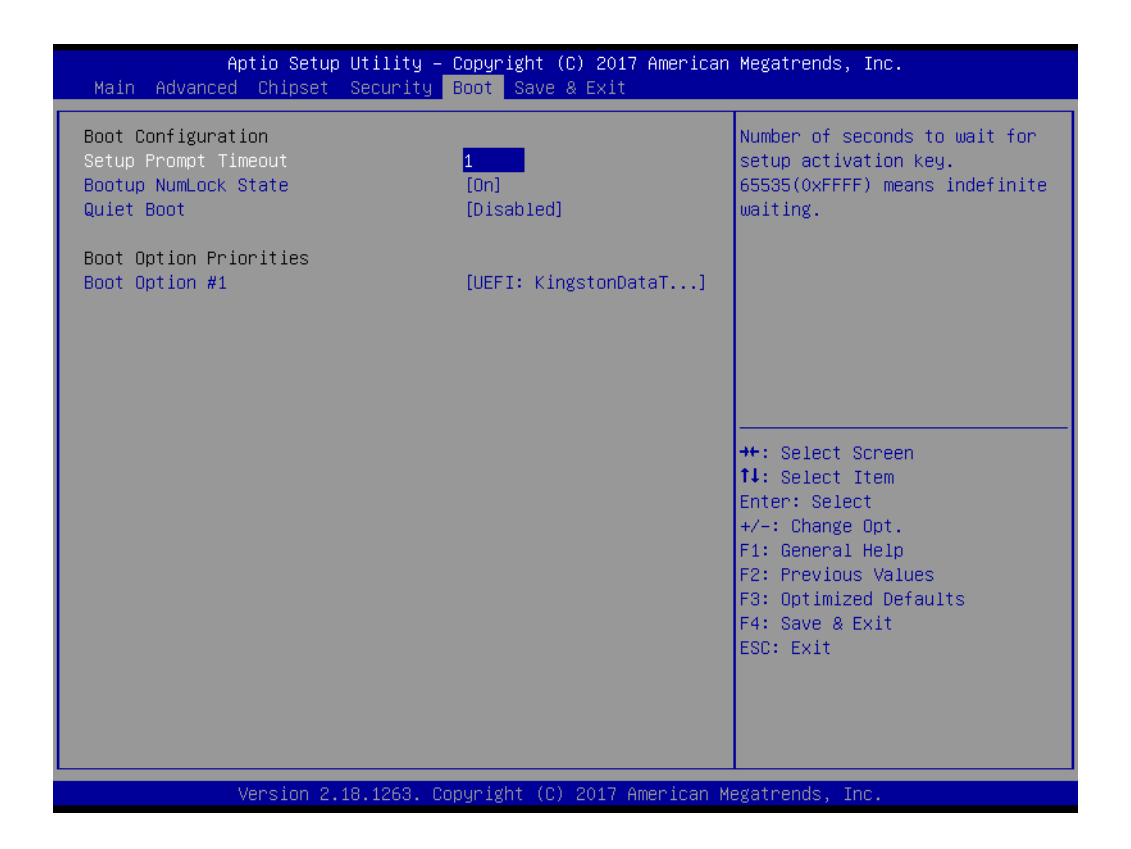

## Setup Prompt Timeout

This item allows you to change number of seconds to wait for setup activation key.

- Bootup NumLock State Select the Power-on state for Numlock.
- Quiet Boot If this option is set to Disabled, the BIOS display normal POST messages. If Enabled, an OEM Logo is shown instead of POST messages.
- Boot Option Priorities Set the system boot order.

# 3.2.5 Security

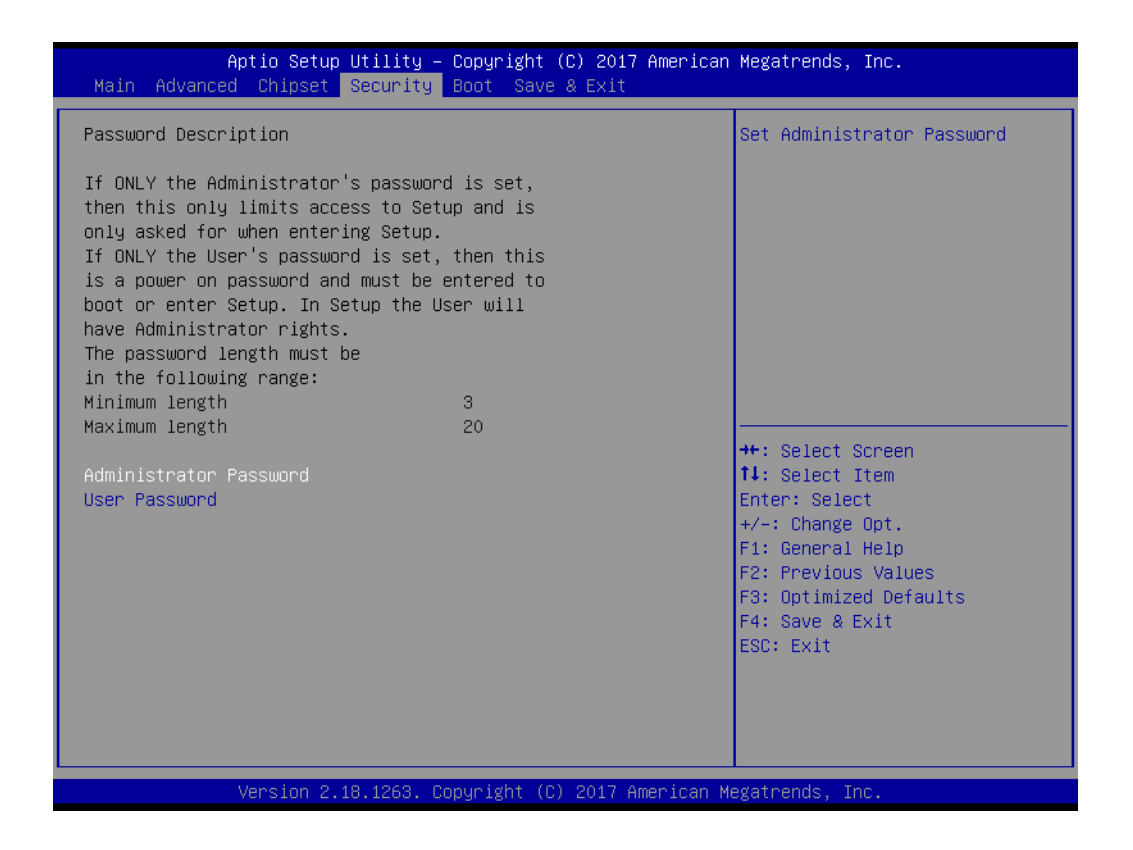

Select Security Setup from the AIMB-227 Setup main BIOS setup menu. All Security Setup options, such as password protection and virus protection, are described in this section. To access the sub menu for the following items, select the item and press <Enter>: Change Administrator / User Password.

# 3.2.6 Save & Exit

| Aptio Setup Utility – Copyright (C) 2017 American<br>Main Advanced Chipset Security Boot <mark>Save &amp; Exit</mark>                                                                                                    | Megatrends, Inc.                                                                                                    |
|----------------------------------------------------------------------------------------------------|----------------------------------------------------------------------------------------------------|
| Main Advanced Chipset Security Boot Save & Exit<br>Save Options<br>Save Changes and Exit<br>Discard Changes and Reset<br>Discard Changes and Reset<br>Save Changes<br>Discard Changes<br>Default Options<br>Restore Defaults<br>Save as User Defaults<br>Restore User Defaults<br>Boot Override<br>UEFI: KingstonDataTraveler 3.0PMAP, Partition 1<br>Launch EFI Shell from filesystem device | Exit system setup after saving<br>the changes.<br>++: Select Screen<br>fl: Select Item<br>Enter: Select<br>+/-: Change Opt.<br>F1: General Help<br>F2: Previous Values<br>F3: Optimized Defaults<br>F4: Save & Exit<br>ESC: Exit |
| Version 2.18.1263. Copyright (C) 2017 American Ma                                                                                                    | egatrends, Inc.                                                                                                    |

Save Changes and Exit

This item allows you to exit system setup after saving changes.

- Discard Changes and Exit This item allows you to exit system setup without saving any changes.
- Save Changes and Reset This item allows you to reset the system after saving the changes.
- Discard Changes and Reset
   This item allows you to rest system setup without saving any changes.
- Save Changes

This item allows you to save changes done so far to any of the options.

Discard Changes
 This item allows you to discard changes done so far to any of the options.

 Restore Defaults

This item allows you to restore/load default values for all the options.

- Save as User Defaults This item allows you to save the changes done so far as user defaults.
- Restore User Defaults This item allows you to restore the user defaults to all the options.

## Boot Override

Boot device select can override your boot priority.

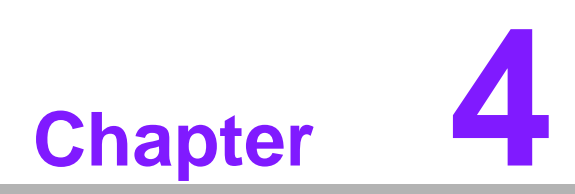

Software Introduction & Service

# 4.1 Introduction

The mission of Advantech Embedded Software Services is to "Enhance quality of life with Advantech platforms and Microsoft® Windows® embedded technology." We enable Windows® Embedded software products on Advantech platforms to more effectively support the embedded computing community. Customers are freed from the hassle of dealing with multiple vendors (hardware suppliers, system integrators, embedded OS distributors) for projects. Our goal is to make Windows® Embedded Software solutions easily and widely available to the embedded computing community.

# 4.2 Value-Added Software Services

Software API: An interface that defines the ways by which an application program may request services from libraries and/or operating systems. Provides not only the underlying drivers required but also a rich set of user-friendly, intelligent and integrated interfaces, which speeds development, enhances security and offers add-on value for Advantech platforms. It plays the role of catalyst between developer and solution, and makes Advantech embedded platforms easier and simpler to adopt and operate with customer applications.

# 4.2.1 Software API

# 4.2.1.1 Control

GPIO

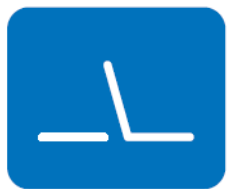

**SMBus** 

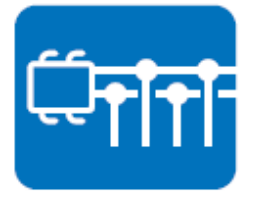

General Purpose Input/Output is a flexible parallel interface that allows a variety of custom connections. Allows users to monitor the level of signal input or set the output status to switch on/off the device. Our API also provide Programmable GPIO, which allows developers to dynamically set the GPIO input or output status.

SMBus is the System Management Bus defined by Intel® Corporation in 1995. It is used in personal computers and servers for low-speed system management communications. The SMBus API allows a developer to interface a embedded system environment and transfer serial messages using the SMBus protocols, allowing multiple simultaneous device control.

# 4.2.1.2 Display

# **Brightness Control**

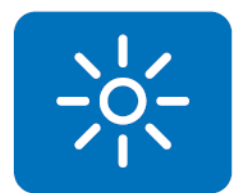

The Brightness Control API allows a developer to access embedded devices and easily control brightness.

# Backlight

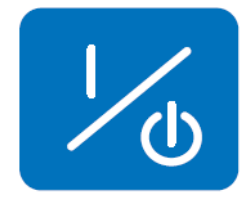

The Backlight API allows a developer to control the backlight (screen) on/off in embedded devices.

# 4.2.1.3 Monitor

# Watchdog

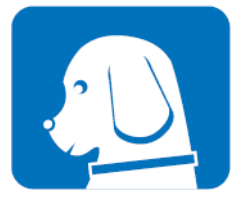

A watchdog timer (WDT) is a device that performs a specific operation after a certain period of time if something goes wrong and the system does not recover on its own. A watchdog timer can be programmed to perform a warm boot (restarting the system) after a certain number of seconds.

**Hardware Monitor** 

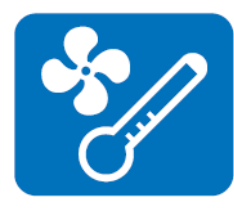

The Hardware Monitor (HWM) API is a system health supervision API that inspects certain condition indexes, such as fan speed, temperature and voltage.

# 4.2.1.4 Power Saving

## **CPU Speed**

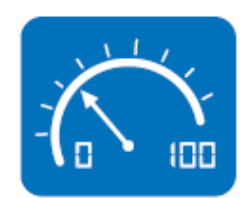

Makes use of Intel® SpeedStep technology to save power consumption. The system will automatically adjust the CPU speed depending on the system loading.

### System Throttling

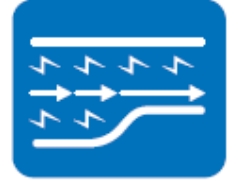

Refers to a series of methods for reducing power consumption in computers by lowering the clock frequency. This API allows the user to adjust the clock from 87.5% to 12.5%.

# 4.2.2 Software Utility

## **BIOS Flash**

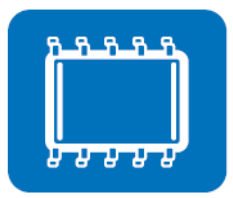

The BIOS Flash utility allows customers to update the flash ROM BIOS version, or use it to back up current BIOS by copying it from the flash chip to a file on customers' disk. The BIOS Flash utility also provides a command line version and an API for fast implementation into customized applications.

## **Embedded Security ID**

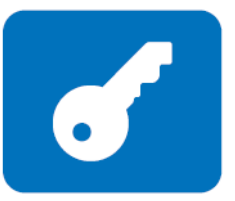

The embedded application is the most important property of a system integrator. It contains valuable intellectual property, design knowledge and innovation, but it is easy to be copied! Embedded Security ID utility which provides reliable security functions for customers to secure their application data within embedded BIOS.

### Monitoring

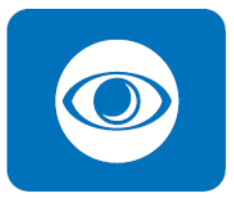

Monitoring is a utility that lets the customer monitor system health, like voltage, CPU and system temperature and fan speed. These items are important to a device, if the critical errors occur and are not solved quickly, permanent damage may be caused.

### Flash Lock

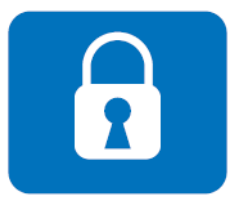

Flash Lock is a mechanism to bind the Board and CF card (SQFlash) together. User can "Lock" SQFlash via Flash Lock function and "Unlock" by BIOS while booting. A locked SQFlash cannot be read by any card reader or boot from other platforms without a BIOS with "Unlock" feature.

eSOS

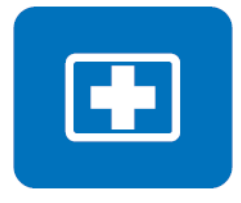

The eSOS is a small OS stored in BIOS ROM. It will boot up in case of a main OS crash. It will diagnose the hardware status, and then send an e-mail to the designated administrator. The eSOS also provide for remote connection via Telnet server and FTP server so the administrator can attempt to rescue the system. Note: This function requires BIOS customization.

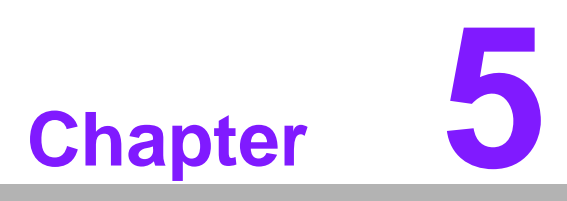

Chipset Software Installation Utility

# 5.1 Before You Begin

To facilitate the installation of the enhanced display drivers and utility software, read the instructions in this chapter carefully. The drivers for the AIMB-227 are located on Advantech website. Updates are provided via Service Packs from Microsoft®.

# 5.2 Introduction

The AMD Chipset Software Installation (CSI) utility installs the Windows INF files that outline to the operating system how the chipset components will be configured. This is needed for the proper functioning of the following features:

- Core PCI PnP services
- IDE Ultra ATA 100/66/33 and Serial ATA interface support
- USB 1.1/2.0 support (USB 2.0 driver needs to be installed separately for Win98)
- Identification of AMD chipset components in the Device Manager

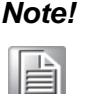

This utility is used for the following versions of Windows, and it has to be installed **before** installing all the other drivers:

Windows 7

# 5.3 Windows 10/7 Driver Setup

1. Browse Advantech website and you can see the driver links.

Support / Downloads / Driver /

| Document No. 1-3312728829 |            |              |            |
|---------------------------|------------|--------------|------------|
| Date Updated              | 12-28-2017 | Date Created | 12-28-2017 |
| Document Type             | Driver     | Related OS   |            |
| Related Product           | AIMB-227   |              |            |

### Win 10(64bit) Driver for AIMB-227

Solution : Win 10(64bit) Driver for AIMB-227

| Download File                             | Released Date | Download Site     |
|-------------------------------------------|---------------|-------------------|
| AIMB-227_LAN_Win10(64bit).zip             | 2017-12-28    | Primary Secondary |
| AIMB-227_Audio_Win10(64bit).zip           | 2017-12-28    | Primary Secondary |
| AIMB-227_Chipset_Graphic_Win10(64bit).zip | 2017-12-28    | Primary Secondary |

### Win 10(32bit) Driver for AIMB-227

Solution : Win 10(32bit) Driver for AIMB-227

| Download File                             | Released Date | Download Site     |
|-------------------------------------------|---------------|-------------------|
| AIMB-227_Chipset_Graphic_Win10(32bit).zip | 2017-12-28    | Primary Secondary |
| AIMB-227 LAN Win10(32bit).zip             | 2017-12-28    | Brimany Secondary |

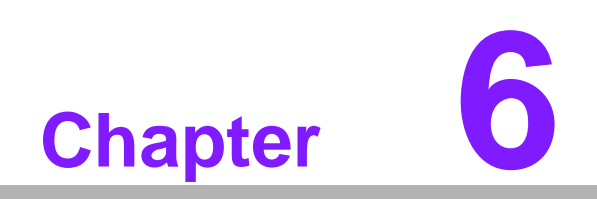

**Graphics Setup** 

# 6.1 Introduction

To benefit from the AMD R-series integrated graphics controller, you need to install the graphic driver.

# 6.2 Windows 10/7

# Note!

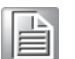

Before installing this driver, make sure the CSI utility has been installed in your system. See Chapter 5 for information on installing the CSI utility.

Browse Advantech website and you can see the driver links.

### Support / Downloads / Driver /

| Document No. 1-3312728829 |            |              |            |
|---------------------------|------------|--------------|------------|
| Date Updated              | 12-28-2017 | Date Created | 12-28-2017 |
| Document Type             | Driver     | Related OS   |            |
| Related Product           | AIMB-227   |              |            |

### Win 10(64bit) Driver for AIMB-227

Solution : Win 10(64bit) Driver for AIMB-227

| Download File                             | Released Date | Download Site |           |  |
|-------------------------------------------|---------------|---------------|-----------|--|
| AIMB-227_LAN_Win10(64bit).zip             | 2017-12-28    | Primary       | Secondary |  |
| AIMB-227_Audio_Win10(64bit).zip           | 2017-12-28    | Primary       | Secondary |  |
| AIMB-227_Chipset_Graphic_Win10(64bit).zip | 2017-12-28    | Primary       | Secondary |  |

### Win 10(32bit) Driver for AIMB-227

Solution : Win 10(32bit) Driver for AIMB-227

| Download File                             | Released Date | Download Site |           |
|-------------------------------------------|---------------|---------------|-----------|
| AIMB-227_Chipset_Graphic_Win10(32bit).zip | 2017-12-28    | Primary       | Secondary |
| AIMB-227 LAN Win10(32bit).zip             | 2017-12-28    | Drimony       | Secondary |

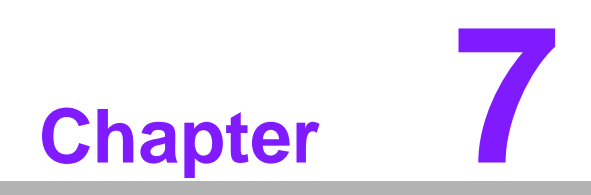

LAN Configuration

# 7.1 Introduction

The AIMB-227 has dual Gigabit Ethernet LANs via dedicated PCI Express x1 lanes (Realtek RTL8111G for LAN1&2) that offer bandwidth of up to 500 MB/sec, eliminating the bottleneck of network data flow and incorporating Gigabit Ethernet at 1000 Mbps.

# 7.2 Features

- Integrated 10/100/1000 Mbps transceiver
- 10/100/1000 Mbps triple-speed MAC
- High-speed RISC core with 24-KB cache
- On-chip voltage regulation
- Wake-on-LAN (WOL) support
- PCI Express x4 host interface

# 7.3 Installation

# Note!

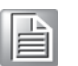

Before installing the LAN drivers, make sure the CSI utility has been installed on your system. See Chapter 5 for information on installing the CSI utility.

The AIMB-227's Realtek RTL8111G (LAN1&LAN2) Gigabit integrated controllers support all major network operating systems. However, the installation procedure varies from system to system. Please find and use the section that provides the driver setup procedure for the operating system you are using.

# 7.4 Windows 10/7 Driver Setup

Browse Advantech website and find the needed drivers. Select the LAN folder then navigate to the directory for your OS.

| Support / Downloads / Driver / |            |              |            |
|--------------------------------|------------|--------------|------------|
| Document No. 1-3312728829      |            |              |            |
| Date Updated                   | 12-28-2017 | Date Created | 12-28-2017 |
| Document Type                  | Driver     | Related OS   |            |
| Related Product                | AIMB-227   |              |            |

### Win 10(64bit) Driver for AIMB-227

Solution : Win 10(64bit) Driver for AIMB-227

| Download File                             | Released Date | Download Site     |
|-------------------------------------------|---------------|-------------------|
| AIMB-227_LAN_Win10(64bit).zip             | 2017-12-28    | Primary Secondary |
| AIMB-227_Audio_Win10(64bit).zip           | 2017-12-28    | Primary Secondary |
| AIMB-227_Chipset_Graphic_Win10(64bit).zip | 2017-12-28    | Primary Secondary |

### Win 10(32bit) Driver for AIMB-227

Solution : Win 10(32bit) Driver for AIMB-227

| Download File                             | Released Date | Download Site |           |
|-------------------------------------------|---------------|---------------|-----------|
| AIMB-227_Chipset_Graphic_Win10(32bit).zip | 2017-12-28    | Primary       | Secondary |
| AIMB-227 LAN Win10(32bit).zip             | 2017-12-28    | Drimony       | Secondary |

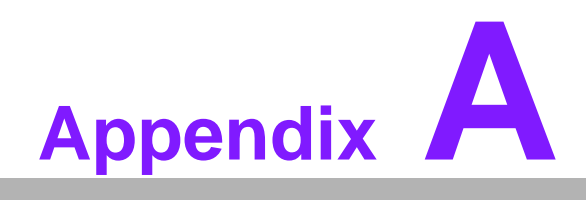

Programming the Watchdog Timer

# A.1 Programming the Watchdog Timer

The AIMB-227's watchdog timer can be used to monitor system software operation and take corrective action if the software fails to function within the programmed period. This section describes the operation of the watchdog timer and how to program it.

# A.1.1 Watchdog Timer Overview

The watchdog timer is built into the super I/O controller NCT6776D. It provides the following user-programmable functions:

- Can be enabled and disabled by user program
- Timer can be set from 1 to 255 seconds or 1 to 255 minutes
- Generates an interrupt or resets signal if the software fails to reset the timer before time-out

# A.1.2 Programming the Watchdog Timer

The I/O port address of the watchdog timer is 2E (hex) and 2F (hex). 2E (hex) is the address port. 2F (hex) is the data port. You must first assign the address of register by writing an address value into address port 2E (hex), then write/read data to/from the assigned register through data port 2F (hex).

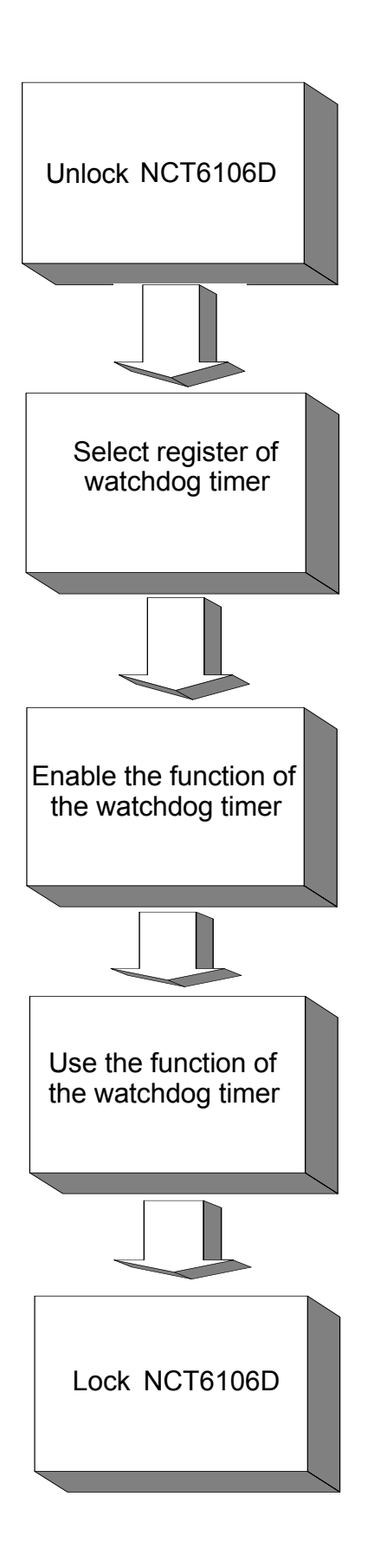

| Table A.1: Watchdog      | Timer Reg                | isters                                                                                                    |
|--------------------------|--------------------------|----------------------------------------------------------------------------------------------------|
| Address of Register (2E) | Attribute                |                                                                                                    |
| Read/Write               | Value (2F) & description |                                                                                                    |
| 87 (hex)                 |                          | Write this address to I/O address port 2E (hex) twice to unlock the NCT6776D.                                                                                                    |
| 07 (hex)                 | write                    | Write 08 (hex) to select register of watchdog timer.                                                                                                    |
| 30 (hex)                 | write                    | Write 01 (hex) to enable the function of the watch-<br>dog timer. Disabled is set as default.                                                                                                    |
| F5 (hex)                 | write                    | Set seconds or minutes as units for the timer.<br>Write 0 to bit 3: set second as counting unit.<br>[default]<br>Write 1 to bit 3: set minutes as counting unit.                                                                                                    |
| F6 (hex)                 | write                    | 0: stop timer [default]<br>01~FF (hex): The amount of the count, in seconds<br>or minutes, depends on the value set in register F5<br>(hex). This number decides how long the watch-<br>dog timer waits for strobe before generating an<br>interrupt or reset signal. Writing a new value to this<br>register can reset the timer to count with the new<br>value. |
| F7 (hex)                 | read/write               | Bit 7:Write 1 to enable mouse to reset the timer, 0<br>to disable[default]. Bit 6: Write 1 to enable key-<br>board to reset the timer, 0 to disable.[default]<br>Bit 5: Write 1 to generate a timeout signal immedi-<br>ately and automatically return to 0. [default=0]<br>Bit 4: Read status of watchdog timer, 1 means<br>timer is "timeout".                  |
| AA (hex)                 |                          | Write this address to I/O port 2E (hex) to lock the watchdog timer 2.                                                                                                    |

# A.1.3 Example Program

Out dx,al

1. Enable watchdog timer and set 10 sec. as timeout interval

:-----

Mov dx,2eh ; Unlock NCT6776D Mov al,87h Out dx,al Out dx.al :-----Mov al,07h ; Select registers of watchdog timer Out dx,al Inc dx Mov al,08h Out dx,al :-----Dec dx ; Enable the function of watchdog timer Mov al,30h Out dx,al Inc dx Mov al.01h Out dx,al ;-----Dec dx ; Set second as counting unit Mov al,0f5h Out dx,al Inc dx In al,dx And al.not 08h Out dx,al ;-----Dec dx ; Set timeout interval as 10 seconds and start counting Mov al.0f6h Out dx,al Inc dx Mov al,10 Out dx,al ;-----Dec dx ; Lock NCT6776D Mov al,0aah Out dx,al 2. Enable watchdog timer and set 5 minutes as timeout interval ;-----Mov dx,2eh ; Unlock NCT6776D Mov al,87h Out dx.al

Mov al,07h ; Select registers of watchdog timer Out dx,al Inc dx Mov al,08h Out dx,al ;-----Dec dx ; Enable the function of watchdog timer Mov al,30h Out dx.al Inc dx Mov al,01h Out dx,al ;-----Dec dx ; Set minute as counting unit Mov al,0f5h Out dx,al Inc dx In al.dx Or al,08h Out dx,al :-----Dec dx ; Set timeout interval as 5 minutes and start counting Mov al,0f6h Out dx.al Inc dx Mov al.5 Out dx,al :-----Dec dx ; Lock NCT6776D Mov al,0aah Out dx,al 3. Enable watchdog timer to be reset by mouse :-----Mov dx,2eh ; Unlock NCT6776D Mov al,87h Out dx,al Out dx,al ;-----Mov al,07h ; Select registers of watchdog timer Out dx,al Inc dx Mov al,08h Out dx,al :-----

:-----

Dec dx ; Enable the function of watchdog timer Mov al,30h Out dx,al Inc dx Mov al,01h Out dx,al

·-----

Dec dx ; Enable watchdog timer to be reset by mouse Mov al,0f7h Out dx,al Inc dx In al,dx Or al,80h Out dx,al ;------Dec dx ; Lock NCT6776D

Mov al,0aah Out dx,al 4. Enable watchdog timer to be reset by keyboard

Mov dx,2eh ; Unlock NCT6776D Mov al,87h Out dx,al

Out dx,al ;------

, Mov al,07h ; Select registers of watchdog timer Out dx,al Inc dx Mov al,08h

Out dx,al

;-----

Dec dx ; Enable the function of watchdog timer Mov al,30h Out dx,al Inc dx Mov al,01h Out dx,al

;-----

Dec dx ; Enable watchdog timer to be strobed reset by keyboard Mov al,0f7h Out dx,al Inc dx In al,dx Or al,40h Out dx,al

;-----Dec dx ; Lock NCT6776D Mov al,0aah Out dx,al 5. Generate a time-out signal without timer counting :-----Mov dx,2eh ; Unlock NCT6776D Mov al,87h Out dx,al Out dx,al ;-----Mov al,07h ; Select registers of watchdog timer Out dx,al Inc dx Mov al,08h Out dx,al ;-----Dec dx ; Enable the function of watchdog timer Mov al,30h Out dx,al Inc dx Mov al,01h Out dx,al ;-----Dec dx ; Generate a time-out signal Mov al,0f7h Out dx,al ;Write 1 to bit 5 of F7 register Inc dx In al,dx Or al,20h Out dx,al ;\_\_\_\_\_ \_\_\_\_\_ Dec dx ; Lock NCT6776D Mov al,0aah

Out dx,al
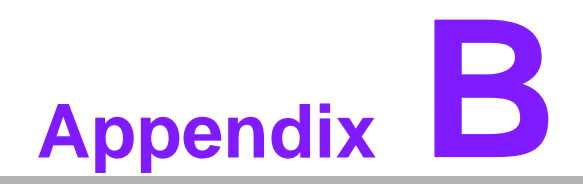

I/O Pin Assignments

## **B.1** Digital Visual Interface connector (DVI1)

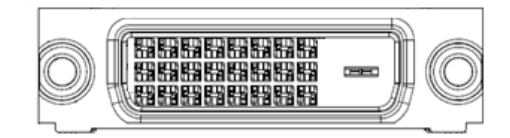

| Pin | Signal   | Pin | Signal          |
|-----|----------|-----|-----------------|
| 1   | TMDS D2- | 13  | GND             |
| 2   | TMDS D2+ | 14  | VCC (+5V)       |
| 3   | GND      | 15  | GND             |
| 4   | GND      | 16  | Hot plug detect |
| 5   | GND      | 17  | TMDS D0-        |
| 6   | DDC CLK  | 18  | TMDS D0+        |
| 7   | DDC DAT  | 19  | GND             |
| 8   | NC       | 20  | GND             |
| 9   | TMDS D1- | 21  | GND             |
| 10  | TMDS D1- | 22  | GND             |
| 11  | GND      | 23  | TMDS CLK+       |
| 12  | GND      | 24  | TMDS CLK-       |

## **B.2 Embed DisplayPort (EDP1)**

| PIN1 -   |     |   |   |   |   |   |   |   |   |   |      |
|----------|-----|---|---|---|---|---|---|---|---|---|------|
|          |     |   |   |   |   |   |   |   |   |   |      |
| र न      |     |   | U |   | U | U | U | U | Ų | П | < F  |
|          | Ъ   |   |   | ۵ | Ο | Ð |   |   | ۵ |   | 24 - |
| LI       | P   |   | 0 |   | ۵ |   | α | Ð | ۵ |   | 티닌   |
| <u>_</u> | νî. | Π | Π | Π | П | Π | Π | Π | C | 1 | ┏╚╲  |
| L/       |     |   |   |   |   |   |   |   |   |   |      |
| PIN2 —   |     |   |   |   |   |   |   |   |   |   |      |

| Pin | Signal | Pin | Signal          |
|-----|--------|-----|-----------------|
| 1   | GND    | 2   | GND             |
| 3   | ML_0-  | 4   | ML_3-           |
| 5   | ML_0+  | 6   | ML_3+           |
| 7   | GND    | 8   | NC              |
| 9   | ML_1-  | 10  | GND             |
| 11  | ML_1+  | 12  | AUX-            |
| 13  | GND    | 14  | AUX+            |
| 15  | ML_2-  | 16  | GND             |
| 17  | ML_2+  | 18  | Hot plug detect |
| 19  | VDD    | 20  | VDD             |

## **B.3** Low Voltage Differential Signaling (LVDS1)

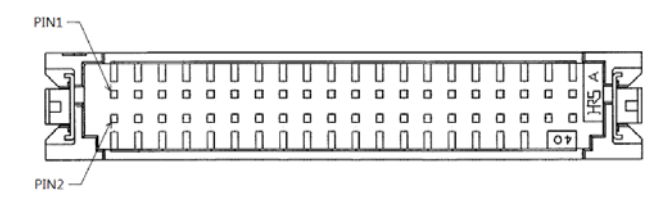

| Pin | Signal       | Pin | Signal    |
|-----|--------------|-----|-----------|
| 1   | VDD          | 2   | VDD       |
| 3   | LVDS DETECT# | 4   | GND       |
| 5   | VDD          | 6   | VDD       |
| 7   | OD0-         | 8   | ED0-      |
| 9   | OD0+         | 10  | ED0+      |
| 11  | GND          | 12  | GND       |
| 13  | OD1-         | 14  | ED1-      |
| 15  | OD1+         | 16  | ED1+      |
| 17  | GND          | 18  | GND       |
| 19  | OD2-         | 20  | ED2-      |
| 21  | OD2+         | 22  | ED2+      |
| 23  | GND          | 24  | GND       |
| 25  | OCK-         | 26  | ECK-      |
| 27  | OCK+         | 28  | ECK+      |
| 29  | GND          | 30  | GND       |
| 31  | DDC CLK      | 32  | DDC DAT   |
| 33  | GND          | 34  | GND       |
| 35  | OD3-         | 36  | ED3-      |
| 37  | OD3+         | 38  | ED3+      |
| 39  | LVDS ENBKL   | 40  | LVDS VCON |

### B.4 DisplayPort (Up) + High Definition Multimedia Interface (Down) stack connector (DP1+HDMI1)

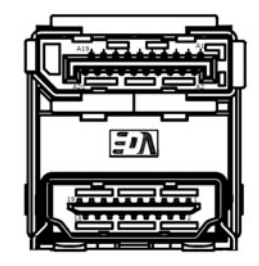

| Pin | Signal | Pin | Signal         |
|-----|--------|-----|----------------|
| A1  | ML0+   | A11 | GND            |
| A2  | GND    | A12 | ML3-           |
| A3  | ML0-   | A13 | CONFIG1        |
| A4  | ML1+   | A14 | GND            |
| A5  | GND    | A15 | AUX+           |
| A6  | ML1-   | A16 | GND            |
| A7  | ML2+   | A17 | AUX-           |
| A8  | GND    | A18 | HPD            |
| A9  | ML2-   | A19 | GND            |
| A10 | ML3+   | A20 | DP_PWR (+3.3V) |

| Pin | Signal    | Pin | Signal    |
|-----|-----------|-----|-----------|
| 1   | TMDS D2+  | 11  | GND       |
| 2   | GND       | 12  | TMDS CLK- |
| 3   | TMDS D2-  | 13  | NC        |
| 4   | TMDS D1+  | 14  | NC        |
| 5   | GND       | 15  | SCL       |
| 6   | TMDS D1-  | 16  | SDA       |
| 7   | TMDS D0+  | 17  | GND       |
| 8   | GND       | 18  | VCC (+5V) |
| 9   | TMDS D0-  | 19  | HPD       |
| 10  | TMDS CLK+ |     |           |

# B.5 USB3.0 stack connector (USB12)

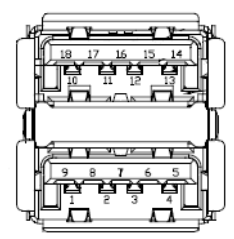

| Pin | Signal | Pin | Signal |
|-----|--------|-----|--------|
| 1   | VBUS   | 2   | D-     |
| 3   | D+     | 4   | GND    |
| 5   | RX-    | 6   | RX+    |
| 7   | GND    | 8   | TX-    |
| 9   | TX+    | 10  | VBUS   |
| 11  | D-     | 12  | D+     |
| 13  | GND    | 14  | RX-    |
| 15  | RX+    | 16  | GND    |
| 17  | TX-    | 18  | TX+    |

### B.6 USB2.0 stack connector (USB34)

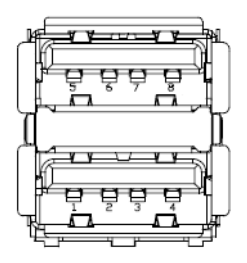

| Pin | Signal | Pin | Signal |
|-----|--------|-----|--------|
| 1   | VBUS   | 5   | VBUS   |
| 2   | D-     | 6   | D-     |
| 3   | D+     | 7   | D+     |
| 4   | GND    | 8   | GND    |

## B.7 Dual port RJ45 Connector (LAN12)

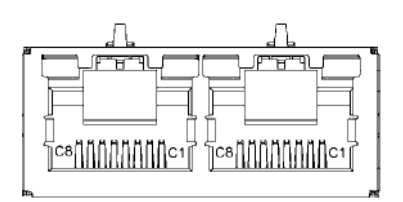

| Pin | Signal |
|-----|--------|
| C1  | MDI0+  |
| C2  | MDI0-  |
| C3  | MDI1+  |
| C4  | MDI1-  |
| C5  | MDI2+  |
| C6  | MDI2-  |
| C7  | MDI3+  |
| C8  | MDI3-  |

### **B.8 MINIPCIE with mSATA connector (MINIPCIE1)**

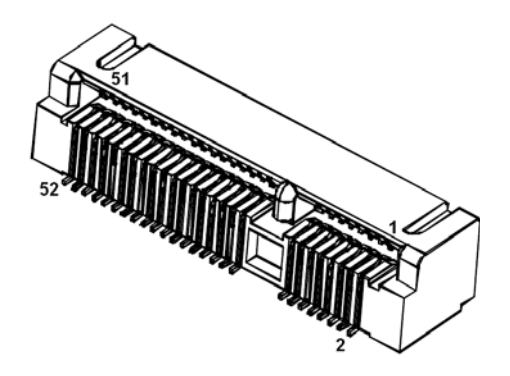

#### MINIPCIE:

| Pin | Signal   | Pin | Signal    |
|-----|----------|-----|-----------|
| 1   | WAKE#    | 2   | +3.3V AUX |
| 3   | Reserved | 4   | GND       |
| 5   | Reserved | 6   | +1.5V     |
| 7   | CLKREQ#  | 8   | Reserved  |
| 9   | GND      | 10  | Reserved  |
| 11  | REFCLK-  | 12  | Reserved  |
| 13  | REFCLK+  | 14  | Reserved  |
| 15  | GND      | 16  | Reserved  |
| 17  | Reserved | 18  | GND       |
| 19  | Reserved | 20  | DISABLE#  |
| 21  | DETECT#  | 22  | RESET#    |
| 23  | PCIE_RX+ | 24  | +3.3V AUX |
| 25  | PCIE_RX- | 26  | GND       |

| 27 | GND           | 28 | +1.5V     |
|----|---------------|----|-----------|
| 29 | GND           | 30 | SMB_CLK   |
| 31 | PCIE_TX-      | 32 | SMB_DATA  |
| 33 | PCIE_TX+      | 34 | GND       |
| 35 | GND           | 36 | USB_D     |
| 37 | GND           | 38 | USB_D+    |
| 39 | +3.3V AUX     | 40 | GND       |
| 41 | +3.3V AUX     | 42 | Reserved  |
| 43 | V1.2_DETECT#  | 44 | LED_WLAN# |
| 45 | Reserved      | 46 | Reserved  |
| 47 | Reserved      | 48 | +1.5V     |
| 49 | Reserved      | 50 | GND       |
| 51 | MSATA_DETECT# | 52 | +3.3V AUX |
|    |               |    |           |

#### mSATA

| Pin | Signal        | Pin | Signal   |
|-----|---------------|-----|----------|
| 1   | Reserved      | 2   | +3.3V    |
| 3   | Reserved      | 4   | GND      |
| 5   | Reserved      | 6   | +1.5V    |
| 7   | Reserved      | 8   | Reserved |
| 9   | GND           | 10  | Reserved |
| 11  | Reserved      | 12  | Reserved |
| 13  | Reserved      | 14  | Reserved |
| 15  | GND           | 16  | Reserved |
| 17  | Reserved      | 18  | GND      |
| 19  | Reserved      | 20  | Reserved |
| 21  | DETECT#       | 22  | Reserved |
| 23  | RX+           | 24  | +3.3V    |
| 25  | RX-           | 26  | GND      |
| 27  | GND           | 28  | +1.5V    |
| 29  | GND           | 30  | SMB_CLK  |
| 31  | TX-           | 32  | SMB_DATA |
| 33  | TX+           | 34  | GND      |
| 35  | GND           | 36  | Reserved |
| 37  | GND           | 38  | Reserved |
| 39  | +3.3V         | 40  | GND      |
| 41  | +3.3V         | 42  | Reserved |
| 43  | Reserved      | 44  | Reserved |
| 45  | Reserved      | 46  | Reserved |
| 47  | Reserved      | 48  | +1.5V    |
| 49  | Reserved      | 50  | GND      |
| 51  | MSATA_DETECT# | 52  | +3.3V    |
|     |               |     |          |

# **B.9 PCI-Express x8 slot (PCIEX8\_1)**

|     | A1 A11 A12       |     | A49      |
|-----|------------------|-----|----------|
|     |                  |     |          |
|     |                  |     |          |
|     |                  |     |          |
|     | B1 B11 B12       |     | B49      |
|     |                  |     |          |
| Pin | Signal           | Pin | Signal   |
| B1  | +12V             | A1  | PRSNT1#  |
| B2  | +12V             | A2  | +12V     |
| B3  | +12V             | A3  | +12V     |
| B4  | GND              | A4  | GND      |
| B5  | SMB_CLK          | A5  | Reserved |
| B6  | SMB_DATA         | A6  | Reserved |
| B7  | GND              | A7  | Reserved |
| B8  | +3.3V            | A8  | Reserved |
| B9  | Reserved         | A9  | +3.3V    |
| B10 | +3.3VAUX         | A10 | +3.3V    |
| B11 | WAKE#            | A11 | PWRGD    |
| B12 | Reserved         | A12 | GND      |
| B13 | GND              | A13 | REFCLK+  |
| B14 | TX0+             | A14 | REFCLK-  |
| B15 | TX0-             | A15 | GND      |
| B16 | GND              | A16 | RX0+     |
| B17 | Advantech define | A17 | RX0-     |
| B18 | Advantech define | A18 | GND      |
| B19 | TX1+             | A19 | Reserved |
| B20 | TX1-             | A20 | GND      |
| B21 | GND              | A21 | RX1+     |
| B22 | GND              | A22 | RX1-     |
| B23 | TX2+             | A23 | GND      |
| B24 | TX2-             | A24 | GND      |
| B25 | GND              | A25 | RX2+     |
| B26 | GND              | A26 | RX2-     |
| B27 | TX3+             | A27 | GND      |
| B28 | TX3-             | A28 | GND      |
| B29 | GND              | A29 | RX3+     |
| B30 | Reserved         | A30 | RX3-     |
| B31 | Reserved         | A31 | GND      |
| B32 | GND              | A32 | Reserved |
| B33 | TX4+             | A33 | Reserved |
| B34 | TX4-             | A34 | GND      |
| B35 | GND              | A35 | RX4+     |
| B36 | GND              | A36 | RX4-     |
| B37 | TX5+             | A37 | GND      |
| B38 | TX5-             | A38 | GND      |
| B39 | GND              | A39 | RX5+     |

| B40 | GND      | A40 | RX5- |  |
|-----|----------|-----|------|--|
| B41 | TX6+     | A41 | GND  |  |
| B42 | TX6-     | A42 | GND  |  |
| B43 | GND      | A43 | RX6+ |  |
| B44 | GND      | A44 | RX6- |  |
| B45 | TX7+     | A45 | GND  |  |
| B46 | ТХ7-     | A46 | GND  |  |
| B47 | GND      | A47 | RX7+ |  |
| B48 | Reserved | A48 | RX7- |  |
| B49 | GND      | A49 | GND  |  |
| -   |          |     |      |  |

### B.10 Next Generation Form Factor KEY-E (NGFF\_E\_1) ; M.2 conn

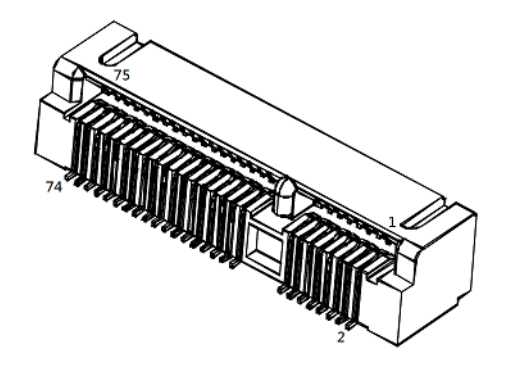

| Pin | Signal | Pin | Signal     |
|-----|--------|-----|------------|
| 1   | GND    | 2   | +3.3V AUX  |
| 3   | USB_D+ | 4   | +3.3V AUX  |
| 5   | USB_D- | 6   | NC         |
| 7   | GND    | 8   | I2S SCK    |
| 9   | NC     | 10  | I2S WS     |
| 11  | NC     | 12  | I2S SD_IN  |
| 13  | NC     | 14  | I2S SD_OUT |
| 15  | NC     | 16  | NC         |
| 17  | NC     | 18  | GND        |
| 19  | NC     | 20  | UART WAKE# |
| 21  | NC     | 22  | UART RXD   |
| 23  | NC     | 24  | KEY        |
| 25  | KEY    | 26  | KEY        |
| 27  | KEY    | 28  | KEY        |
| 29  | KEY    | 30  | KEY        |
| 31  | KEY    | 32  | UART TXD   |
| 33  | GND    | 34  | UART CTS   |
| 35  | PETp0  | 36  | UART RTS   |
| 37  | PETn0  | 38  | NC         |
| 39  | GND    | 40  | NC         |
| 41  | PERp0  | 42  | NC         |
| 43  | PERn0  | 44  | NC         |

| 45 | GND              | 46 | NC          |
|----|------------------|----|-------------|
| 47 | REFCLKp0         | 48 | NC          |
| 49 | REFCLKn0         | 50 | SUSCLK      |
| 51 | Advantech define | 52 | PERST0#     |
| 53 | CLKREQ0#         | 54 | W_DISABLE2# |
| 55 | PEWAKE0#         | 56 | W_DISABLE1# |
| 57 | GND              | 58 | NC          |
| 59 | NC               | 60 | NC          |
| 61 | NC               | 62 | NC          |
| 63 | GND              | 64 | NC          |
| 65 | NC               | 66 | NC          |
| 67 | NC               | 68 | NC          |
| 69 | GND              | 70 | NC          |
| 71 | NC               | 72 | +3.3V AUX   |
| 73 | NC               | 74 | +3.3V AUX   |
| 75 | GND              |    |             |

### B.11 COM2 Box Header (Colay CCTalk) COM2

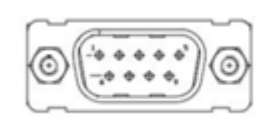

|     | RS-232    | RS-422/485 |         |  |  |  |  |
|-----|-----------|------------|---------|--|--|--|--|
| Pin | Signal    | Pin        | Signal  |  |  |  |  |
| 1   | COM2_DCD# | 1          | -       |  |  |  |  |
| 2   | COM2_RXD  | 2          | -       |  |  |  |  |
| 3   | COM2_TXD  | 3          | CC_Talk |  |  |  |  |
| 4   | COM2_DTR# | 4          | -       |  |  |  |  |
| 5   | COM2_GND  | 5          | GND     |  |  |  |  |
| 6   | COM2_DSR# | 6          | -       |  |  |  |  |
| 7   | COM2_RTS# | 7          | -       |  |  |  |  |
| 8   | COM2_CTS# | 8          | -       |  |  |  |  |
| 9   | COM2_RI#  | 9          | -       |  |  |  |  |

### B.12 COM3456 Box Header (COM3456) COM3 (BIOS selectable RS232/422/485, Default RS-232)

| _ | 2 |   |   |   |   |   |  |  |   |   |   |   |  |   |   | 40 |  |
|---|---|---|---|---|---|---|--|--|---|---|---|---|--|---|---|----|--|
|   |   |   | I |   | 回 | E |  |  | 回 |   |   |   |  |   | E |    |  |
|   | Ø | e | B | Ø |   | E |  |  | B | e | Ħ | e |  | Ħ | e |    |  |
|   | 1 |   |   |   |   |   |  |  |   |   |   |   |  |   |   | 39 |  |

| Pin | Signal   | Pin | Signal   |
|-----|----------|-----|----------|
| 1   | DCD# [3] | 2   | DSR# [3] |
| 3   | RXD [3]  | 4   | RST# [3] |
| 5   | TXD [3]  | 6   | CTS# [3] |
| 7   | DTR# [3] | 8   | RI# [3]  |
| 9   | GND      | 10  | GND      |
| 11  | DCD# [4] | 12  | DSR# [4] |
| 13  | RXD [4]  | 14  | RST# [4] |
| 15  | TXD [4]  | 16  | CTS# [4] |
| 17  | DTR# [4] | 18  | RI# [4]  |
| 19  | GND      | 20  | GND      |
| 21  | DCD# [5] | 22  | DSR# [5] |
| 23  | RXD [5]  | 24  | RST# [5] |
| 25  | TXD [5]  | 26  | CTS# [5] |
| 27  | DTR# [5] | 28  | RI# [5]  |
| 29  | GND      | 30  | GND      |
| 31  | DCD# [6] | 32  | DSR# [6] |
| 33  | RXD [6]  | 34  | RST# [6] |
| 35  | TXD [6]  | 36  | CTS# [6] |
| 37  | DTR# [6] | 38  | RI# [6]  |
| 39  | GND      | 40  | GND      |
|     |          |     |          |

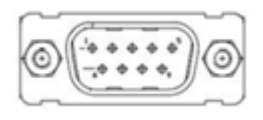

|     | RS-232    | RS-422/485 |        |  |  |  |  |
|-----|-----------|------------|--------|--|--|--|--|
| Pin | Signal    | Pin        | Signal |  |  |  |  |
| 1   | COM3_DCD# | 1          | TXD-   |  |  |  |  |
| 2   | COM3_RXD  | 2          | TXD+   |  |  |  |  |
| 3   | COM3_TXD  | 3          | RTS-   |  |  |  |  |
| 4   | COM3_DTR# | 4          | RTS+   |  |  |  |  |
| 5   | COM3_GND  | 5          | GND    |  |  |  |  |

| 6 | COM3_DSR# | 6 | RXD- |
|---|-----------|---|------|
| 7 | COM3_RTS# | 7 | RXD+ |
| 8 | COM3_CTS# | 8 | CTS  |
| 9 | COM3_RI#  | 9 | CTS+ |

#### COM6 (RS-232/TTL)

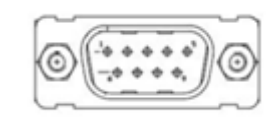

|     | RS-232    |     | RS-422/485 |  |
|-----|-----------|-----|------------|--|
| Pin | Signal    | Pin | Signal     |  |
| 1   | COM6_DCD# | 1   | -          |  |
| 2   | COM6_RXD  | 2   | TTL_RX     |  |
| 3   | COM6_TXD  | 3   | TTL_TX     |  |
| 4   | COM6_DTR# | 4   | -          |  |
| 5   | COM6_GND  | 5   | GND        |  |
| 6   | COM6_DSR# | 6   | -          |  |
| 7   | COM6_RTS# | 7   | -          |  |
| 8   | COM6_CTS# | 8   | -          |  |
| 9   | COM6_RI#  | 9   | -          |  |

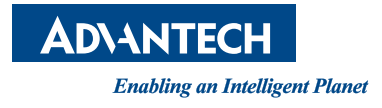

### www.advantech.com

Please verify specifications before quoting. This guide is intended for reference purposes only.

All product specifications are subject to change without notice.

No part of this publication may be reproduced in any form or by any means, electronic, photocopying, recording or otherwise, without prior written permission of the publisher.

All brand and product names are trademarks or registered trademarks of their respective companies.

© Advantech Co., Ltd. 2018